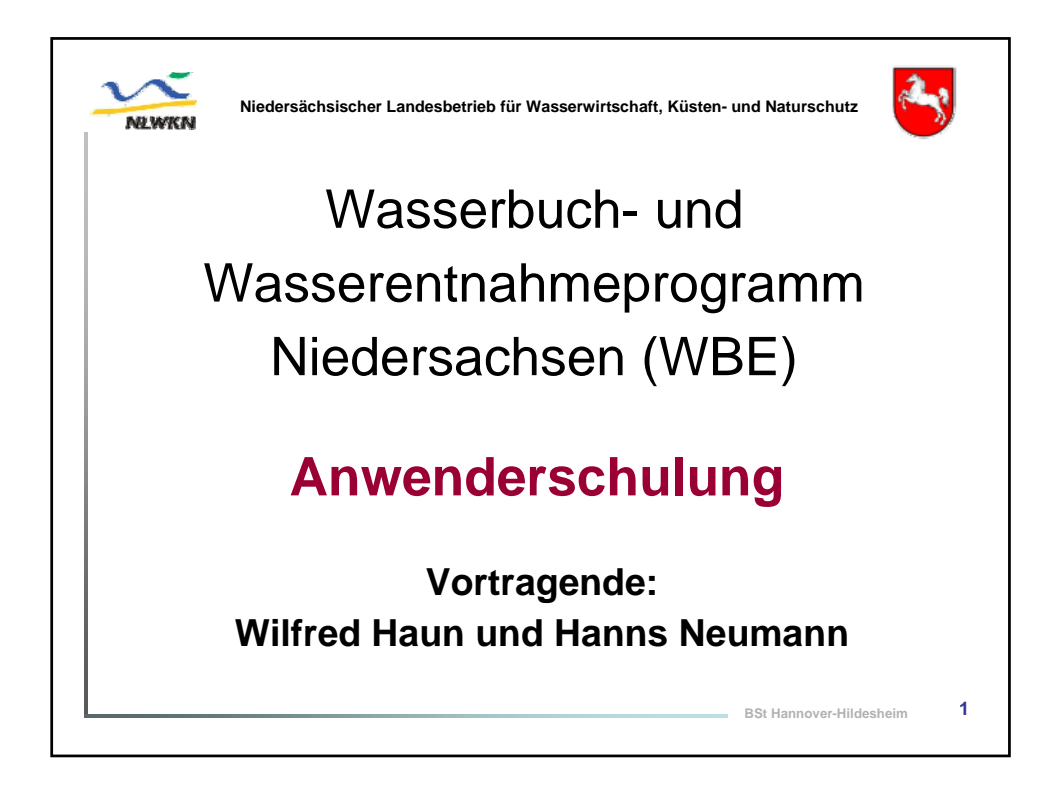

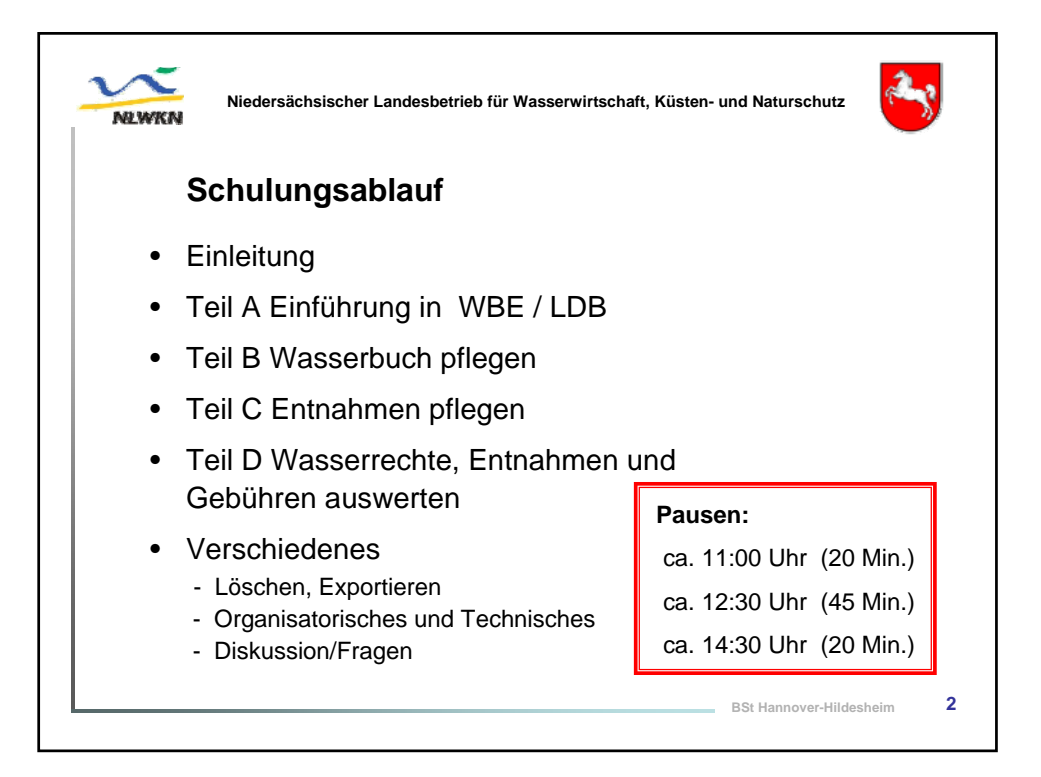

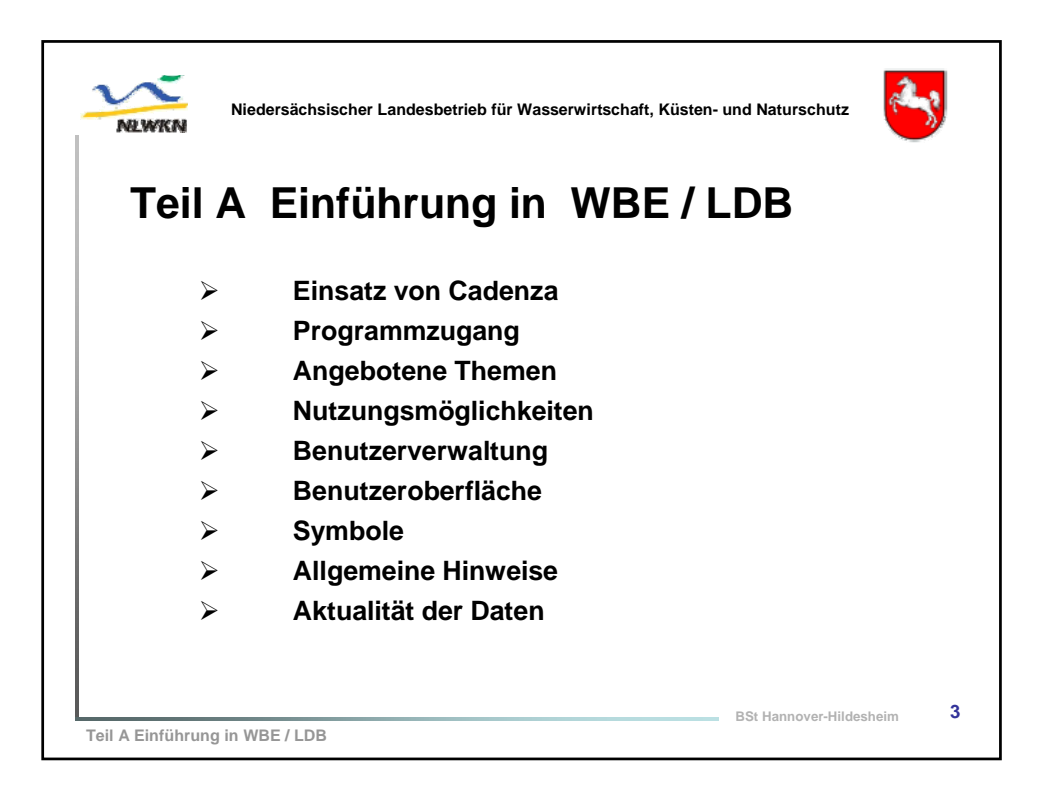

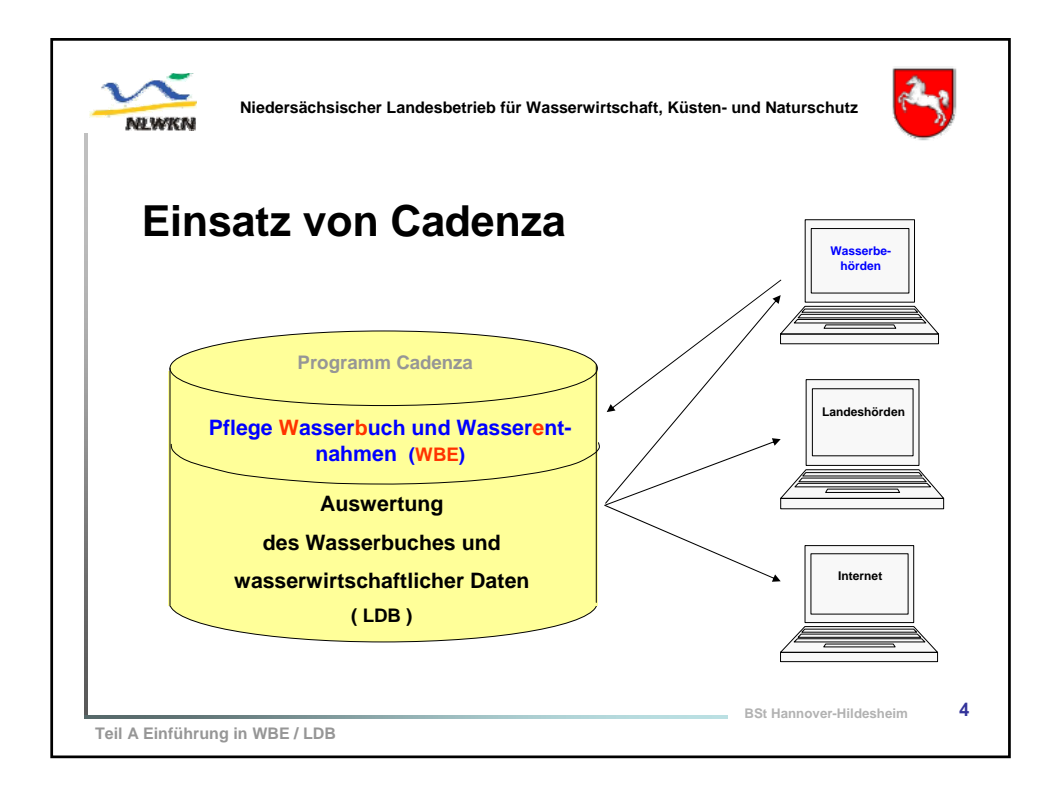

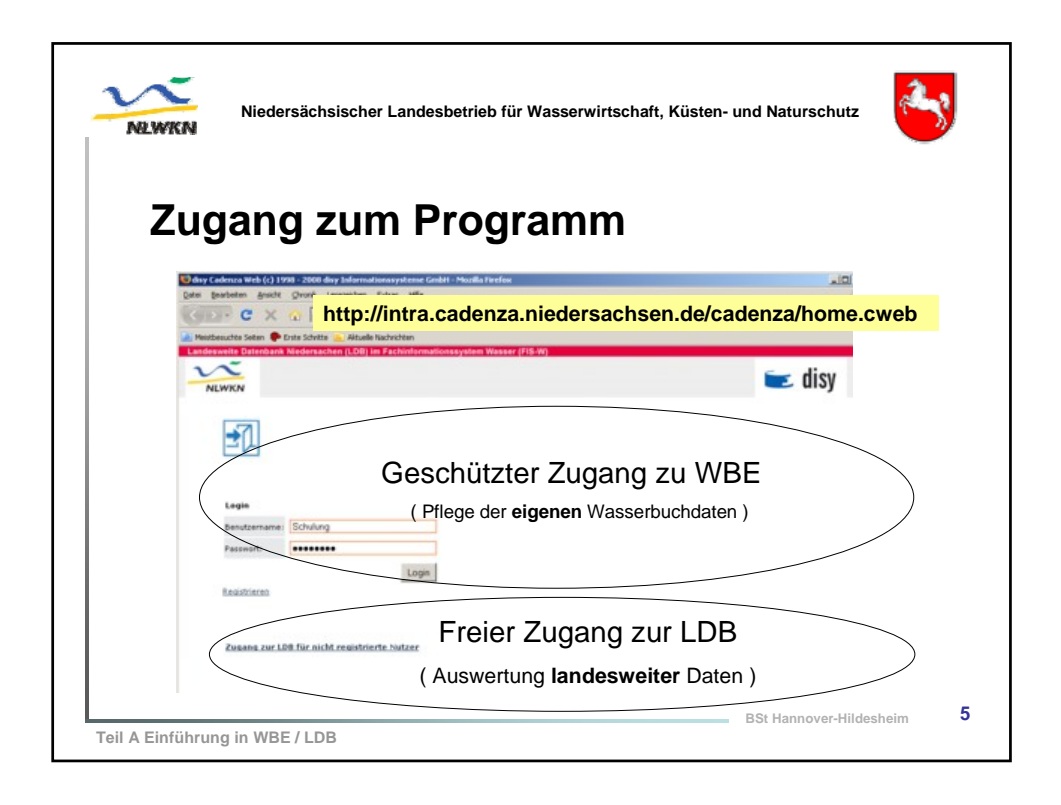

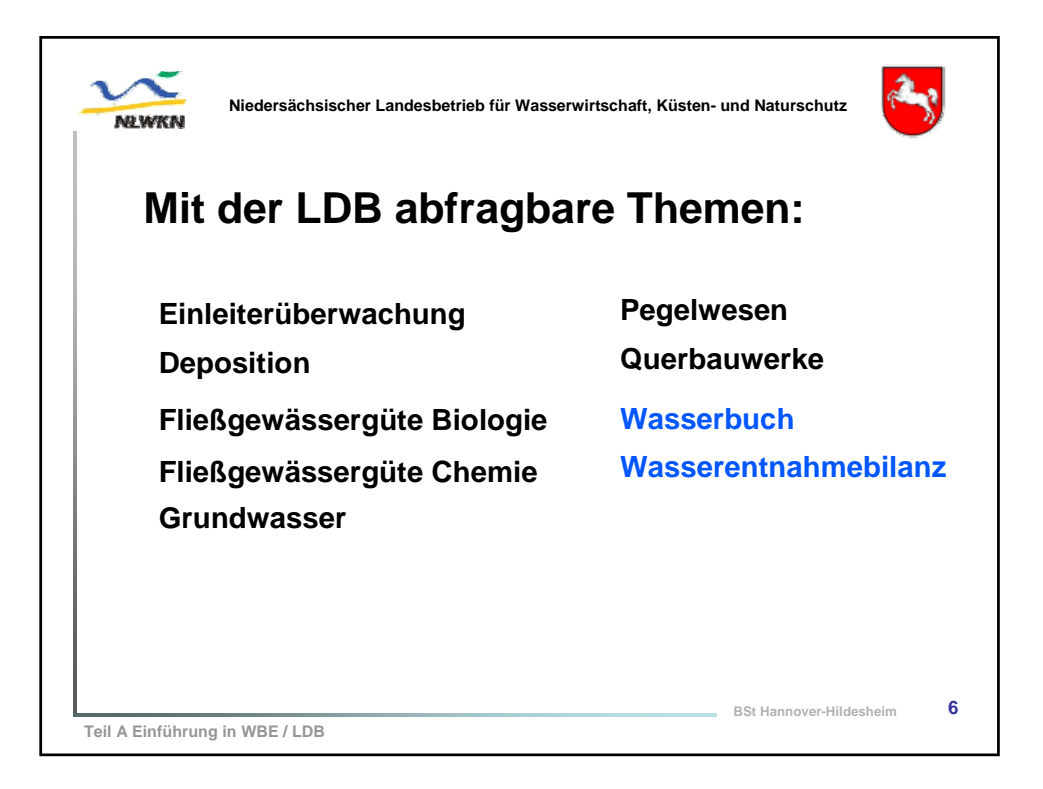

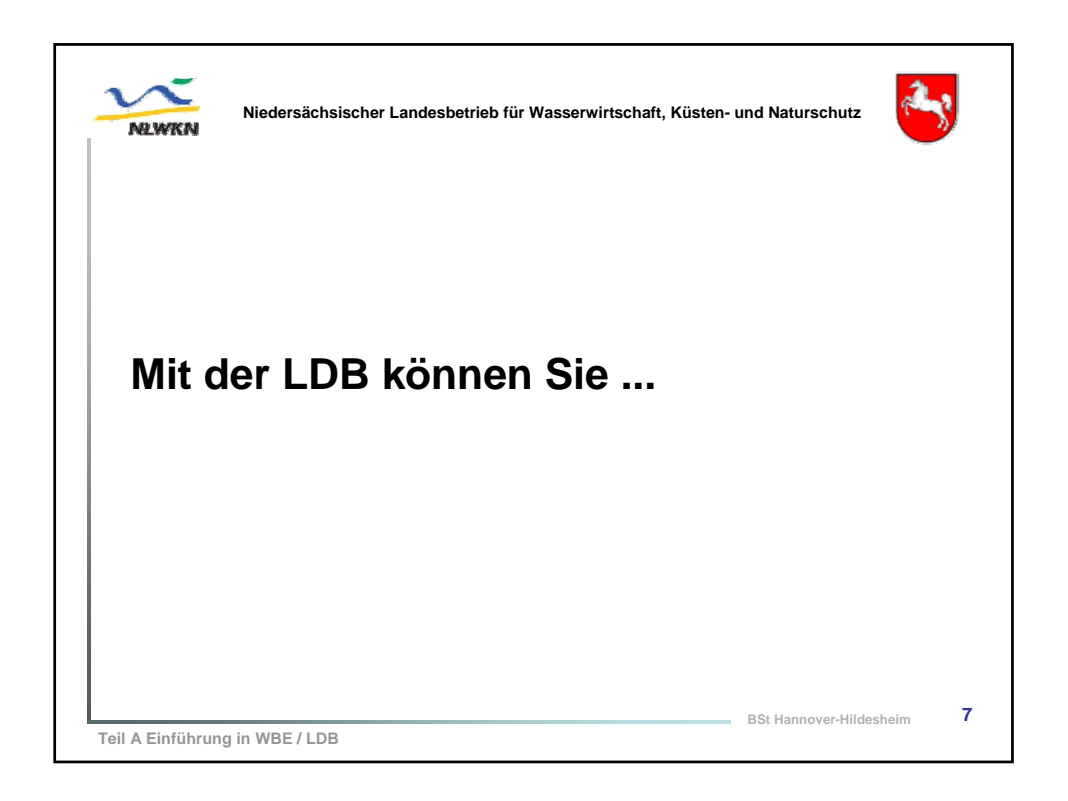

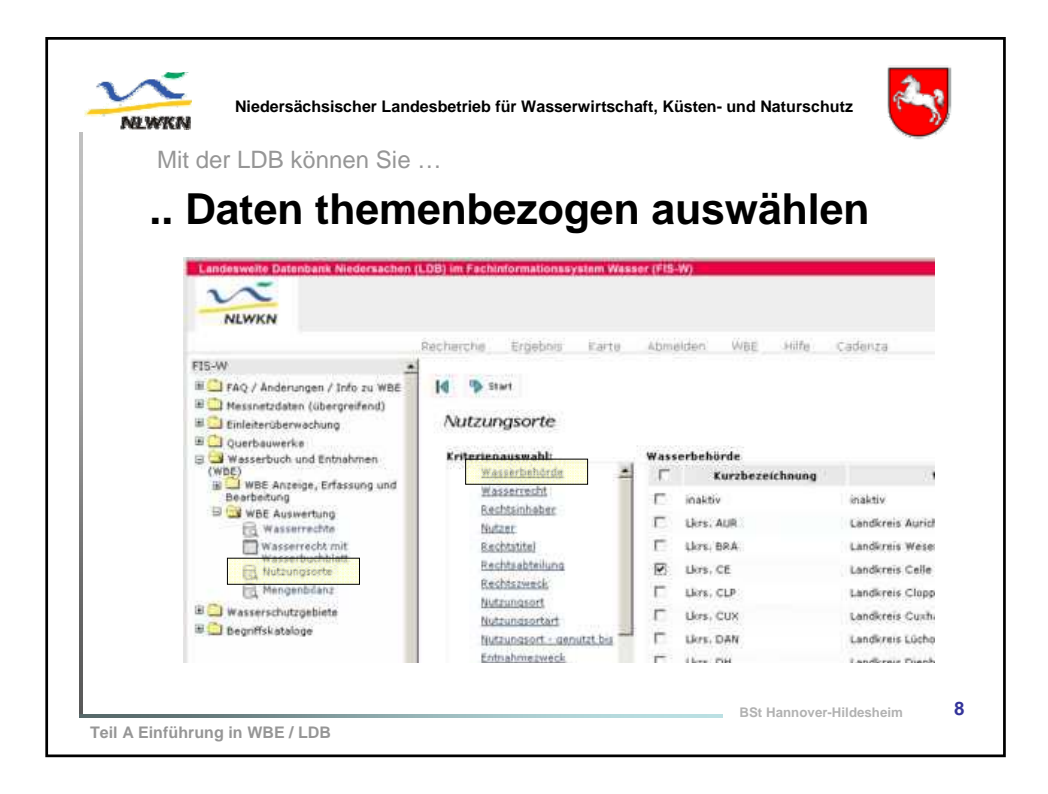

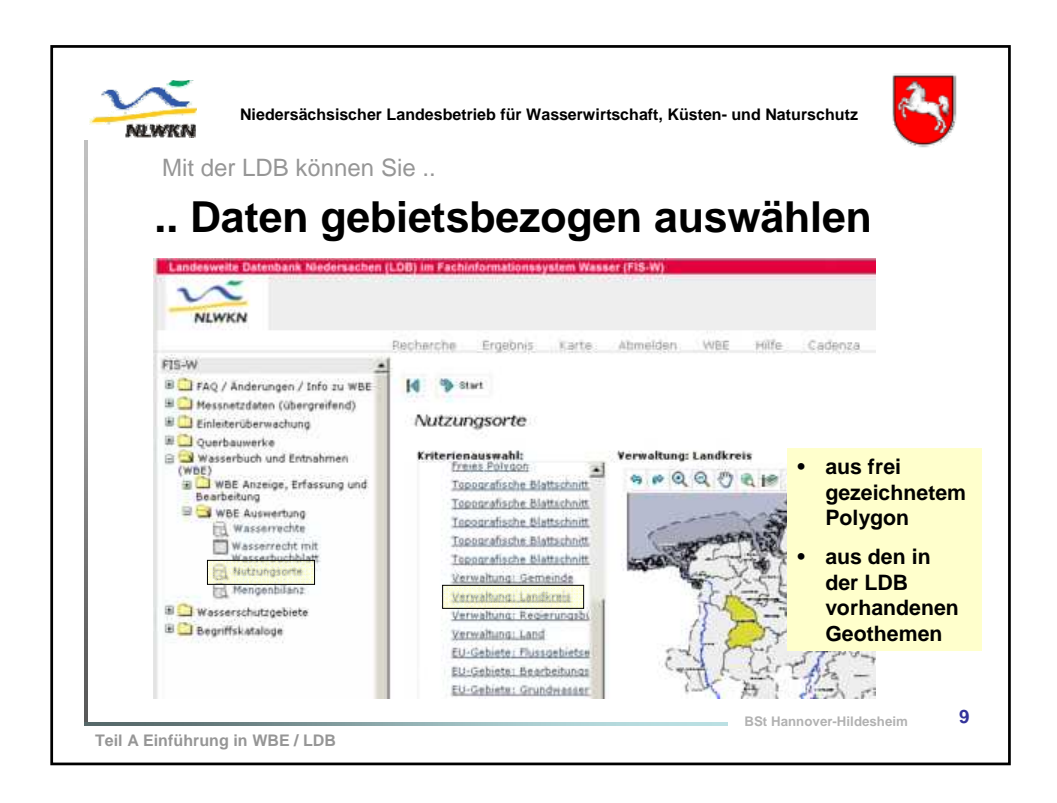

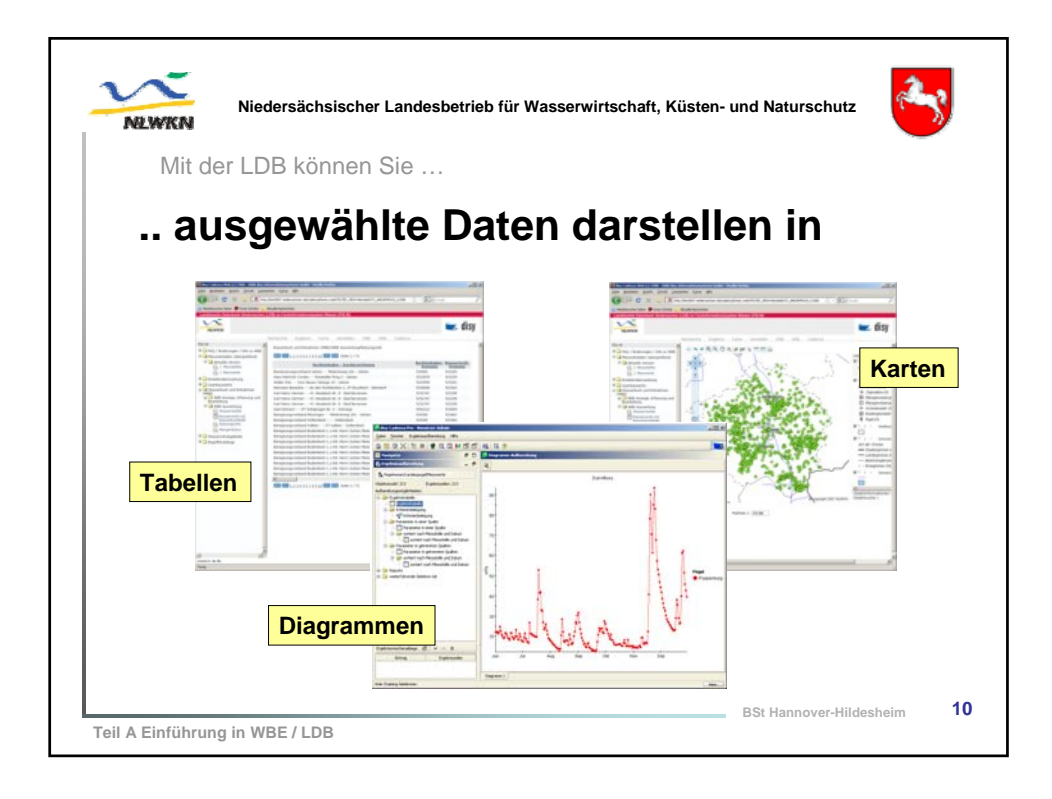

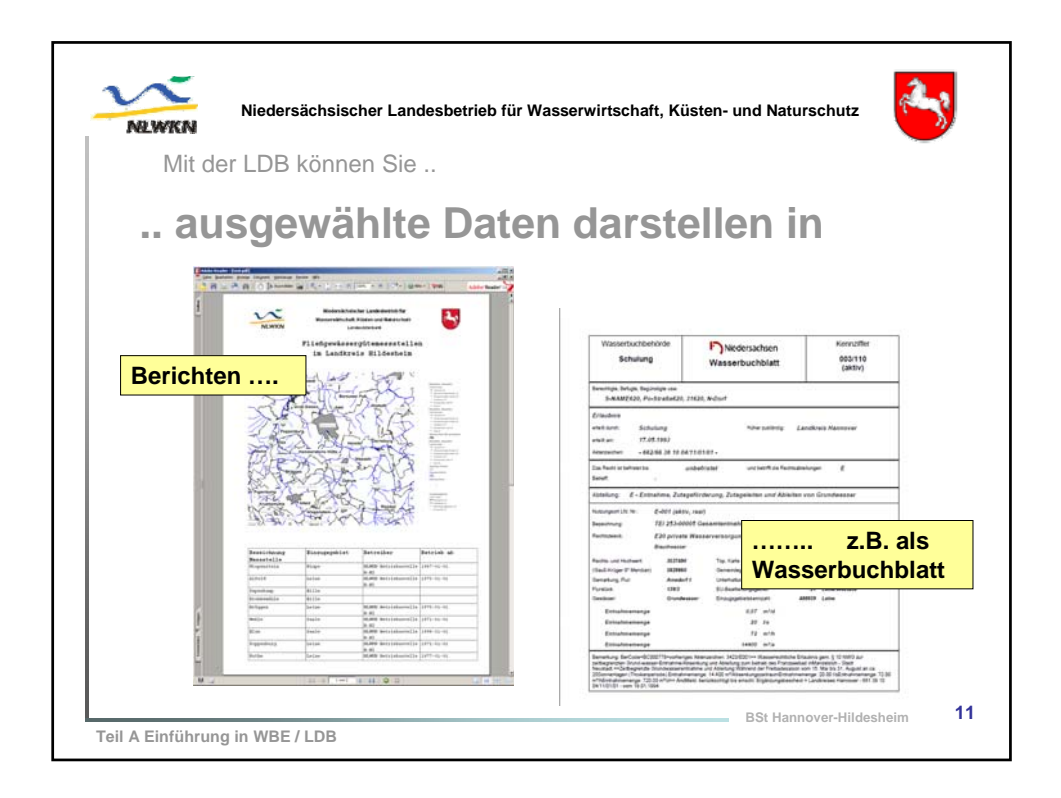

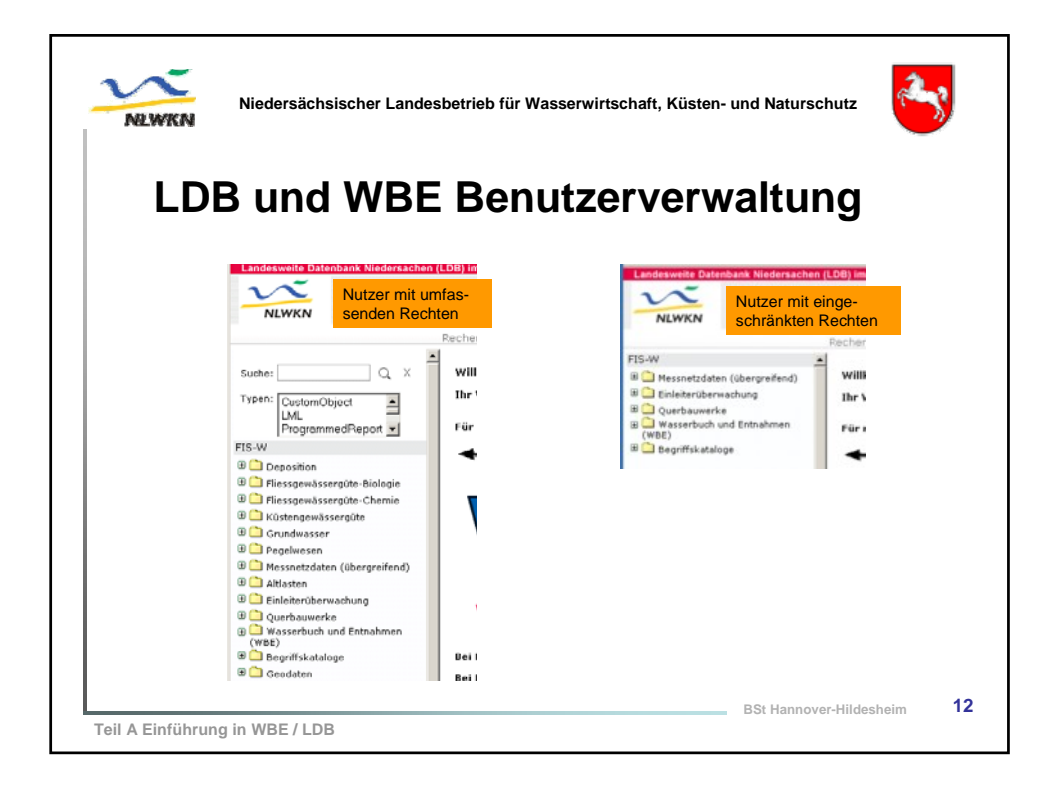

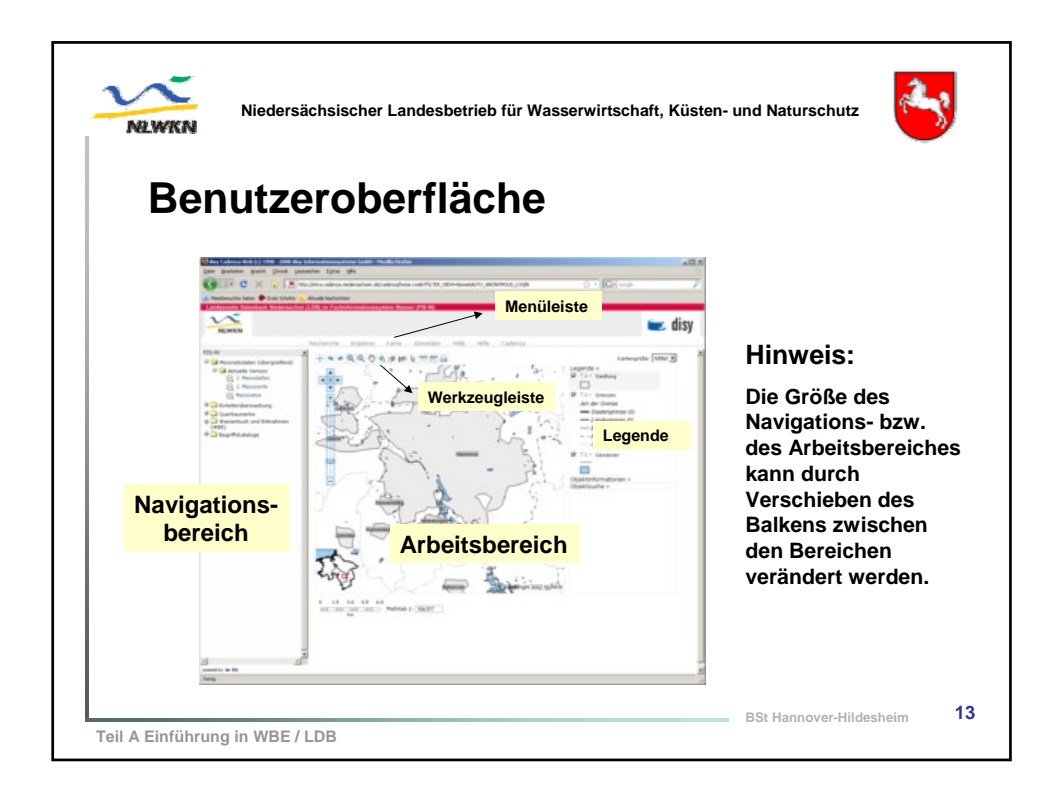

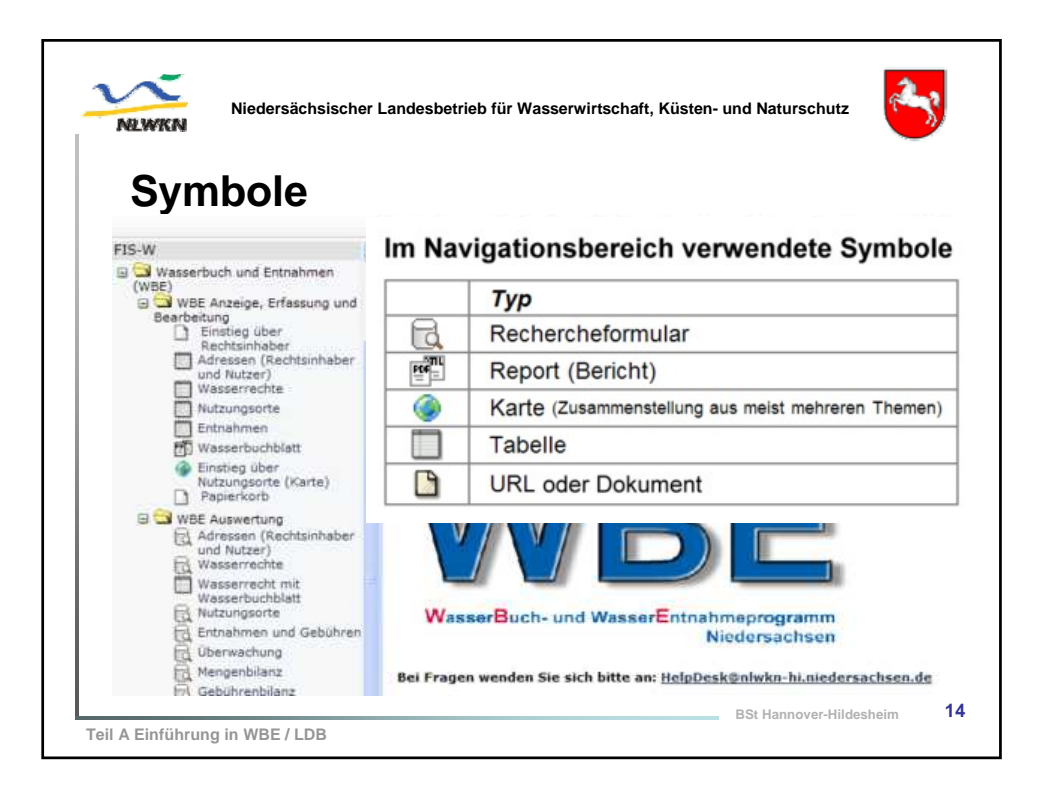

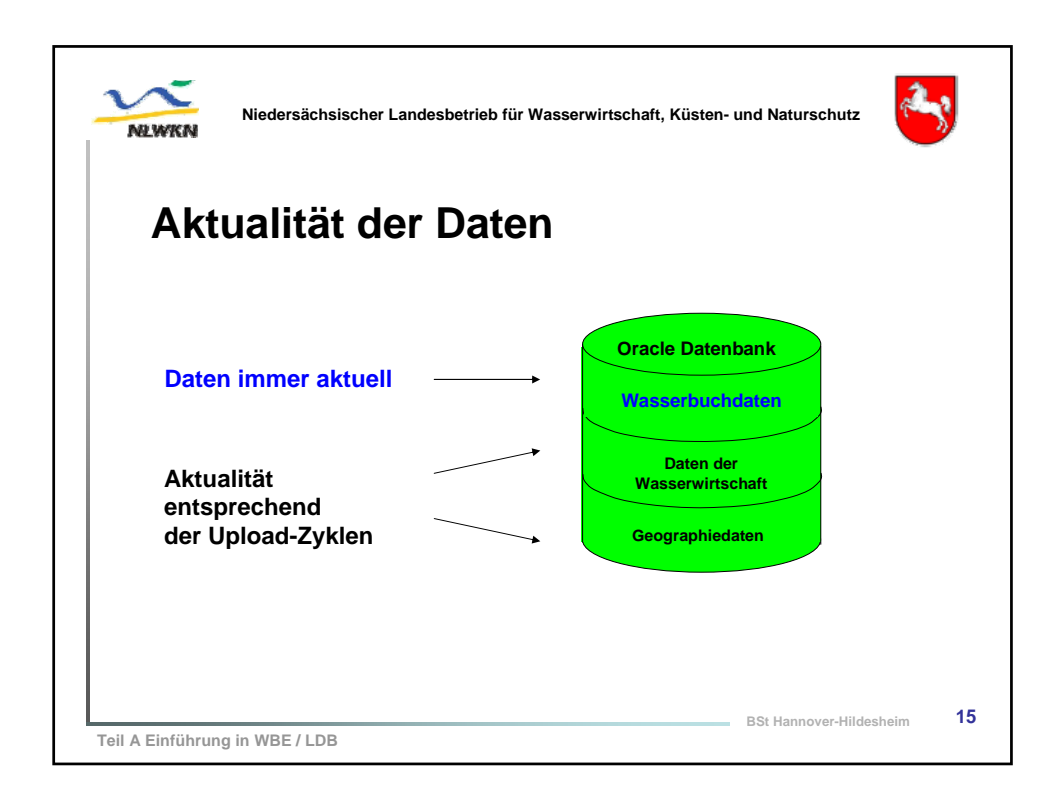

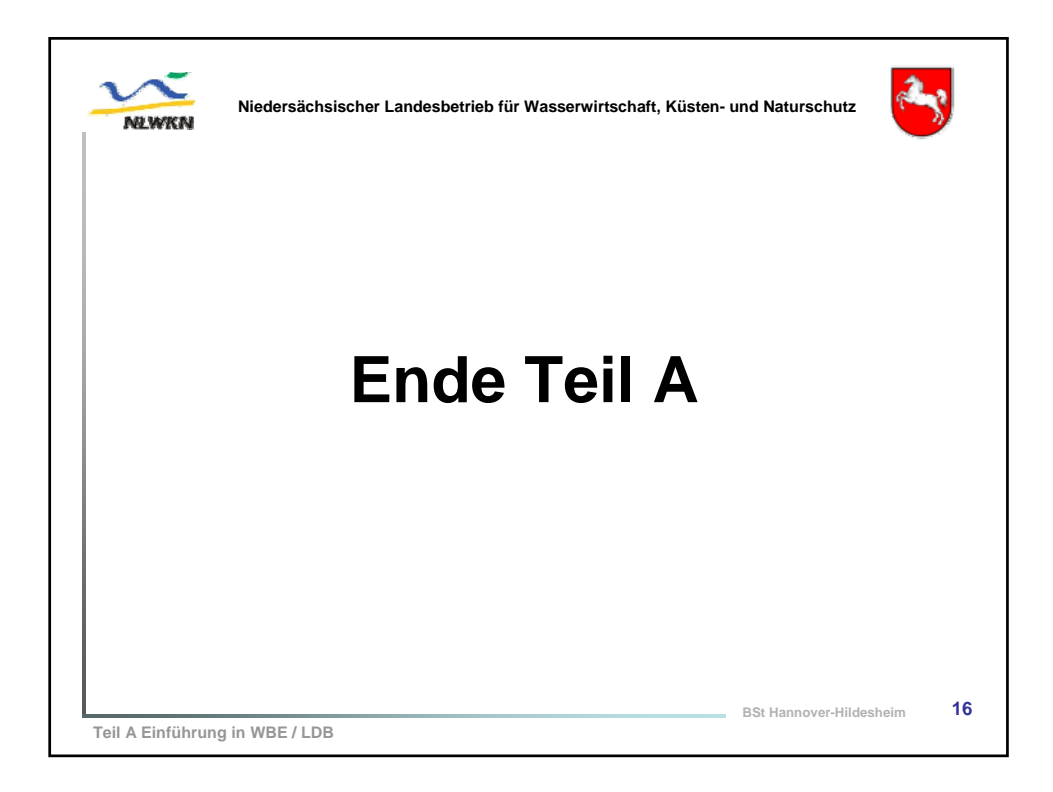

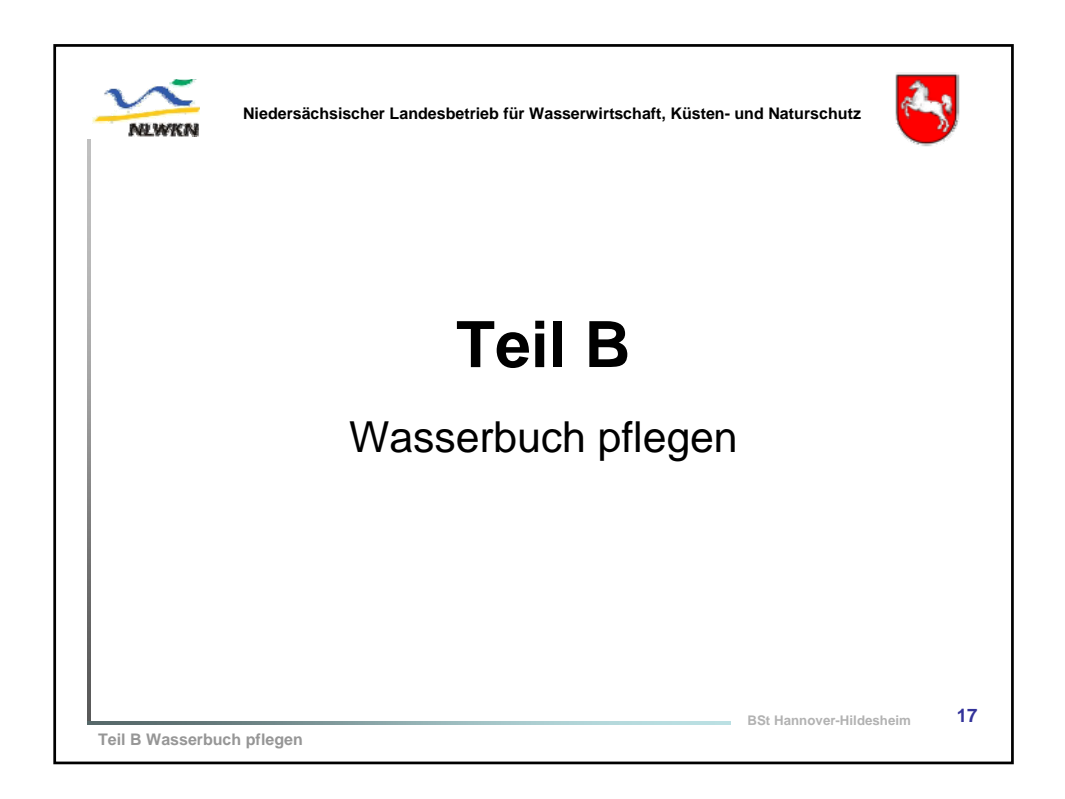

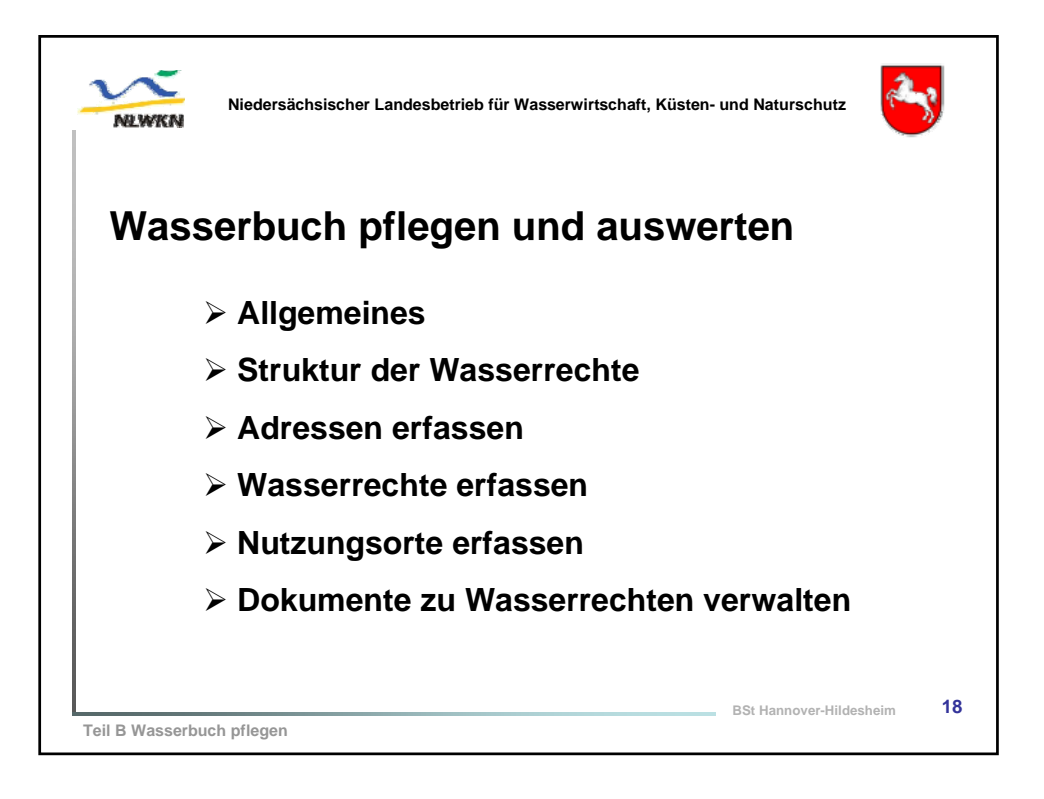

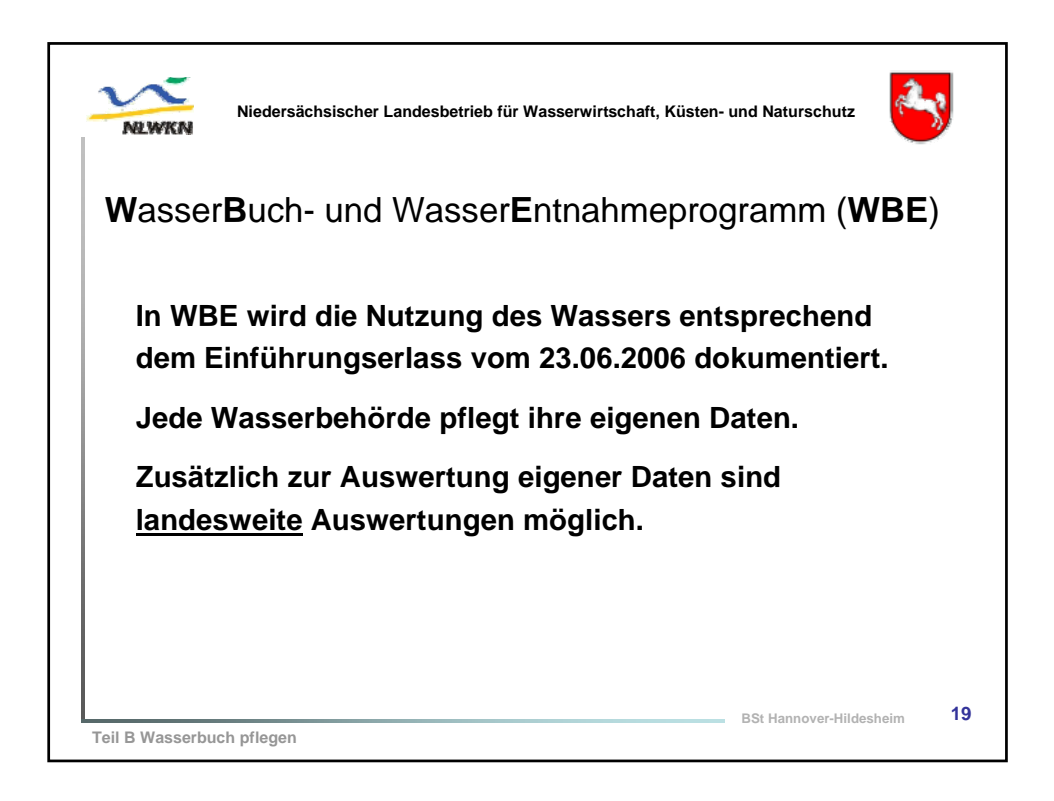

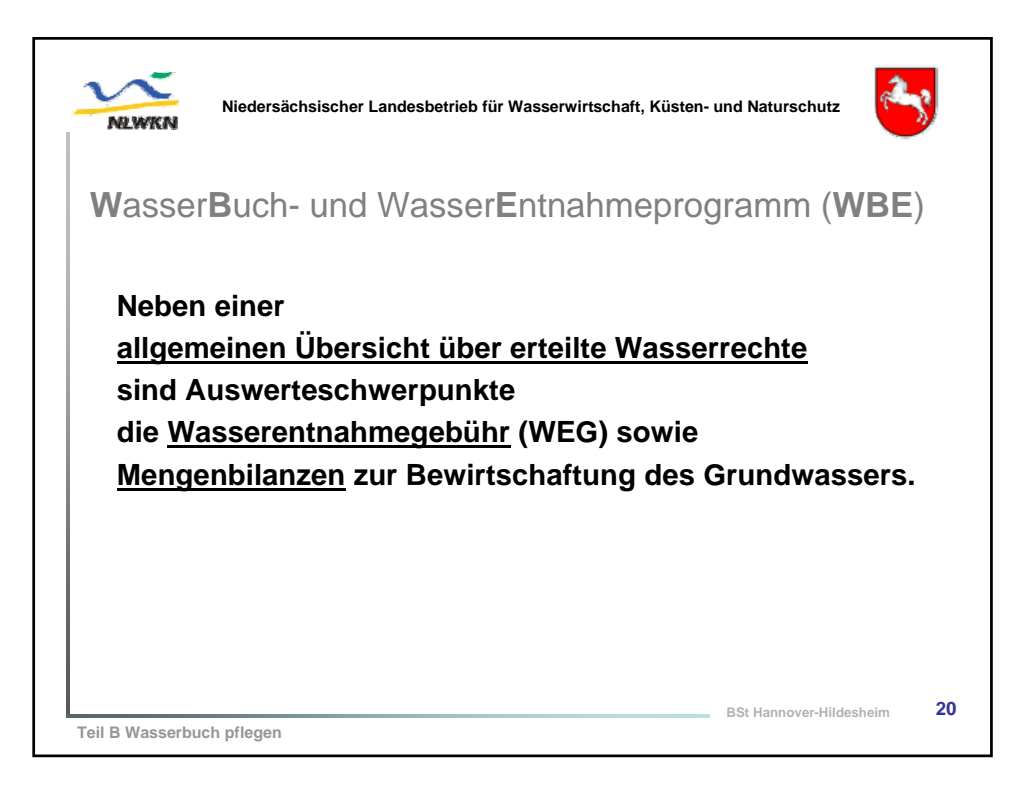

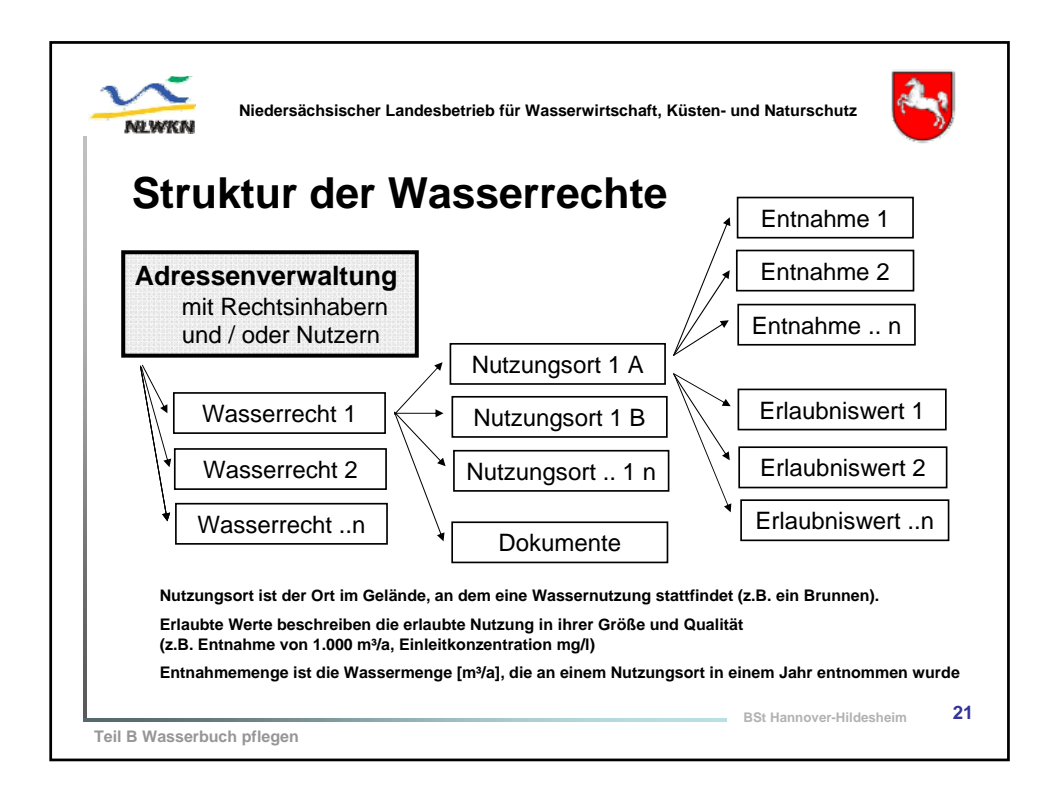

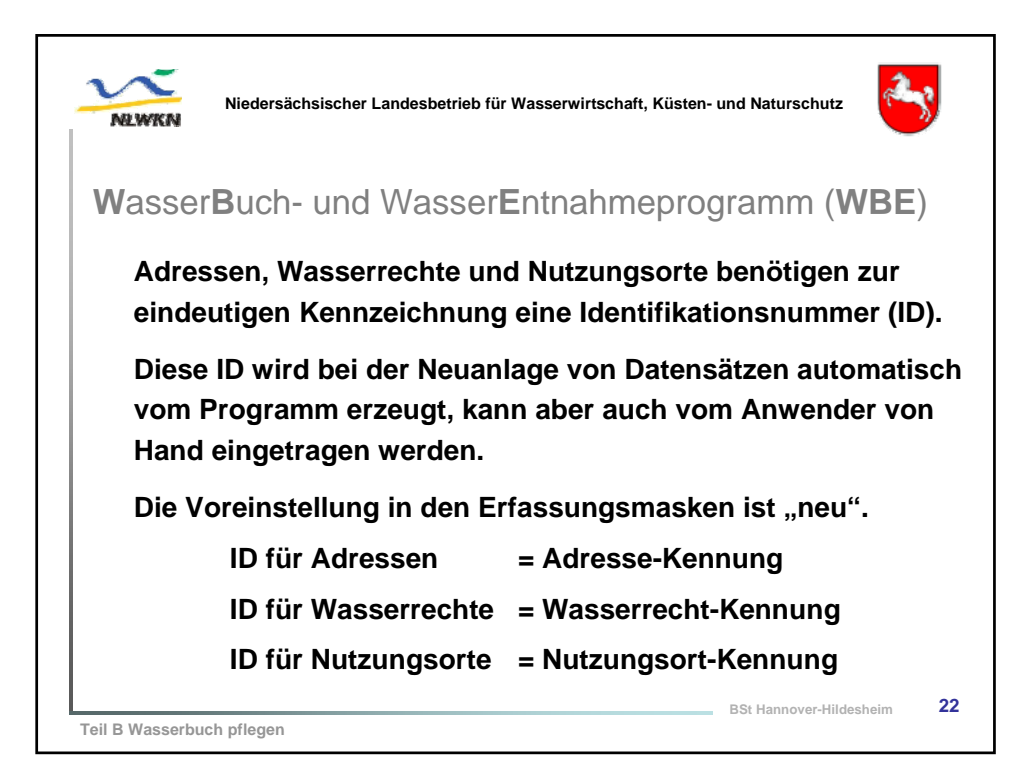

| Niedersächsisch                                      | her Landesbetrieb für Wa                     | sserwirtschaft, Küste          | n- und Naturschutz      | 3      |
|------------------------------------------------------|----------------------------------------------|--------------------------------|-------------------------|--------|
| WBE-Anme                                             | eldung für                                   | die Sch                        | ulung                   |        |
| Browser öffnen (1<br>URL aufrufen<br>http://hisr5007 | Firefox 3.x oder In<br><b>7.niedersachse</b> | ternet Explorer<br>n.de/cadena | ab IE7 )<br>za/home.cwe | b      |
| Anmelden                                             |                                              |                                |                         |        |
| Benutzername:                                        | Schulung + Nr.                               | des Schulur                    | ngsplatzes              |        |
| (z.B.<br>Passwort:                                   | Schulung01)<br>NLWKN HI                      | Login<br>Benutzername:         |                         | ]      |
|                                                      | _                                            | Passwort:                      | Login                   |        |
| Teil B Wasserbuch pflegen                            |                                              |                                | BSt Hannover-Hildesh    | eim 23 |

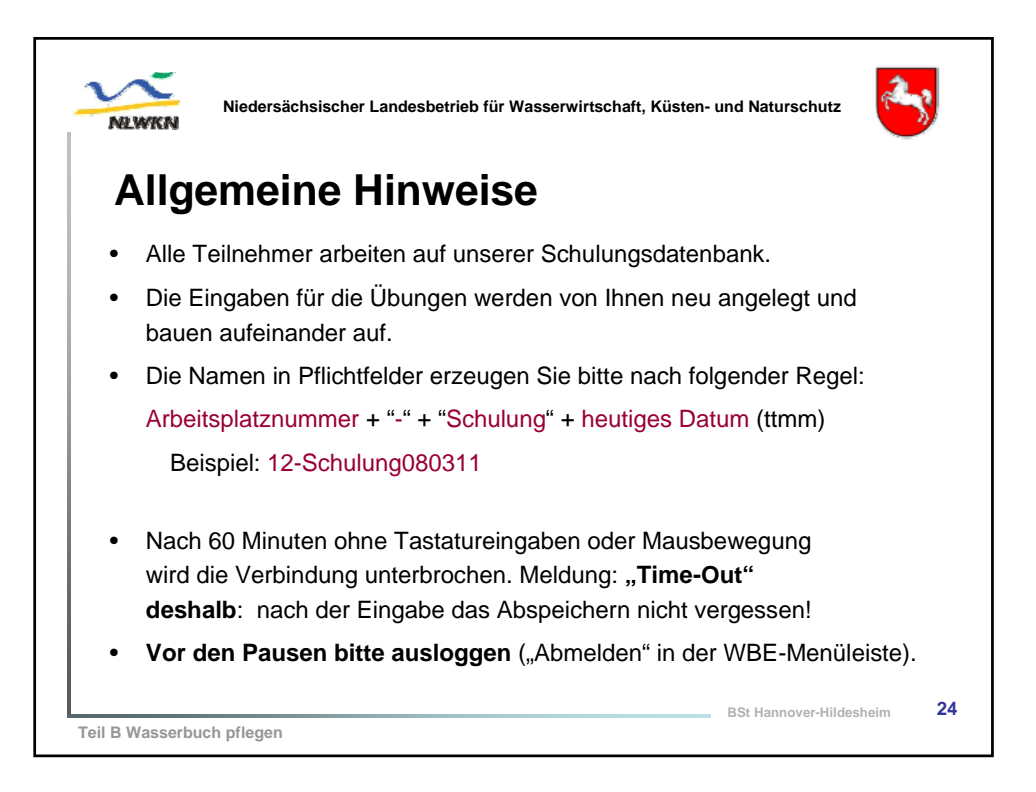

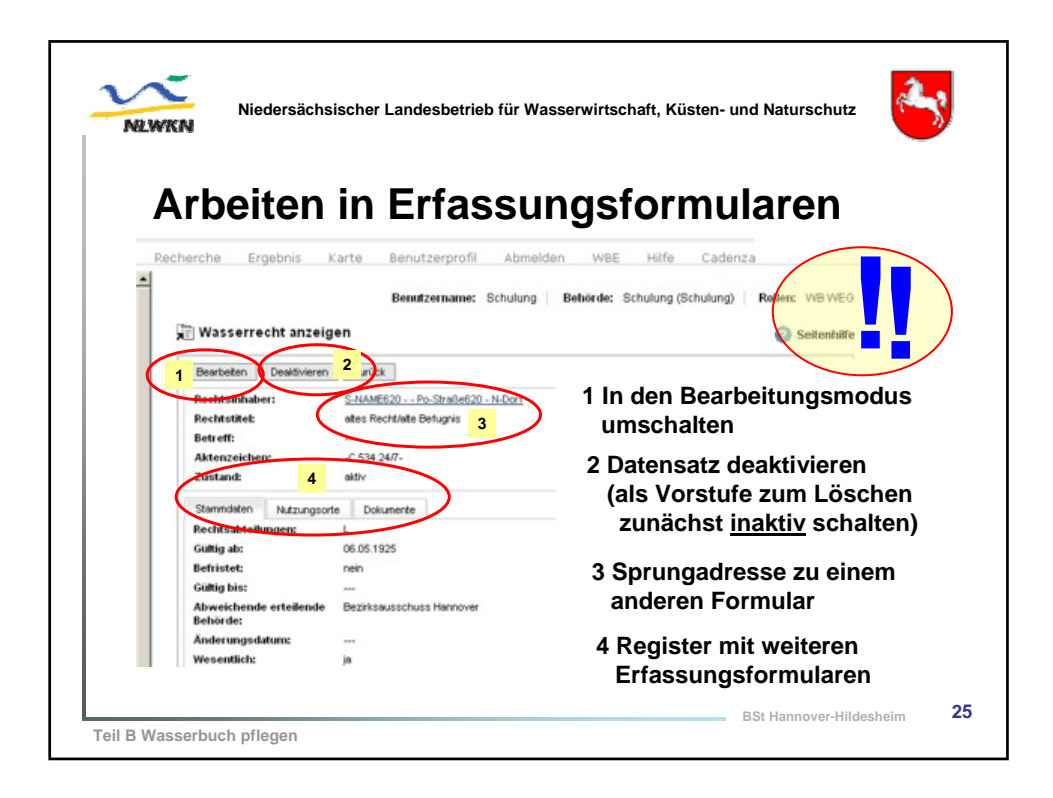

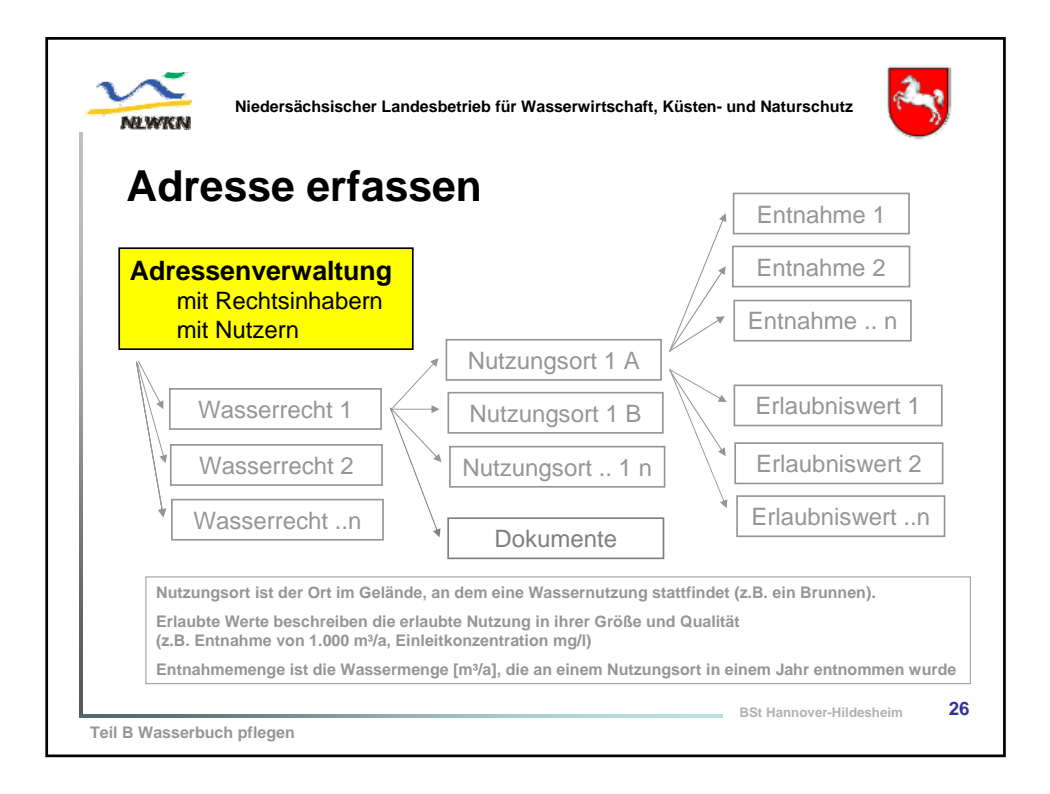

| Adresse e                                                                                                   | rfa          | 000P                    |                   |                    |                                                                                                    |
|----------------------------------------------------------------------------------------------------|--------------|-------------------------|-------------------|--------------------|----------------------------------------------------------------------------------------------------|
| Adresse e                                                                                                   | rfa          | 0000                    |                   |                    |                                                                                                    |
|                                                                                                    |              | ssen                    | . Vor             | führu              | na                                                                                                    |
|                                                                                                    |              |                         | ,                 |                    | -9                                                                                                    |
| Landesweite Datenbank Niedersachen                                                                          | (LDB) Im Fac | chinformationasystem    | Wasser (FIS-W)    |                    |                                                                                                    |
| vi                                                                                                    |              |                         |                   |                    | 🗲 diev                                                                                                    |
| NLWKN                                                                                                    |              |                         |                   |                    | 💽 uisy                                                                                                    |
|                                                                                                    | Recherche    | Ergebres Kar            | te Benutzerprofil | Abmeiden WBE       | Hife Caderiza                                                                                                    |
| Server 10 Y                                                                                                 |              |                         | Renativername     | Behaviora Behävder | Schulura (Schulura) Rollier WRWEG                                                                                                    |
| same:                                                                                                    | 1.000        |                         | Denni Certaine.   | pendang penadar    | control of the second second s |
| ProgrammedReport                                                                                            | Adr          | resse auflisten         |                   |                    | Settenhille                                                                                                    |
| Selector                                                                                                    | 03           | 1 von 192               | DI 831            |                    |                                                                                                    |
| FIS-W                                                                                                    | 1            | Hatte T                 | Vorname           | Ort                | Anochrift                                                                                                    |
| # FAQ / Anderungen / Info zu WBE                                                                            |              |                         |                   |                    |                                                                                                    |
| (WBE)                                                                                                    | 10           | A-NAME001               |                   | W-Dort             | An-Straile001                                                                                                    |
| bearbeitung                                                                                                 | 10           | A-NAMEO02               | D+60              | L-Dort             | Bo-Straile002                                                                                                    |
| Bethunhaber                                                                                                 | 5            | A-NAME003               | Co1D4             | L-Dort             | On-Strafie000                                                                                                    |
| und Nutzer)                                                                                                 | 100          | A-NAMEDO4               |                   | L-Dort             | Po-Strafie004                                                                                                    |
| Wasserrechte                                                                                                | 1            | A-NAME005               | **                | H-Dorf             | Ka-Strahe005                                                                                                    |
| Esta abroan                                                                                                 | 10           | A-NAME006               | An177             | B-Dorf             | OI-Strate006                                                                                                    |
| Wasserrecht mit                                                                                             | 10           | A-NAME007               | -                 | N-Dorf             | Th-Stratle007                                                                                                    |
| Wasserbuchblatt                                                                                             | 100          | A-NAMEDOB               |                   | P-Dort             | Po-Straile008                                                                                                    |
| ALL CONTRACTOR AND AND AND AND AND AND AND AND AND AND                                                      | <b>S</b> B   | A-NAME009               |                   | S-Dorf             | E-Strafe009                                                                                                    |
| Einstieg über Nutzungsorte                                                                                  |              |                         |                   | S.Devi             | Be-Straile010                                                                                                    |
| Einstieg über Nutzungsorte<br>(Kartz)                                                                       | 20           | A.NAMED IN              |                   |                    |                                                                                                    |
| <ul> <li>Einstieg über Nutzungsorte<br/>(Kartz)</li> <li>Papierkorti</li> <li>B C Mett Aussechen</li> </ul> | 1            | ANUMERO                 |                   | a const            |                                                                                                    |
| Ensting über Nutzungsorte<br>(Kertz)<br>Popierkorte<br>B Web Auswertung<br>B Web Auswertung                 | R.           | Anutation Advecce enter |                   |                    |                                                                                                    |

| dress                                                                                                    | e erfassen. Vo                                                                              | rführung                                             |
|----------------------------------------------------------------------------------------------------|---------------------------------------------------------------------------------------------|------------------------------------------------------|
| Recherche Ergebnis                                                                                                    | Karte Benutzerprofi Abmelden WBE Hife (<br>Benutzername: Schulung   Behörde: Schulung (Schu | Cadenza<br>Aung)   Rufess: VIG VICO<br>© Softworkdir |
| Karzbezeichrung                                                                                                    | Musterfrau100923 - Berta - Musterweg 12 - Musterort                                         |                                                      |
| Anrede:<br>Bane: 1                                                                                                    | Freu<br>Musterfreu/100923                                                                   |                                                      |
| Vorname:                                                                                                    | Derta                                                                                       |                                                      |
| Anschrift: *                                                                                                    | Musterweg 12                                                                                | Weg zum Eingabeformular                              |
| Postleitzahlt*                                                                                                    | 31889                                                                                       | Wasserbuch und Entrahmen                             |
| Ovt: '                                                                                                    | Musterort                                                                                   |                                                      |
| Land:                                                                                                    | D - Deutschland                                                                             | WBE Anzeige, Erfassung                               |
| Fax                                                                                                    |                                                                                             | Einstieg über Rechtsinhaber                          |
| E-Mult                                                                                                    |                                                                                             |                                                      |
| Hotiz:                                                                                                    |                                                                                             | Adresse erfassen                                     |
| Adresse-Kennung:*                                                                                                    | 10000120                                                                                    |                                                      |
| Pflege durch IILWKik * Pfichtfielder                                                                                                    | C                                                                                           |                                                      |
| Abalishe Adressen<br>Keine ähnlichen Adresse                                                                                                    | n                                                                                           |                                                      |
| and the second second s | 1                                                                                           |                                                      |

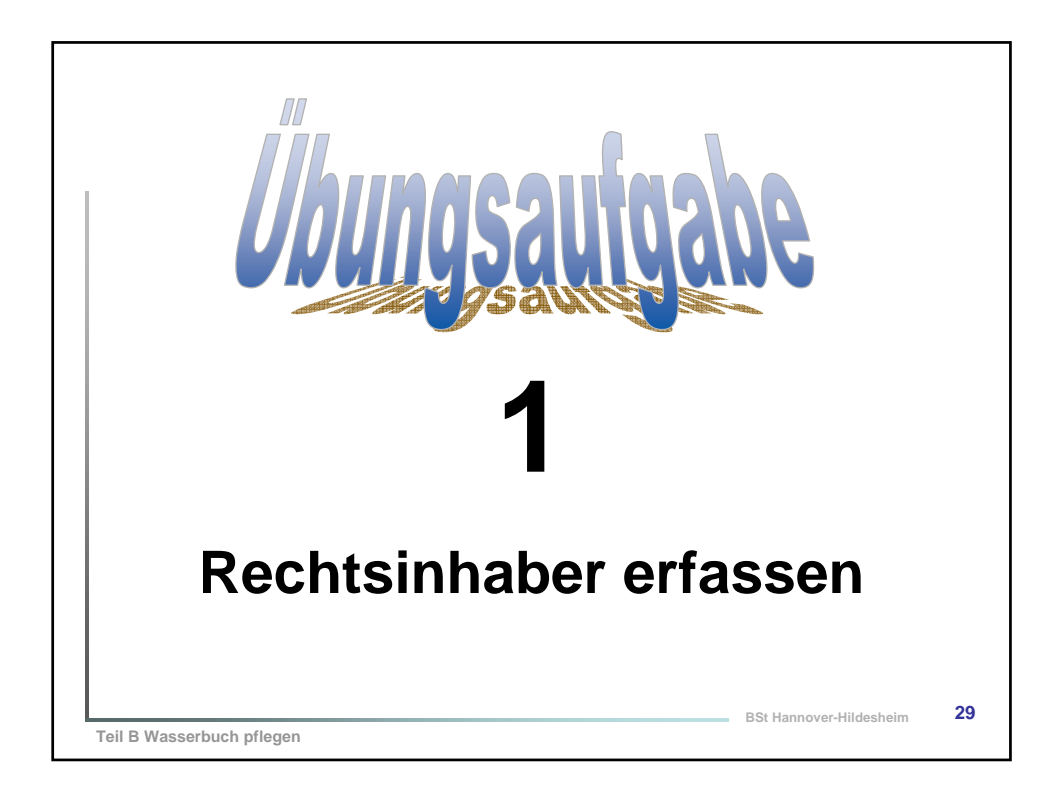

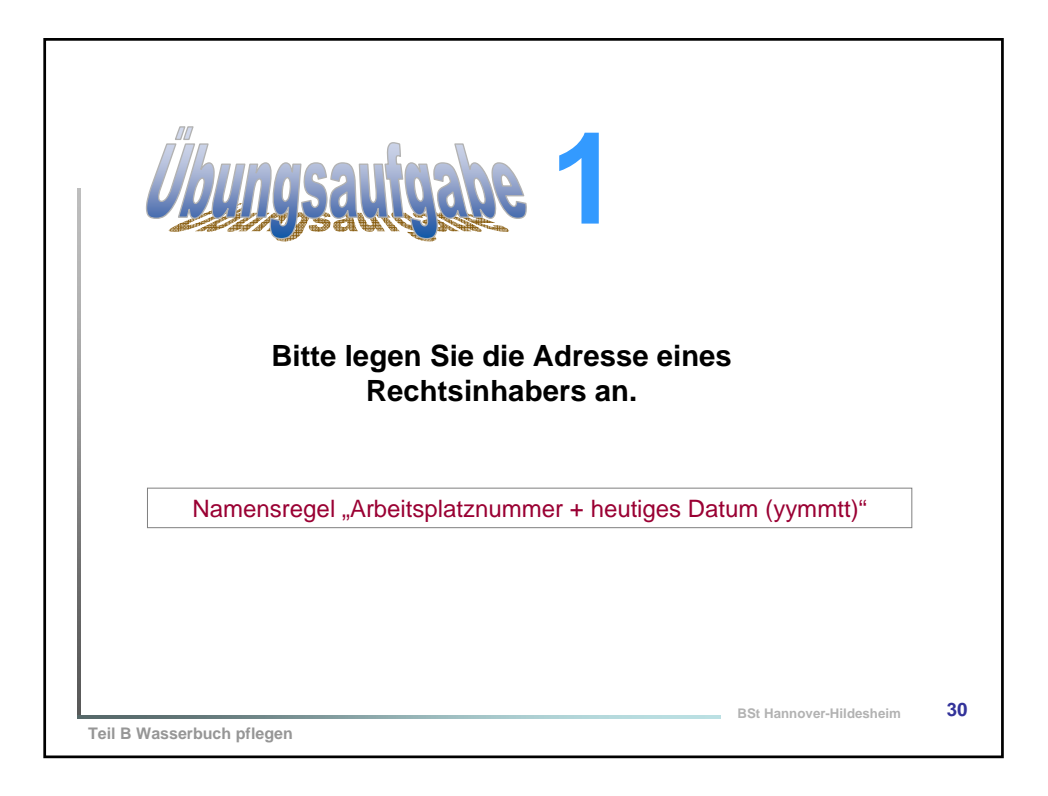

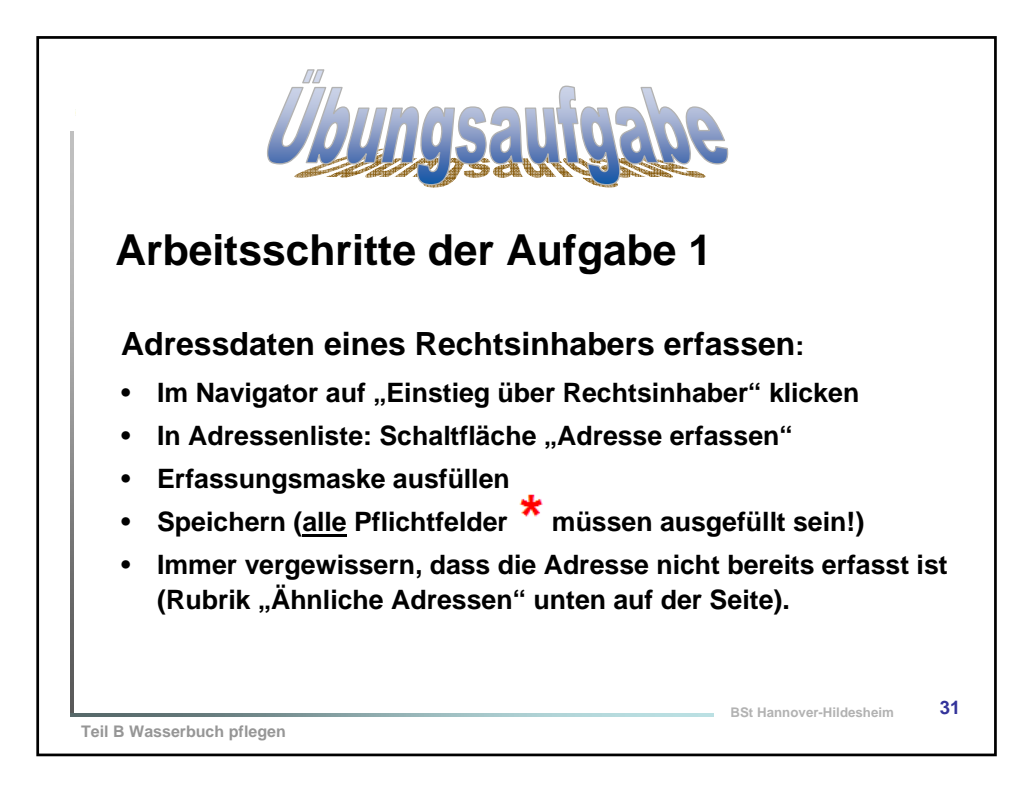

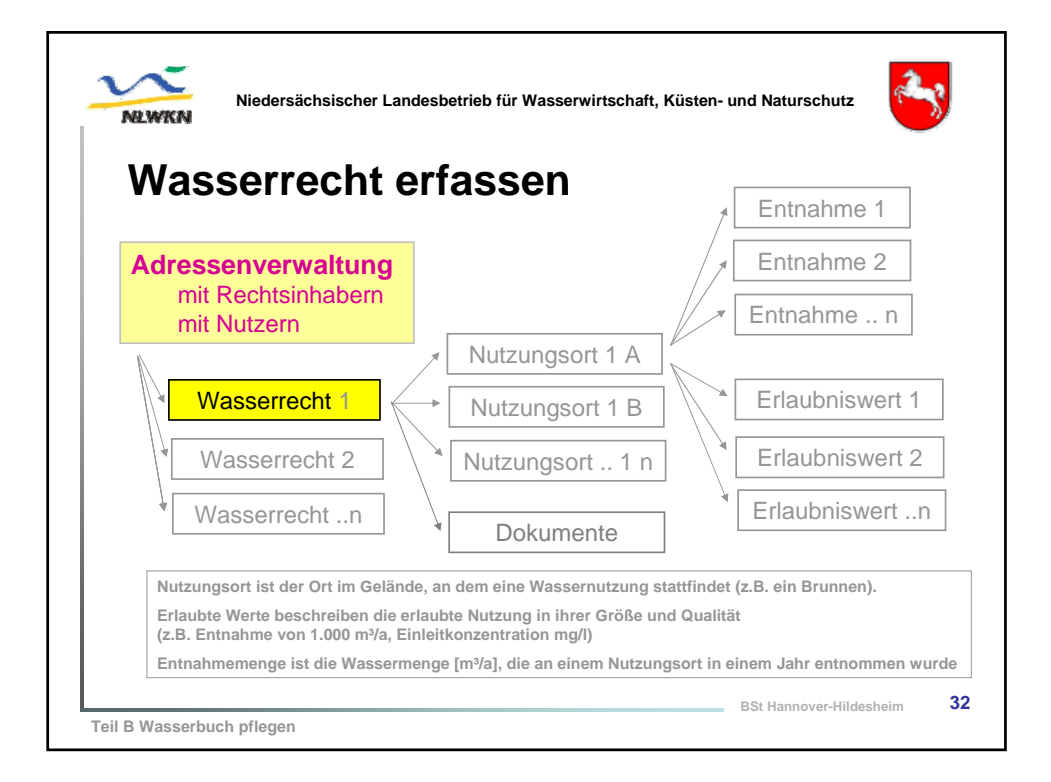

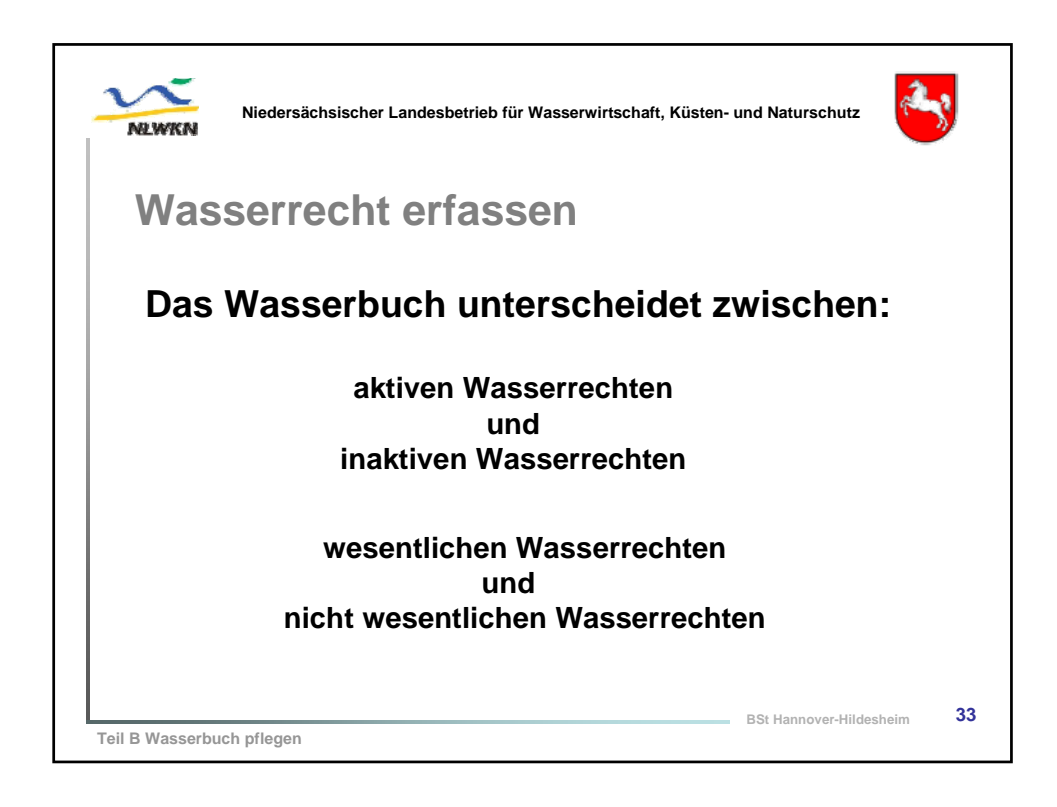

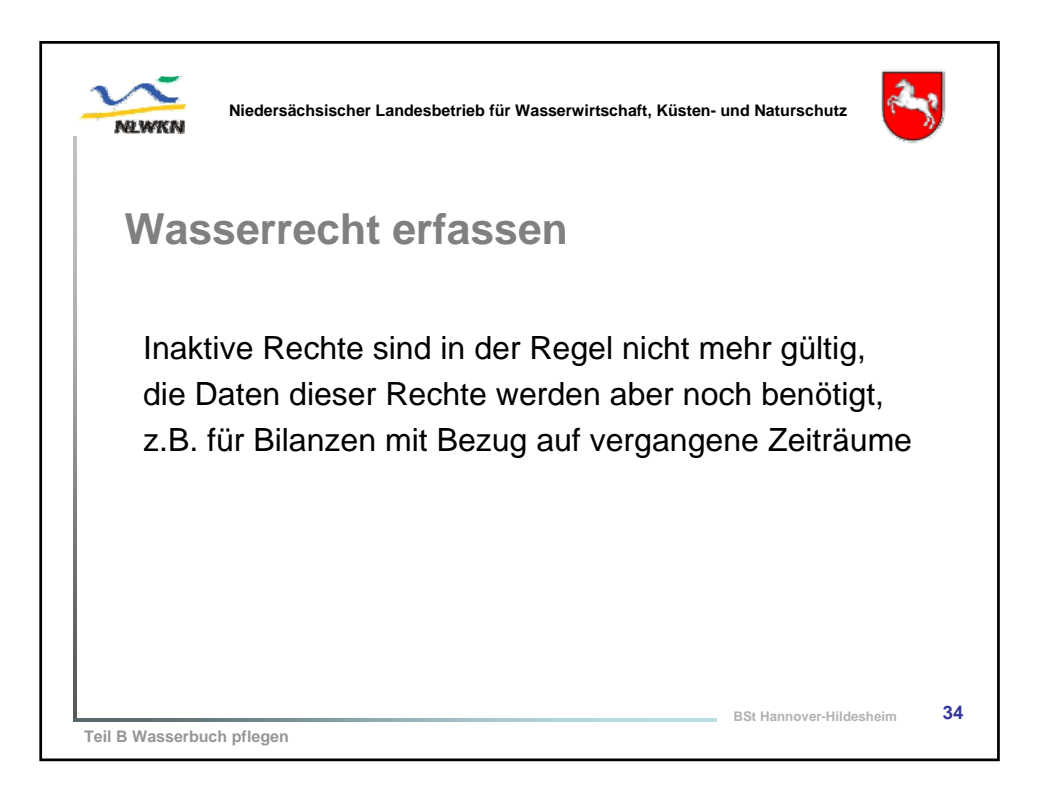

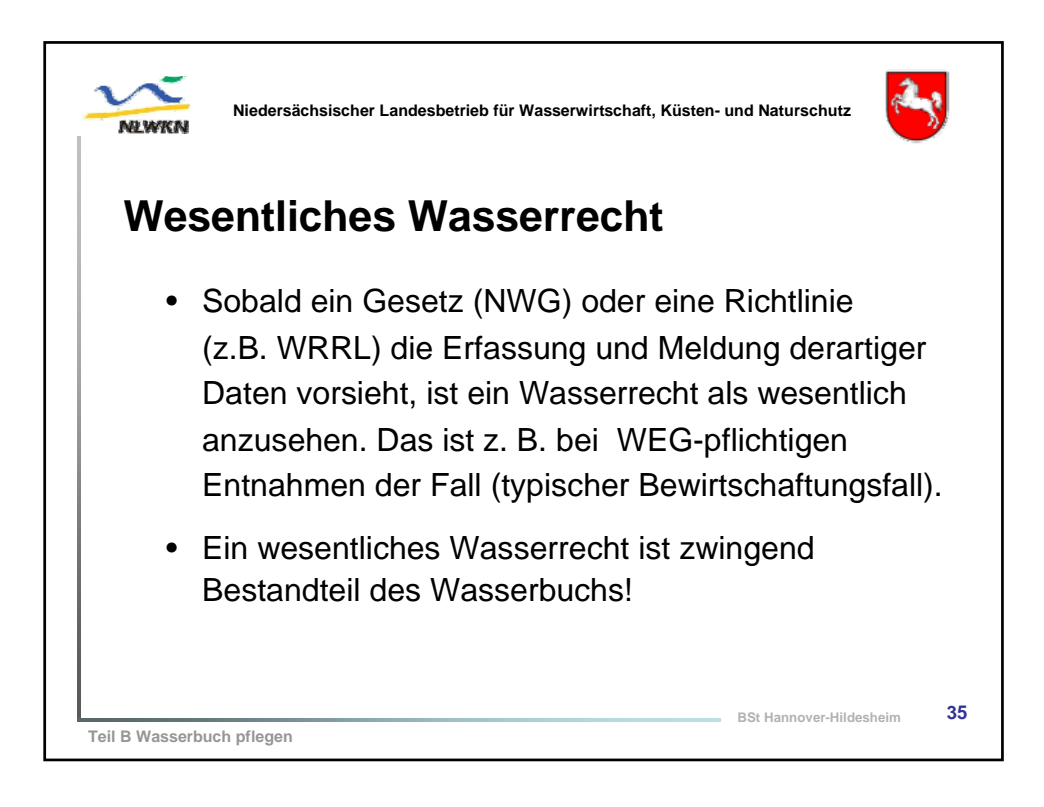

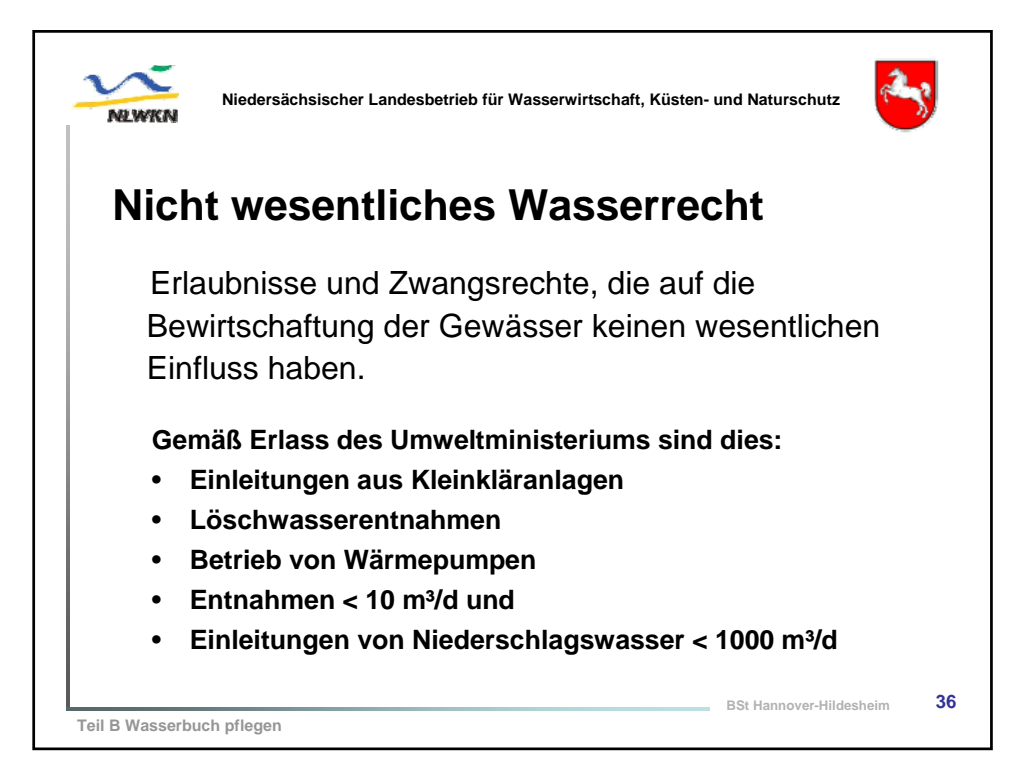

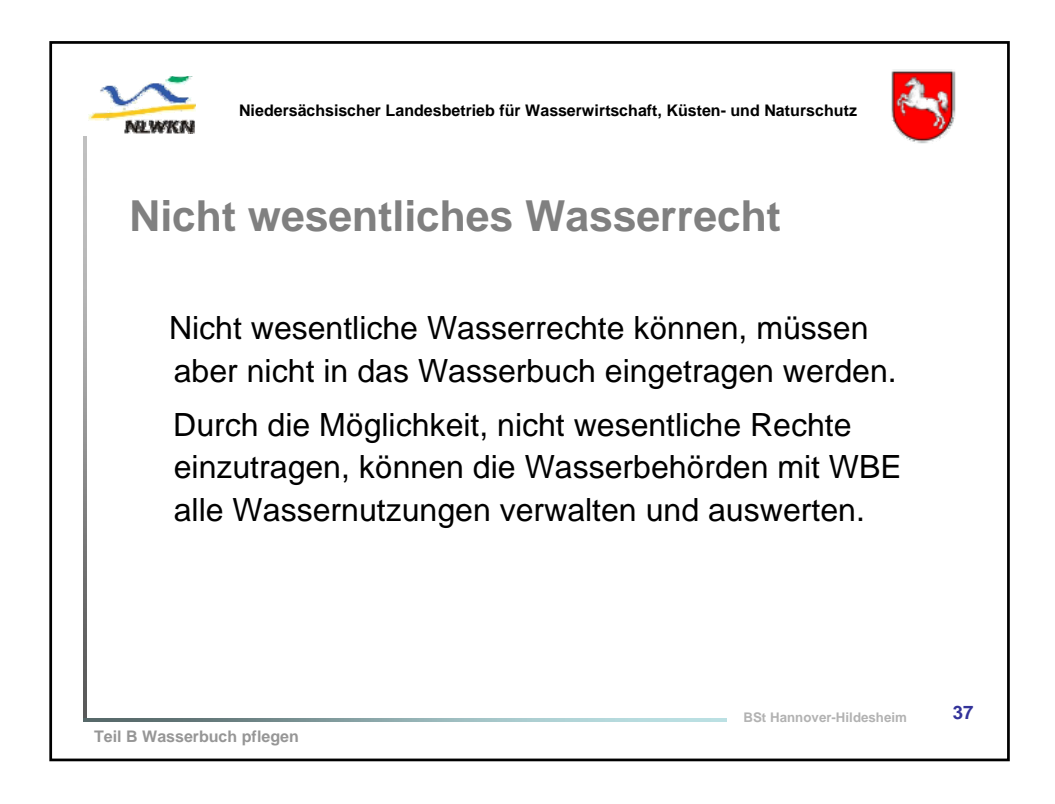

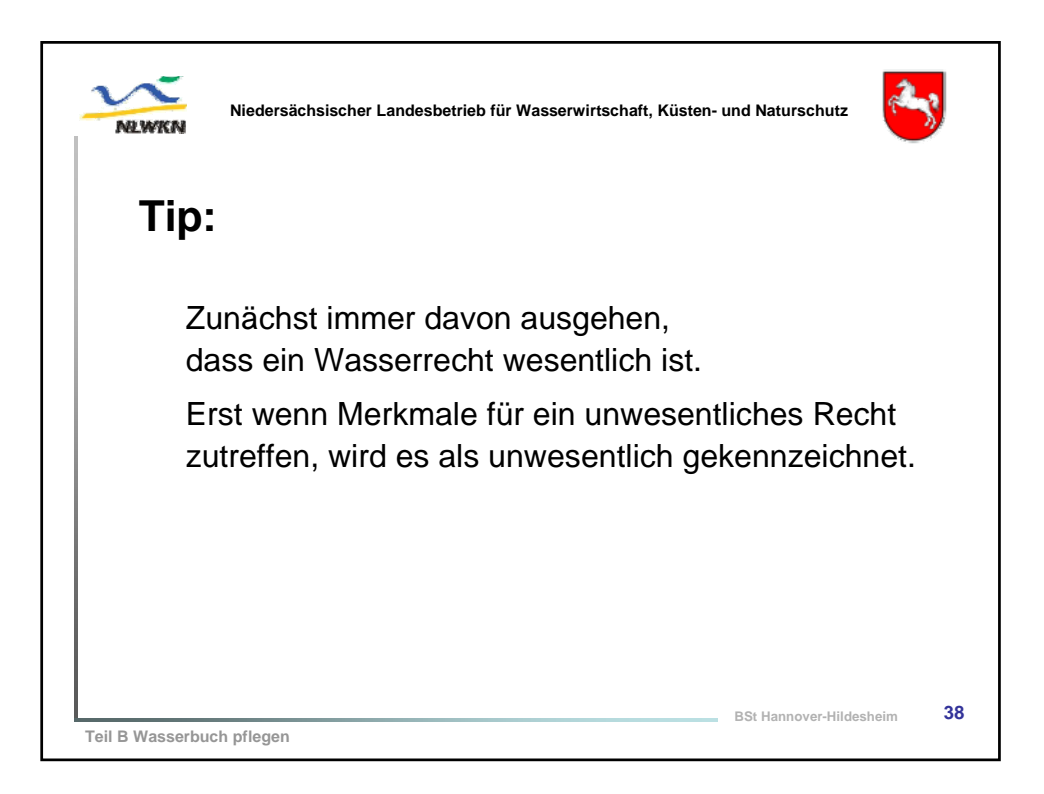

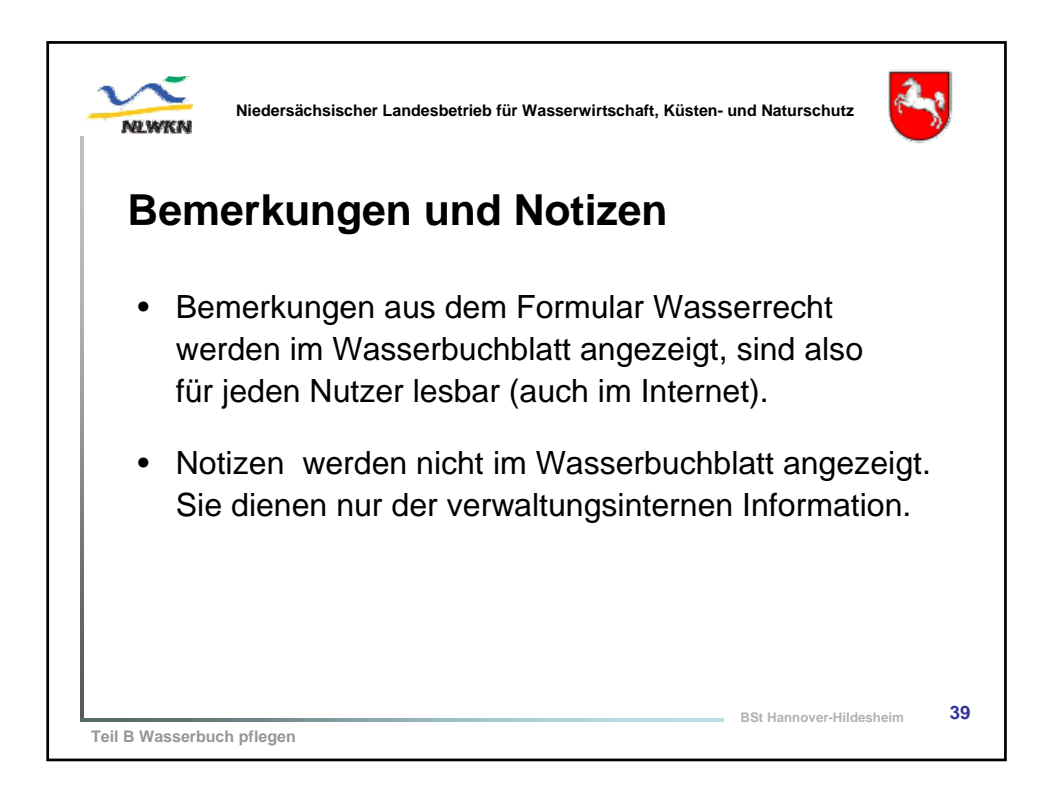

| Wasserrecht erfa  | assen, Vorführung                                      |
|-------------------|--------------------------------------------------------|
| Einstieg über     | Adresse anzeigen                                       |
| Rechtsinhaber     | Bearbeiten Zurück                                      |
|                   | Kann nicht gelöscht werden, da es noch 1 Wasserrecht(e |
| Adresse           | Kurzbezeichnung: P-NAME298 - Wa45800                   |
|                   | Stammdaten Wasserrechte Entnahmen                      |
| $\longrightarrow$ | Zustand Betreff Wesentlich Gül                         |
|                   |                                                        |
|                   |                                                        |

| Nie                                    | dersächsis                      | scher Landesbetrieb fü                                   | ir Wasserwirtschaft, Küsten- und Naturschutz                    |
|----------------------------------------|---------------------------------|----------------------------------------------------------|-----------------------------------------------------------------|
| vasse                                  | rrec                            | nt errass                                                | sen, vorfuhrung                                                 |
| erche Ergebnis                         | Karte Benut:<br>Benufz<br>eiten | cerprofil Abmelden WBE<br>emame: Schulung   Behörde: Sch | Hilfe Cadenza<br>dung (Schulung) Refine: YB VEO<br>© Sotoentate |
| Rechtsabteikungen:                     |                                 |                                                          |                                                                 |
| Zustandt                               | vibia                           |                                                          |                                                                 |
| Rechtsinhaber: *                       | Musterfrau100923                | Berta - Musterweg 12 - Musterort                         |                                                                 |
|                                        | Rechtsinhaber än                | dem                                                      |                                                                 |
| Rechtstitet:"                          | Elfaubrio                       | 1                                                        | Weg zum Eingabeformular                                         |
| Betreffi                               | was well ich                    |                                                          | We are also and Entrademan                                      |
| Akterizeichen:                         | 12/2563e                        |                                                          | wasserbuch und Enthanmen                                        |
| Guiltig atc.                           | 22.09.2010                      |                                                          | WBE Anzeige, Erfassung                                          |
| Guildig bis:                           | 23.09.2010                      | -                                                        | Einstien über Dechteinheiten                                    |
| Behörde:                               |                                 |                                                          | Einstieg über Rechtsinnaber                                     |
| Anderungs-datum:                       |                                 |                                                          | Adresse anzeigen                                                |
| Bemerkung:                             |                                 |                                                          | Weegeweekte                                                     |
|                                        |                                 |                                                          | wasserrechte                                                    |
| Notizi                                 |                                 |                                                          | Wasserrecht erfassen                                            |
|                                        |                                 |                                                          |                                                                 |
| Wesentlich:                            | 2                               |                                                          |                                                                 |
| Wasserrecht-Kennung:*                  | 100000141                       |                                                          |                                                                 |
| Pflege durch IILWKik                   | •                               |                                                          |                                                                 |
|                                        |                                 |                                                          |                                                                 |
| * Pflichtfelder                        |                                 |                                                          |                                                                 |
| * Pflichtfelder<br>Speichern Abbrechen |                                 |                                                          |                                                                 |

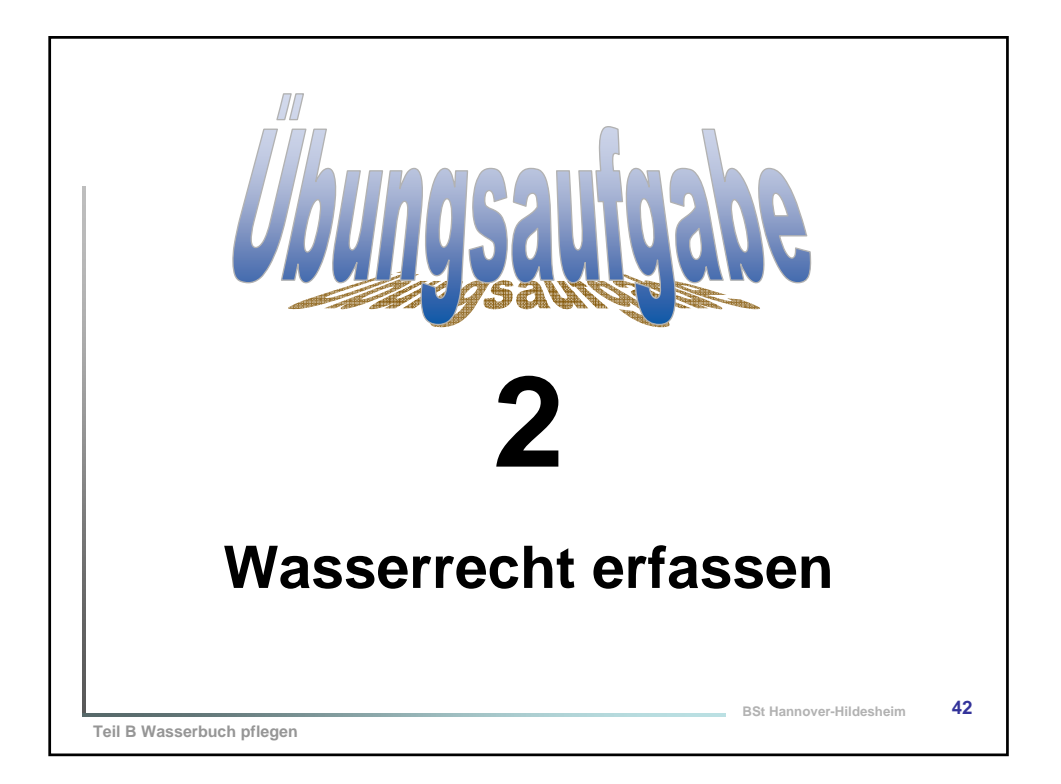

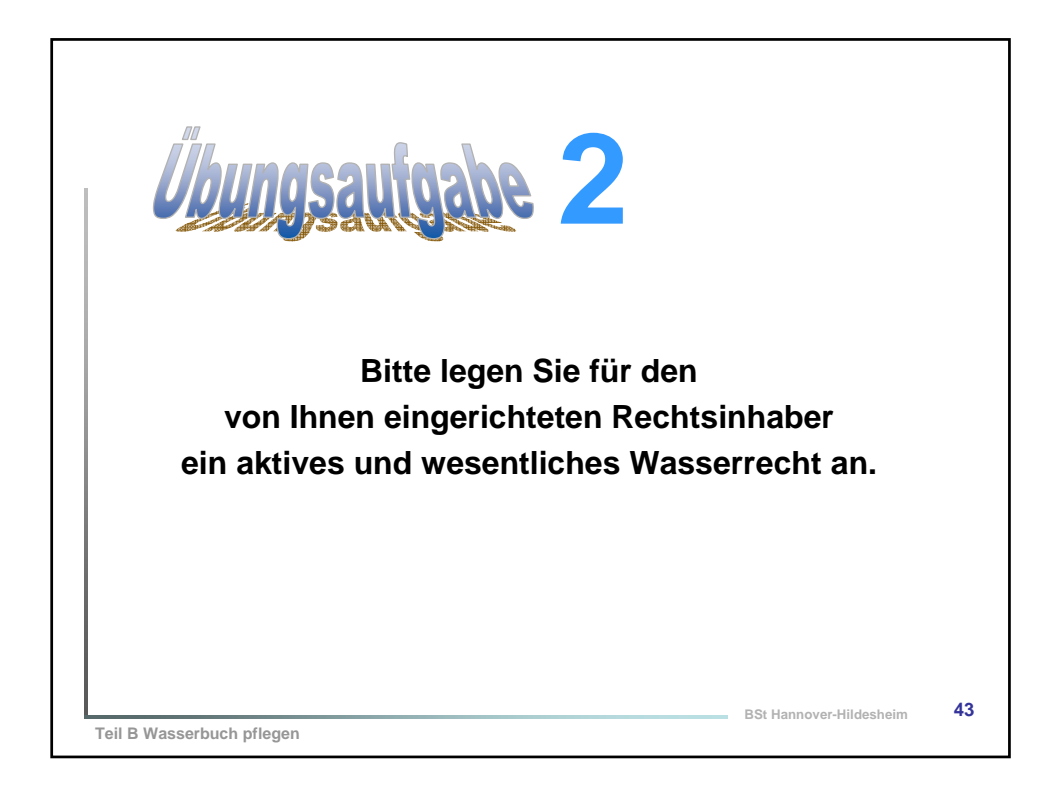

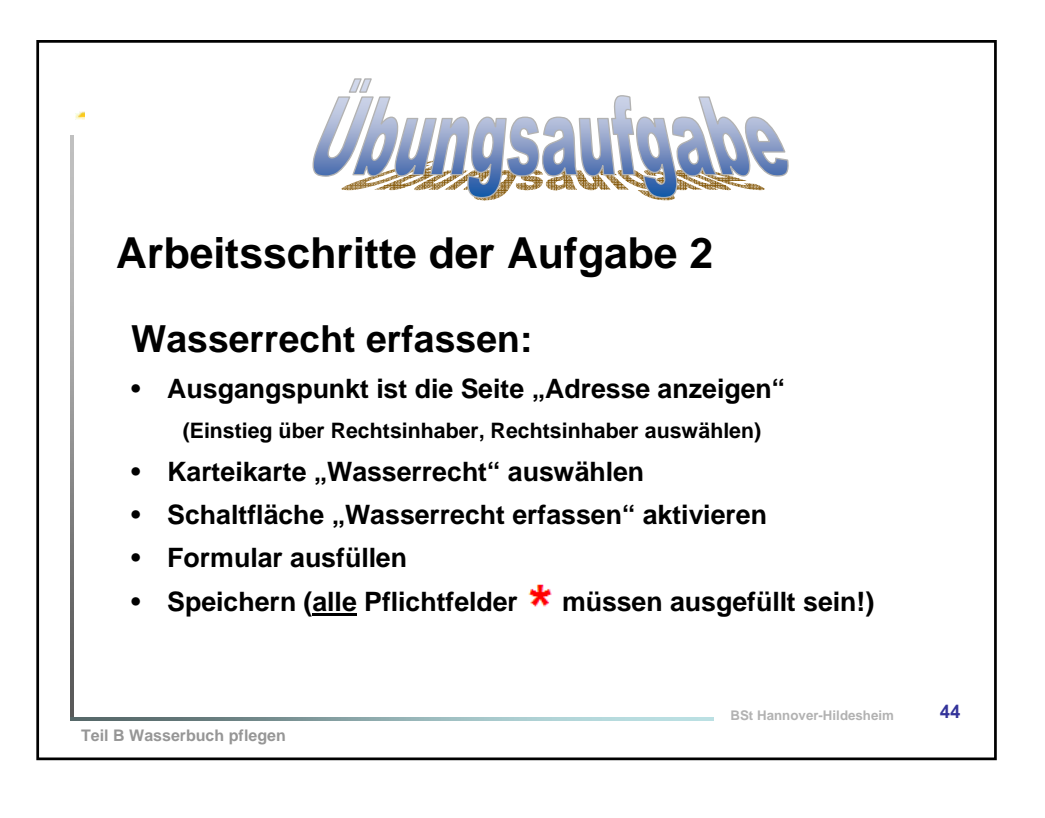

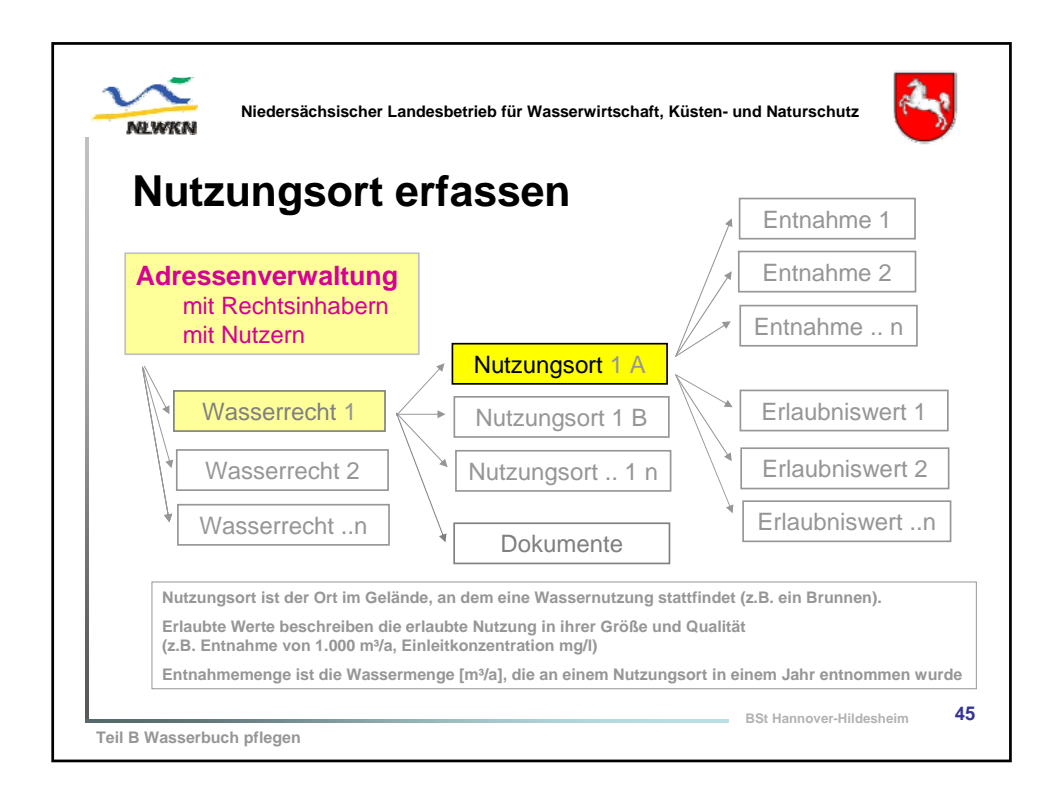

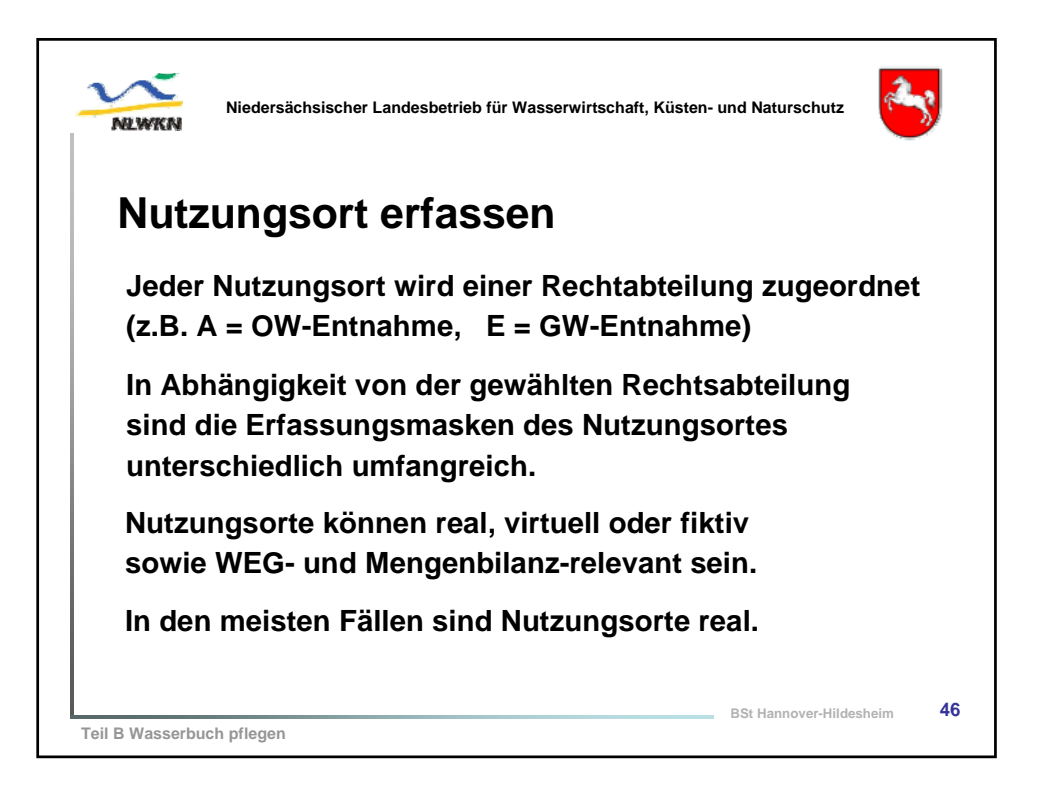

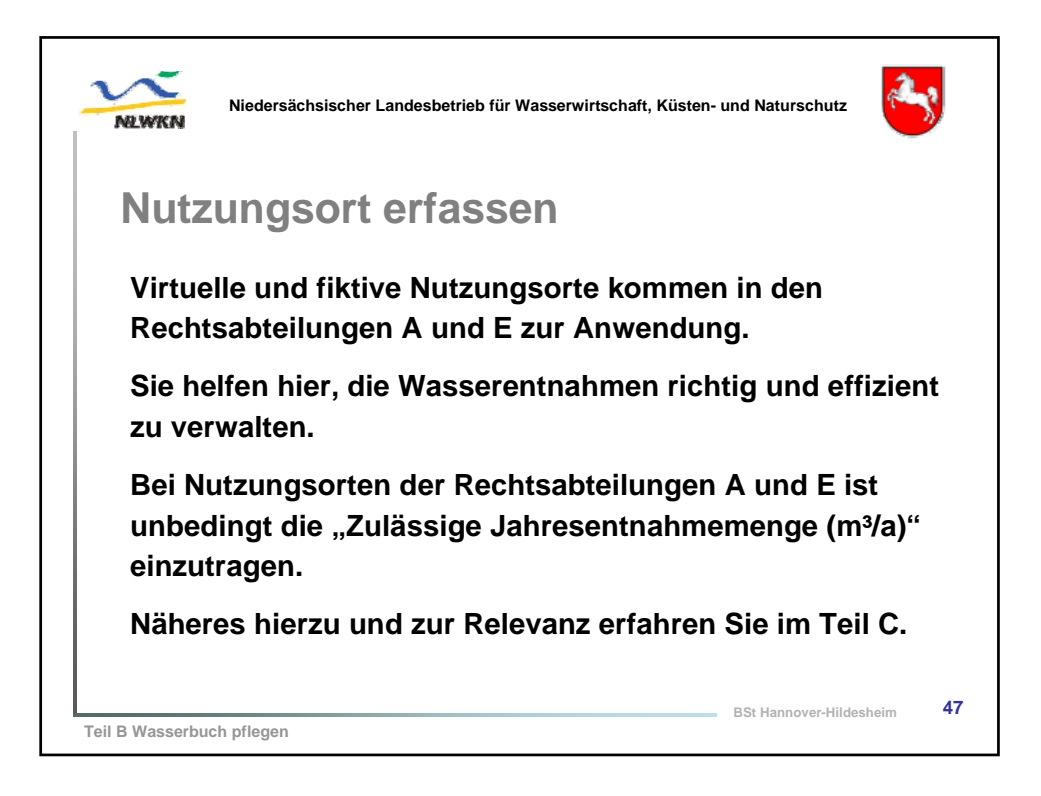

| Eins | stieg über  | 📲 Wasserrecht anzeigen                                                                                                    |                                   |
|------|-------------|----------------------------------------------------------------------------------------------------|-----------------------------------|
| Rec  | Adresse     | Rechtsinhaber:         A.NAME003 - Co104           Rechtsinhaber:         A.NAME003 - Co104           Rechtsinhaber:         Erlaubnis           Betreff:            Aktenzeichen:         -662 38 10 04/08/01           Zustand:         akty | 1 - Ga-Straße003 - L-Dorf<br>108- |
|      | Wasserrecht | Stammdaten Nutzungsorte Dokumente<br>Zustand Abt. IIIIr                                                                                                    | Name                              |
|      |             | * * * *                                                                                                    | keine Angabe                      |

| AWKN                      | Niedersächsischer Landesbetrieb                                                                       | für Wasserwirtschaft, Küsten- und Naturschutz |
|---------------------------|----------------------------------------------------------------------------------------------------|-----------------------------------------------|
| Nutzi                     | ungsort erfas                                                                                         | sen. Vorführung                               |
|                           | geententae                                                                                            |                                               |
| herche Ergebnis           | Karte Benutzenprofi Abmelden WBE Hilfe Cadenza<br>Besstzemanne: Schulung Beberde: Schulung (Schulung) | nten: V6 VEO                                  |
| Wasserrecht:              | 12/2563a                                                                                              |                                               |
| Zustand:                  | #0V                                                                                                   |                                               |
| Rechtsabteilung:"         | E - Entraêtme, Zulagefordenung, Zulageforden und Ableiten von Grundwasser                             | Wax sum Finnshafamuulan                       |
| Bemerkung zum Zweck:      |                                                                                                    | weg zum Eingabeformular                       |
|                           |                                                                                                    | Wasserbuch und Entnahmen                      |
| Natzungsortnammer:        | E-001                                                                                                 | Wasserbuch und Enthanmen                      |
| Banve:"                   | Reinigungswesser für Desembelle                                                                       | WBE Anzeige, Erfassung                        |
| Peckswert:"               | 3552434                                                                                               |                                               |
| Hochwert: "               | 5815721                                                                                               | Einstieg über Rechtsinnaber                   |
|                           | Geo-Auswahl Koordinates                                                                               | Adresse anzeigen                              |
| Hotizz                    |                                                                                                    | Adresse anzeigen                              |
| 2000                      |                                                                                                    | Wasserrechte anzeigen                         |
| Flansminer:               |                                                                                                    | •                                             |
| Flur stick-Stammonummer   |                                                                                                    | Nutzungsorte                                  |
| Flurstück-Unternummer:    |                                                                                                    | Nutrungsort orfasson                          |
| WEG-relevant:             | E                                                                                                    | Nuccungson enassen                            |
| Mengenbilanzrelevant:     | 6                                                                                                    | ringabero ahtelluit                           |
| Jalu es entralame (m°ia): | 500                                                                                                   | des Ellis pochtsau                            |
| Genutzt bis:              | 13                                                                                                    | unfang "shiter Rea                            |
| Anlagenname:              |                                                                                                    | Der Unital gewählten                          |
| Batzangoort-Kennung."     | 100000140                                                                                             | Prin nach yuch drois.                         |
| * Ptikchttekder           |                                                                                                    | ist le "hiedlich 9"                           |
| Speichern Abbrechen       |                                                                                                    | unterschie                                    |
|                           |                                                                                                    |                                               |

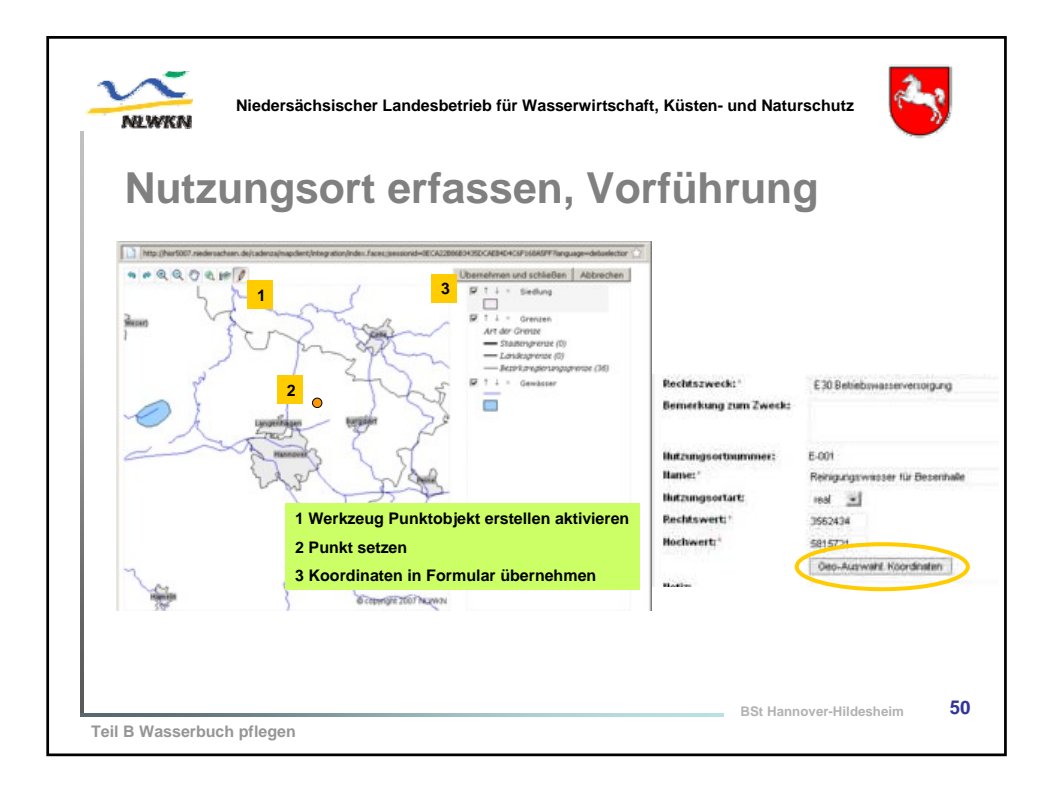

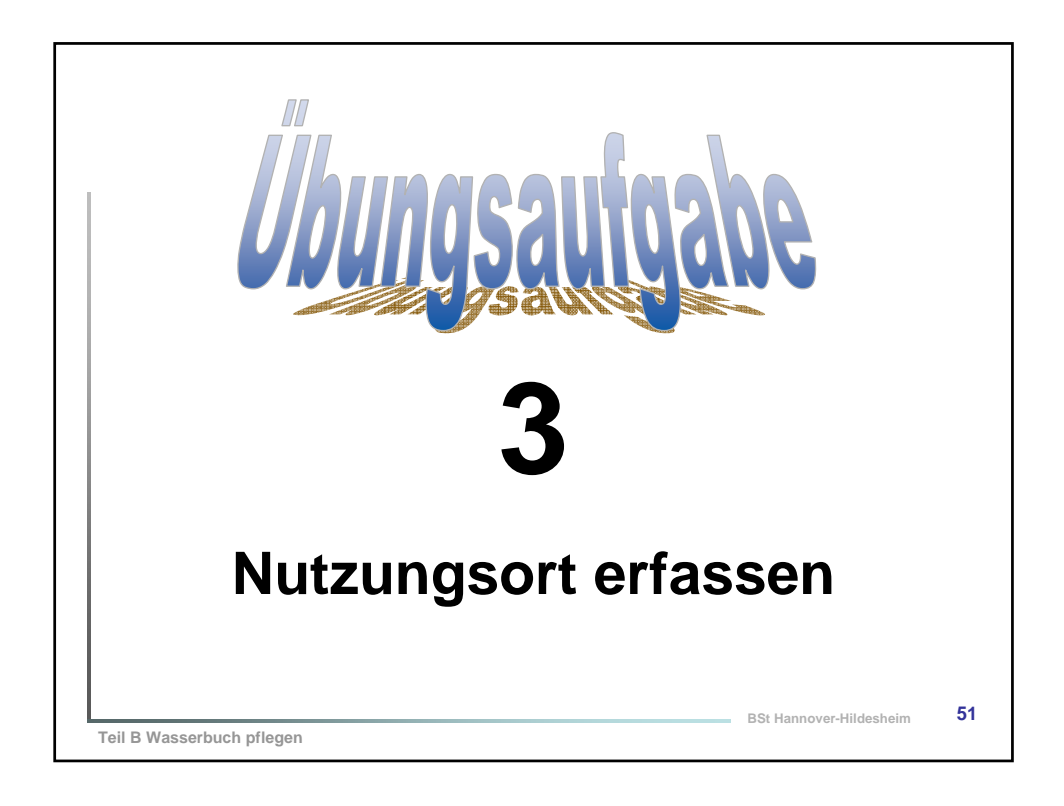

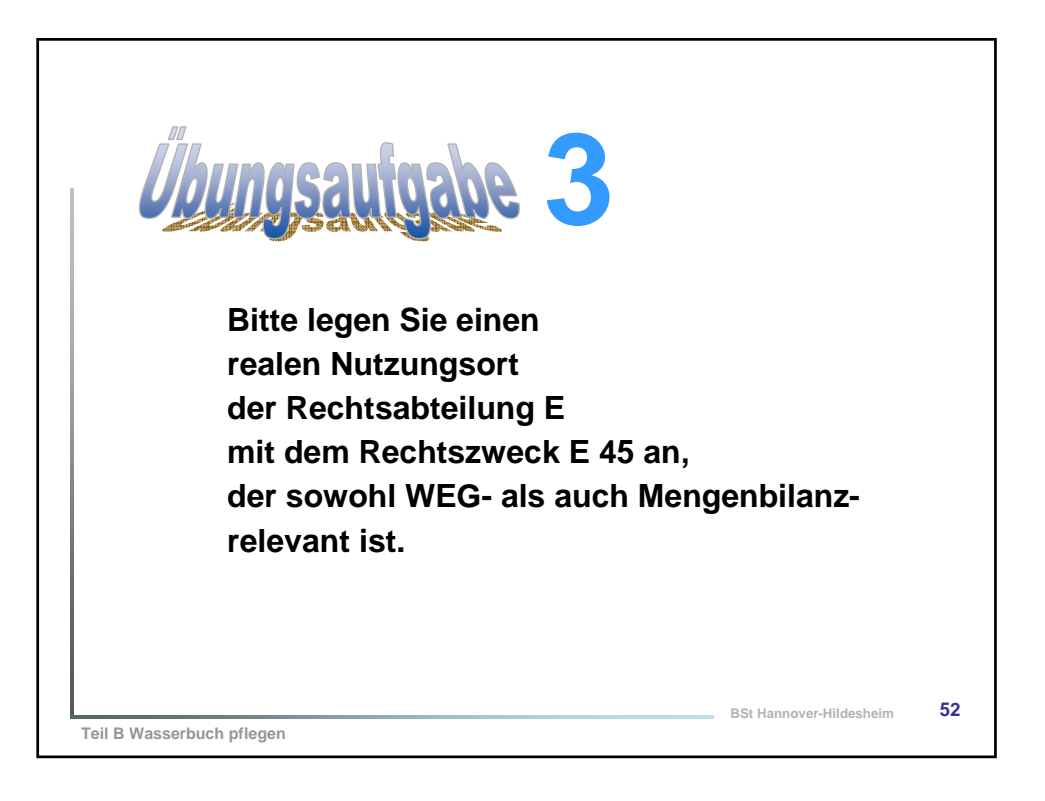

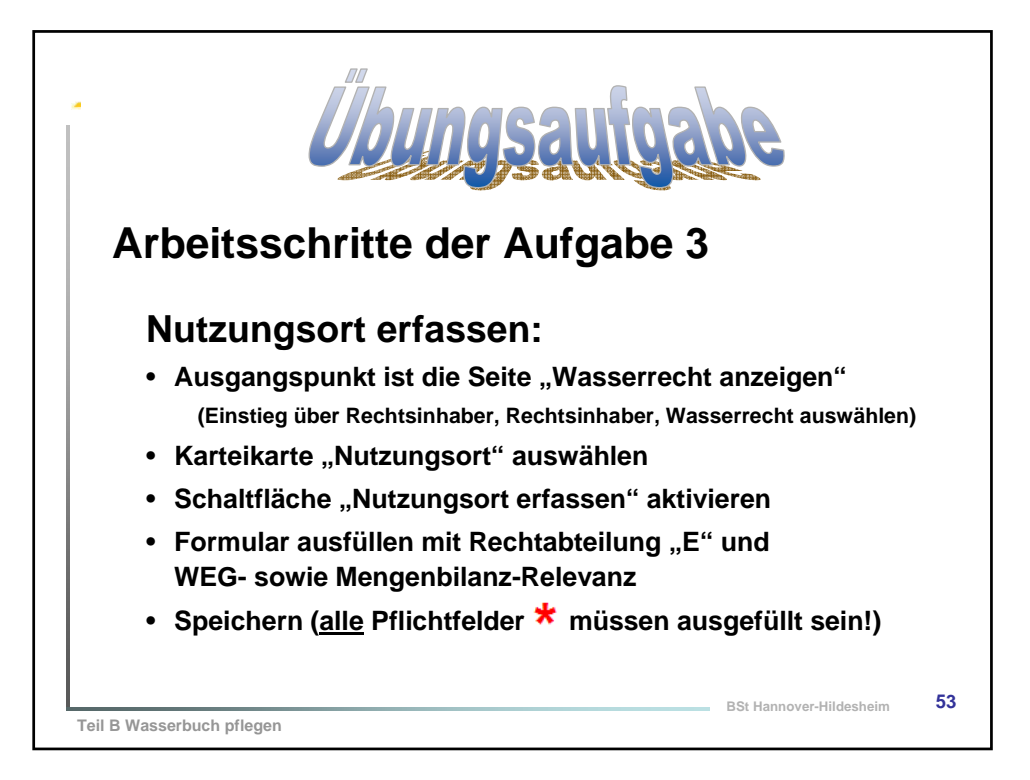

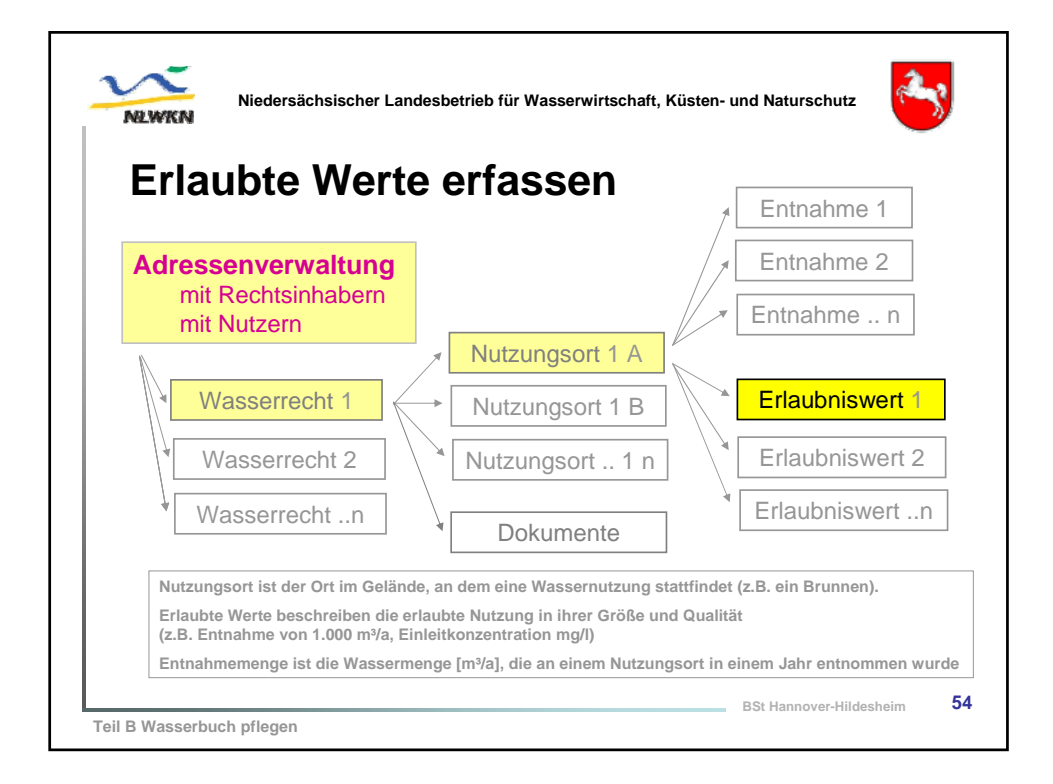

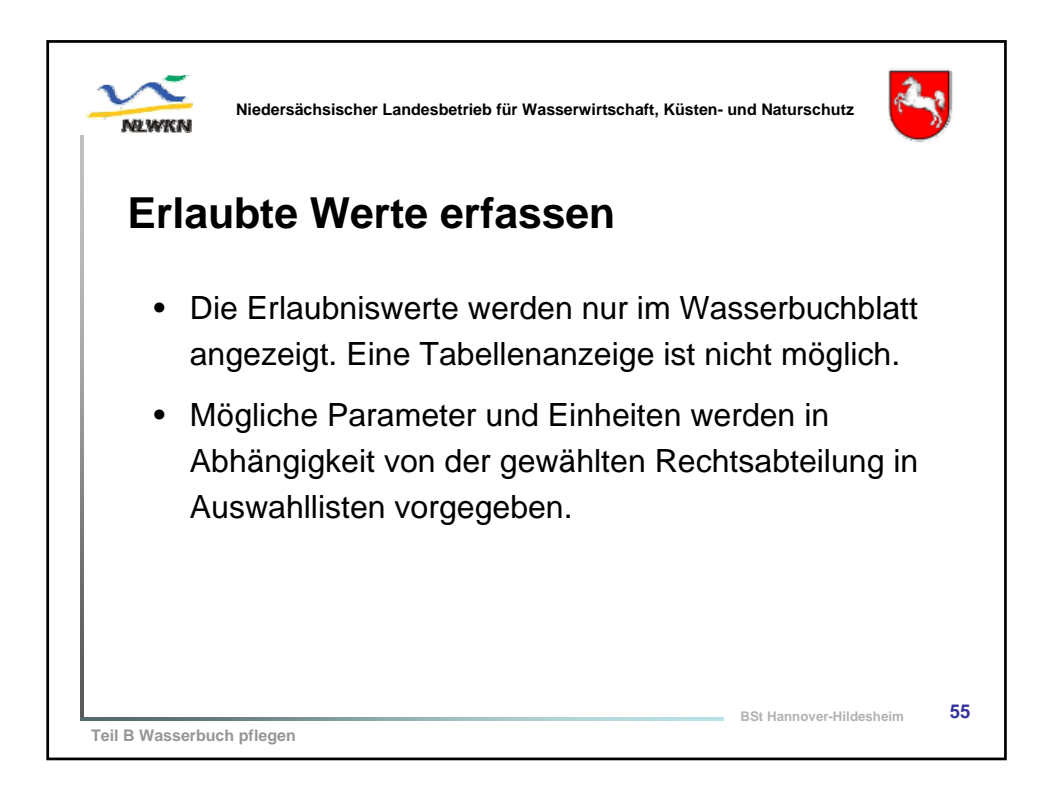

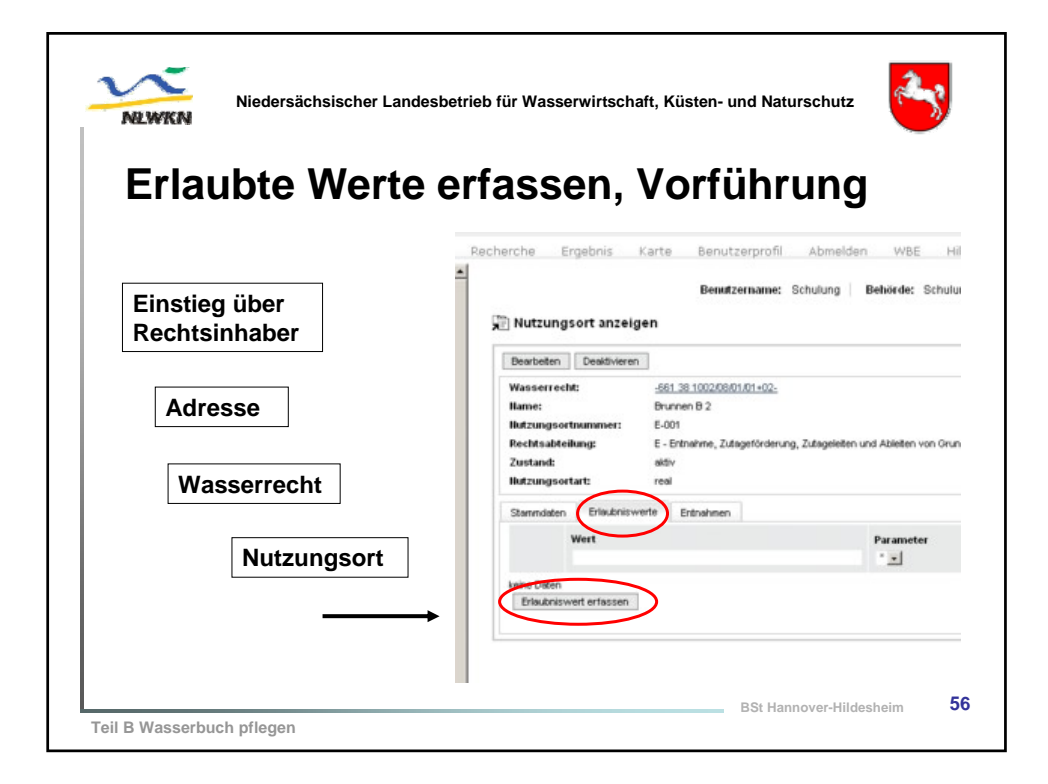

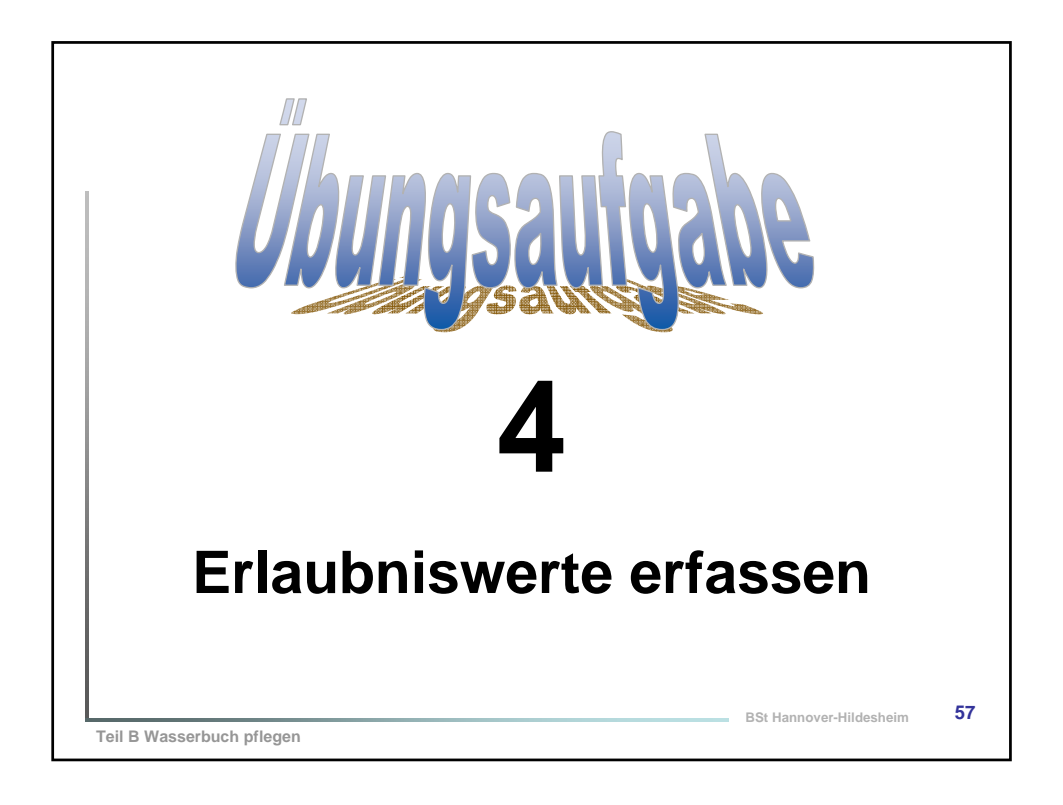

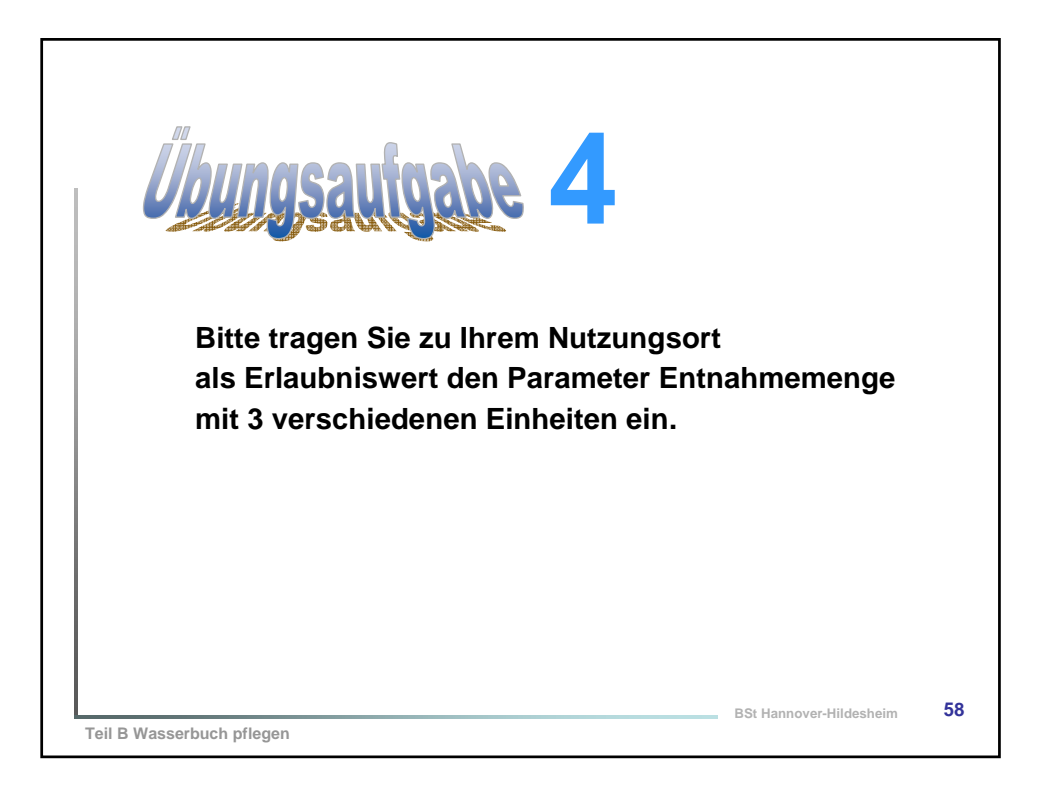

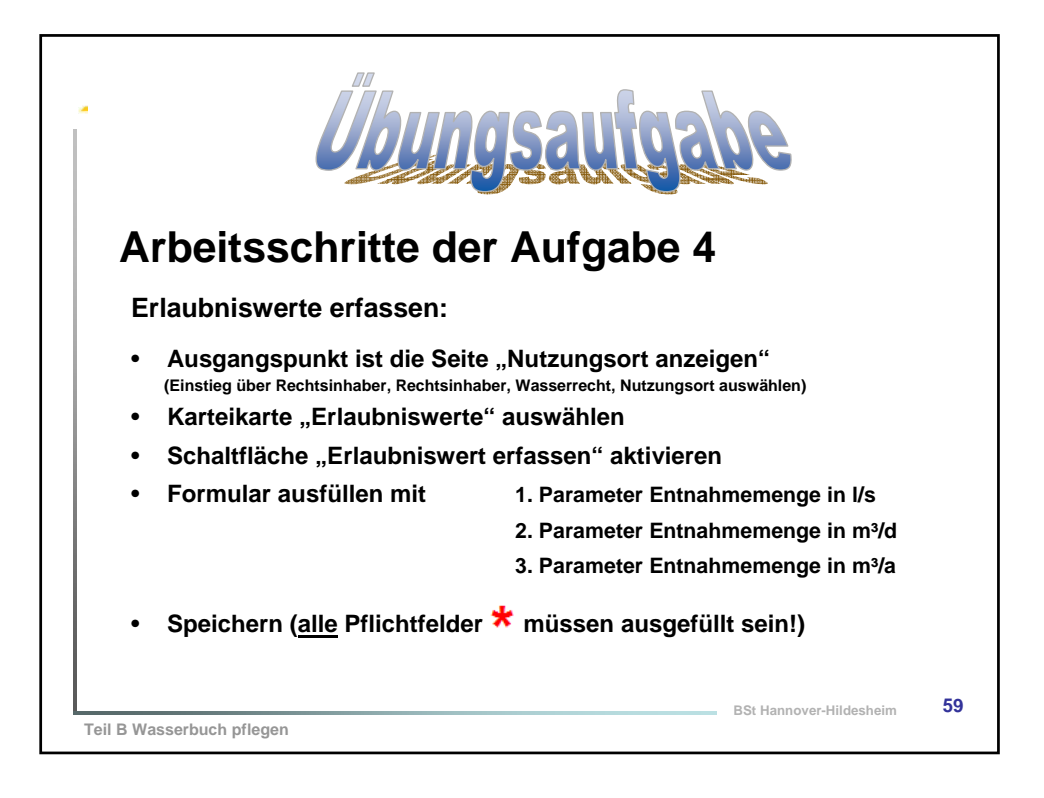

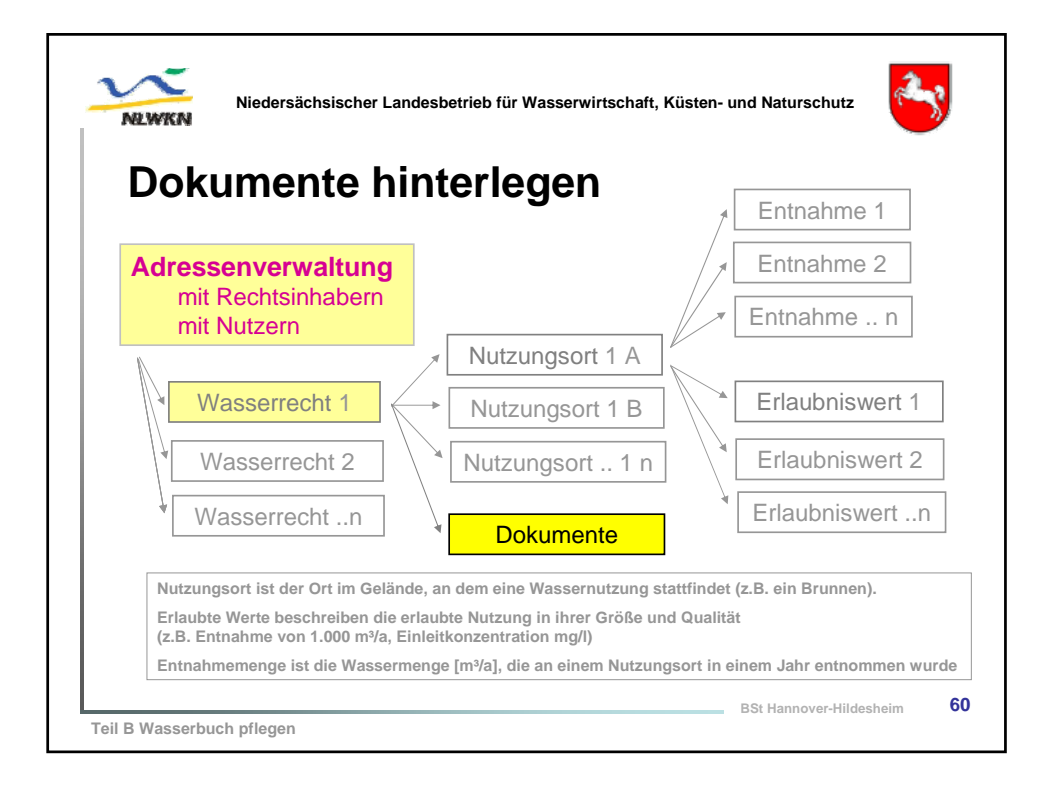

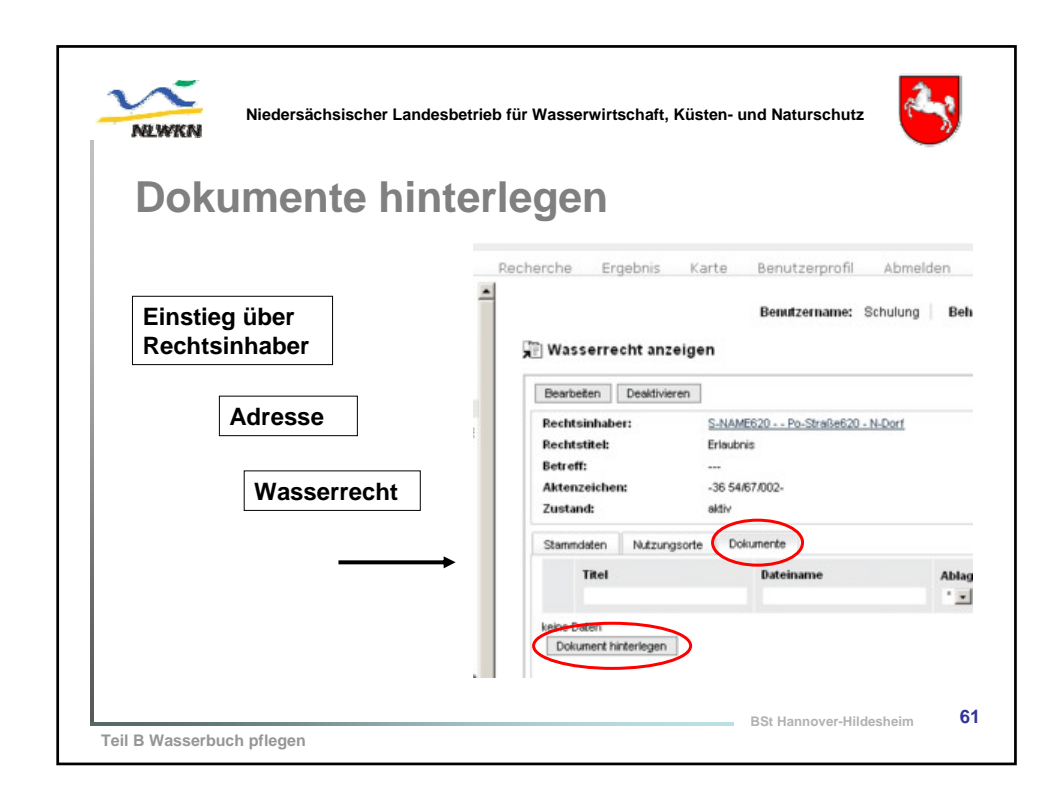

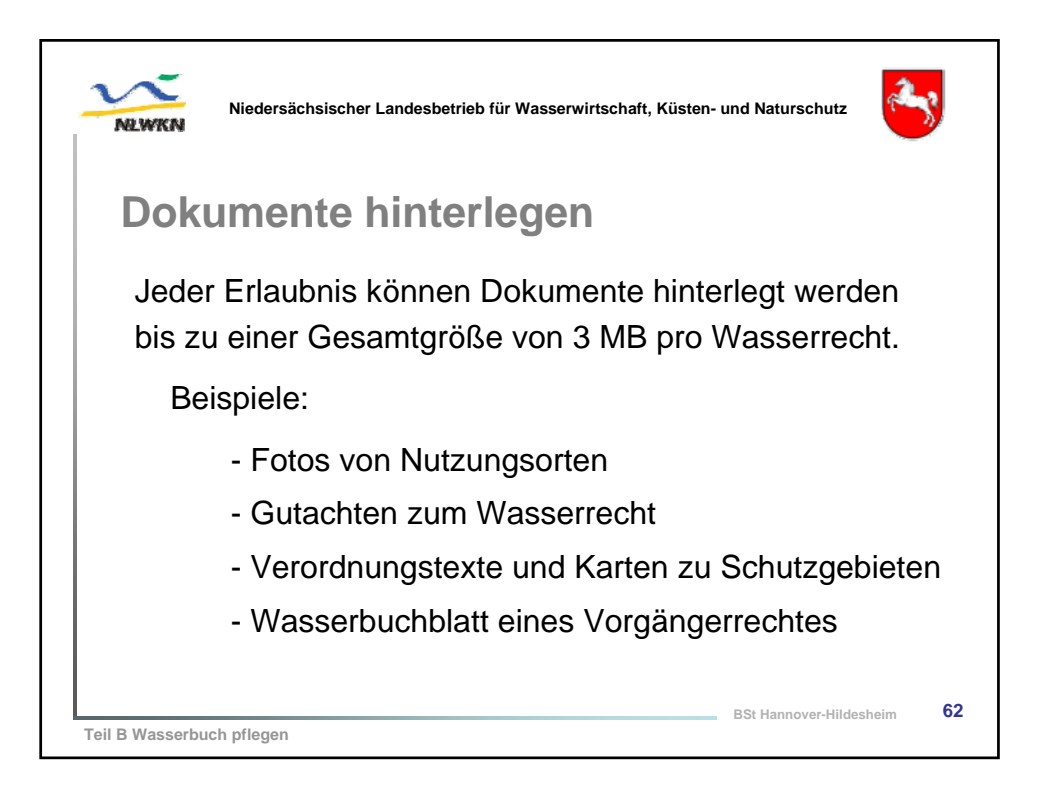

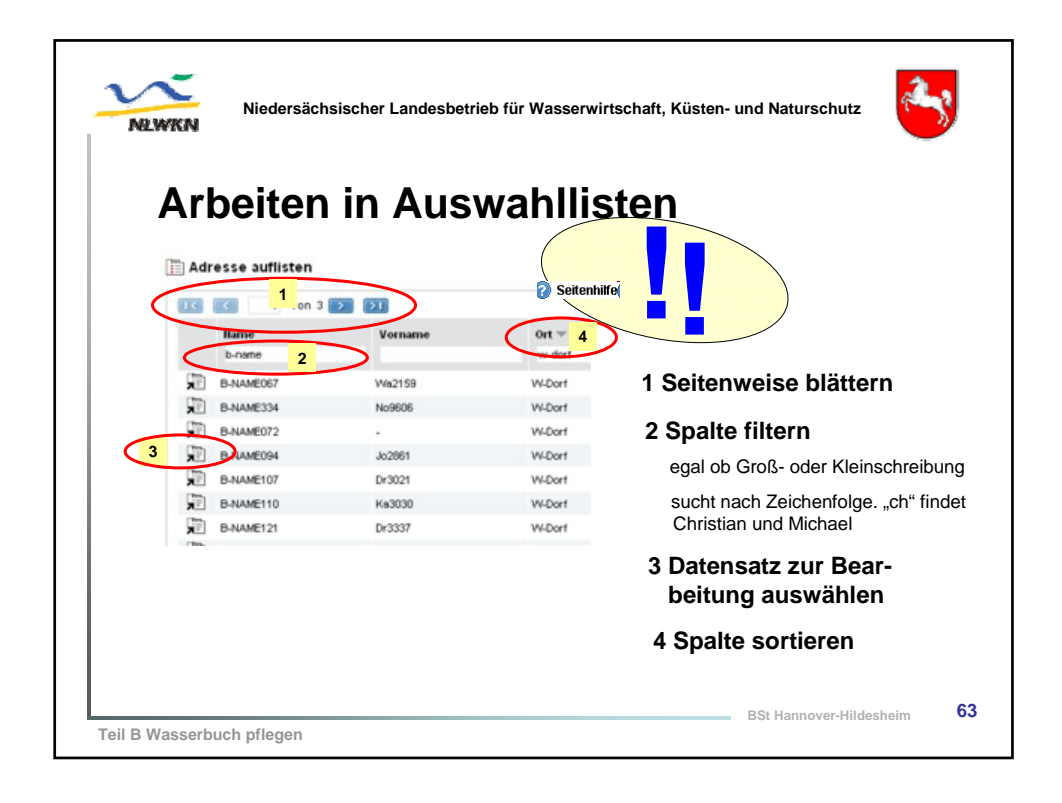

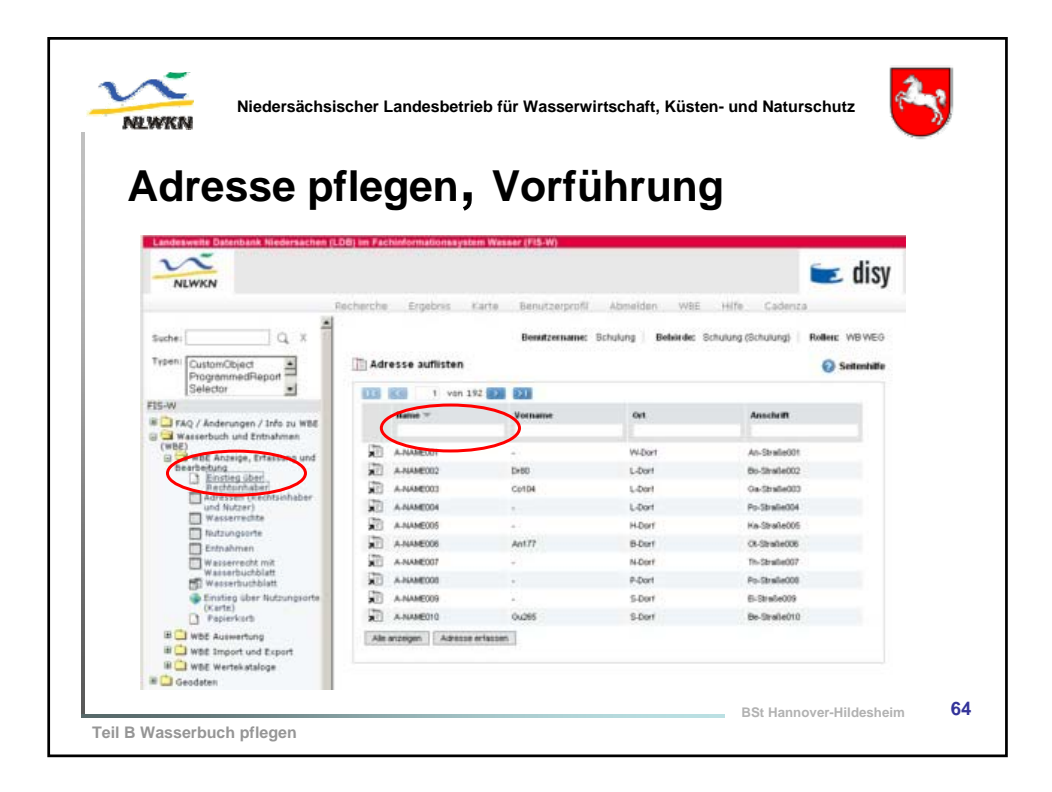

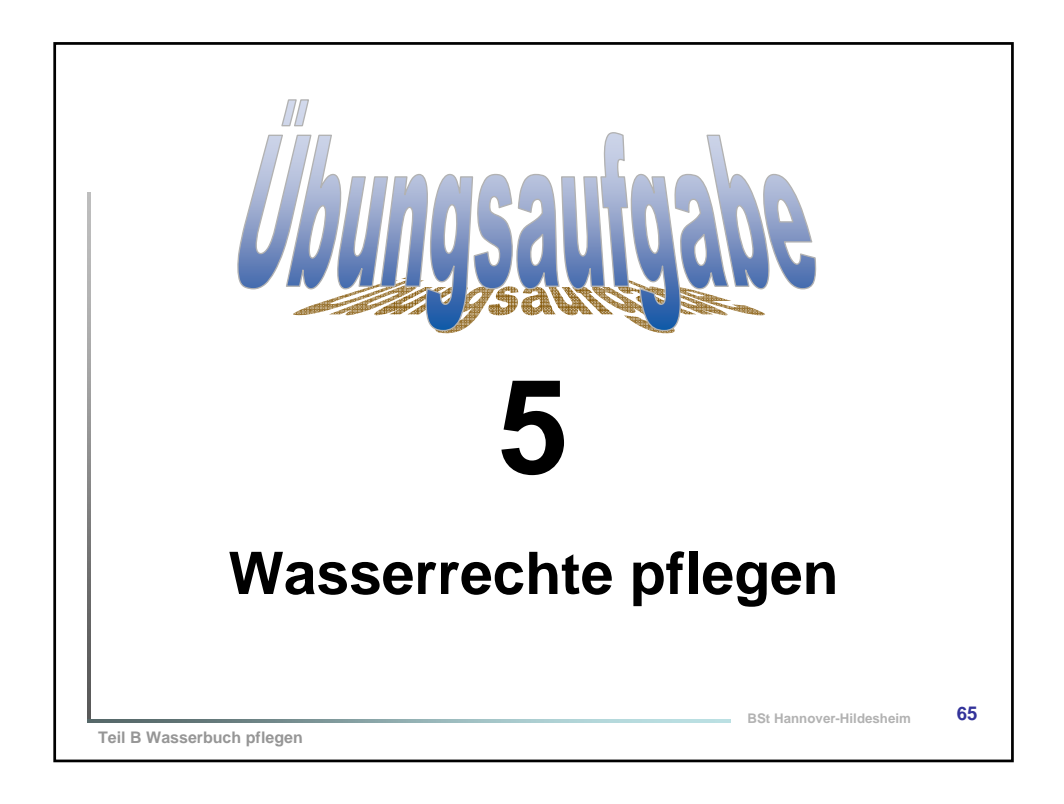

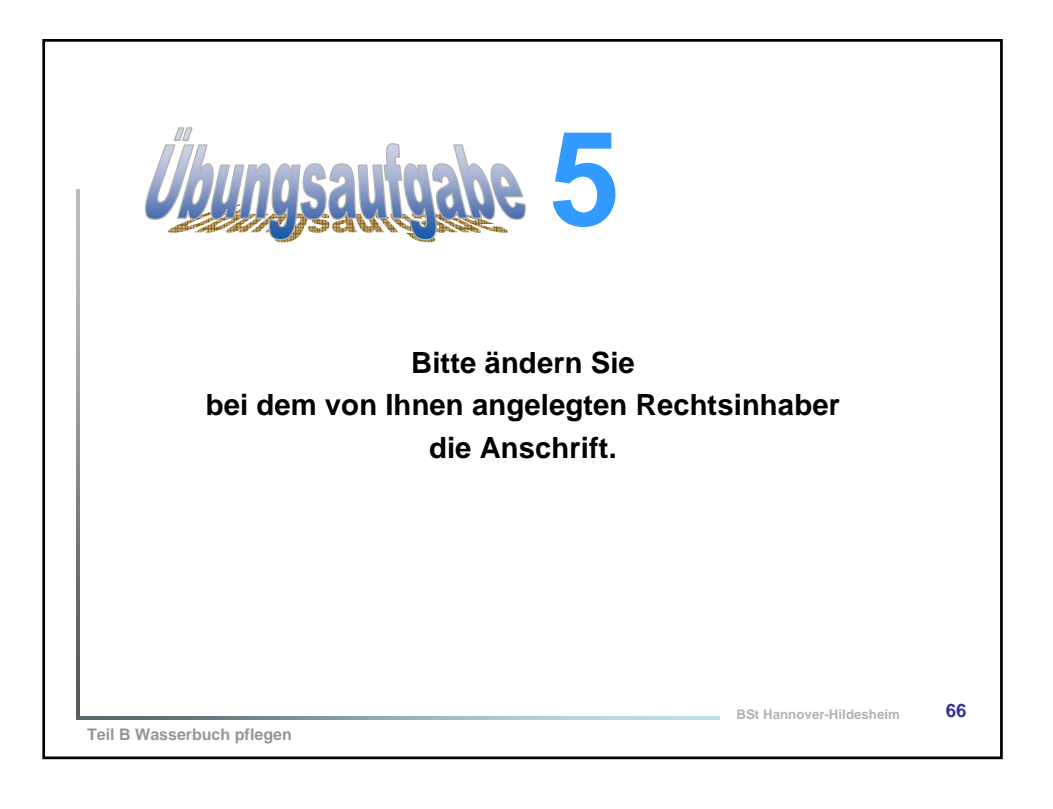

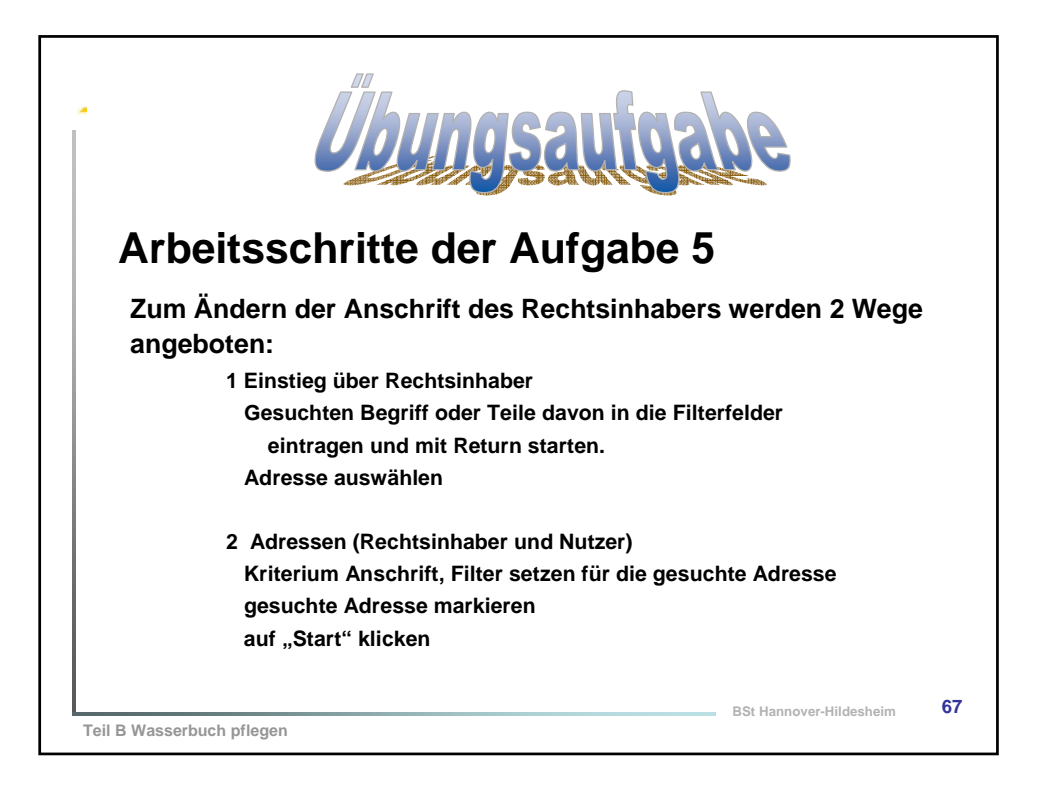

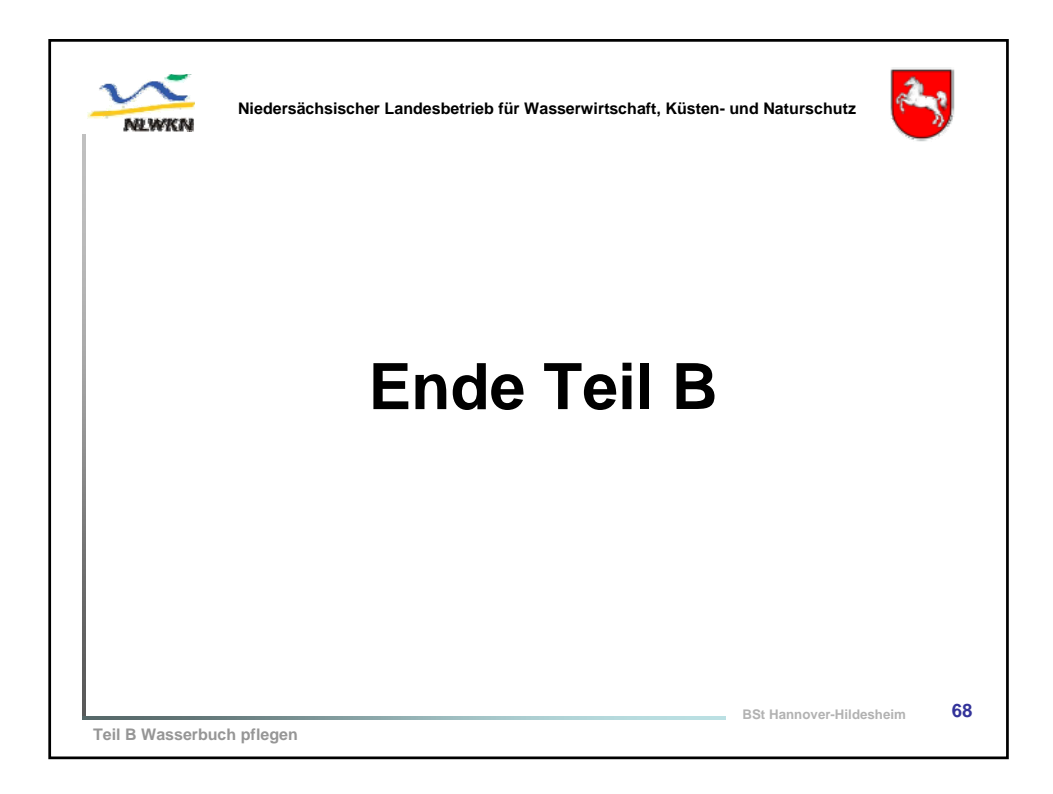

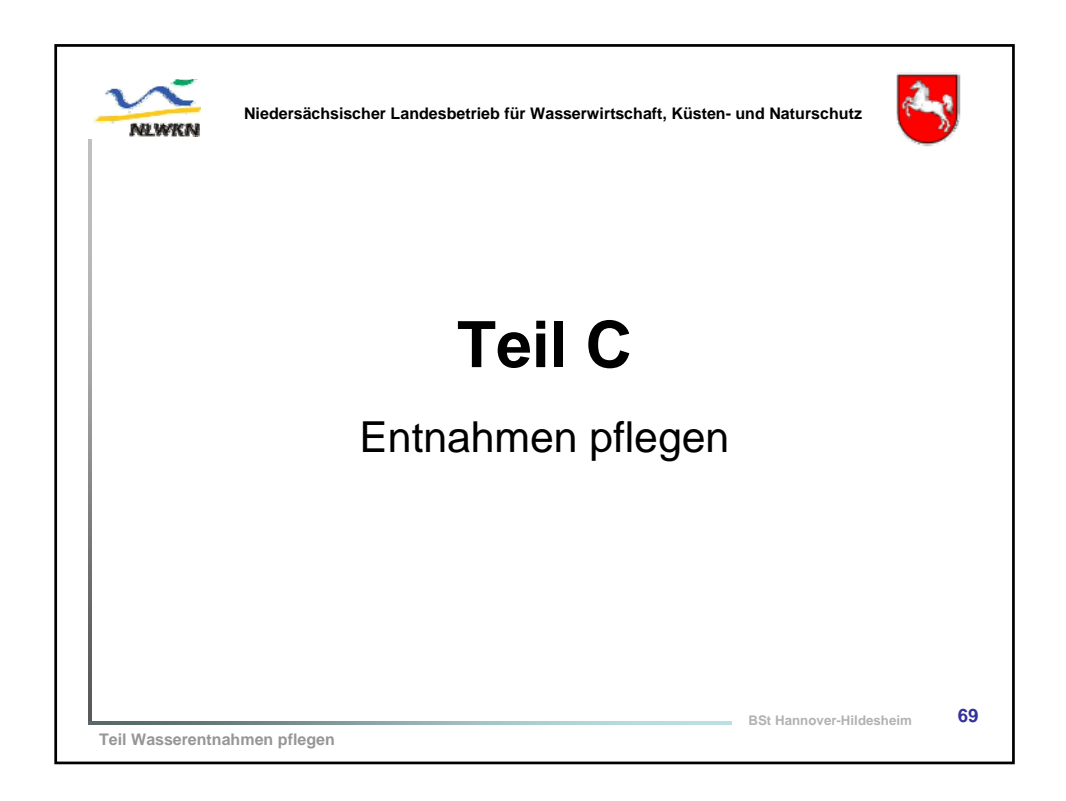

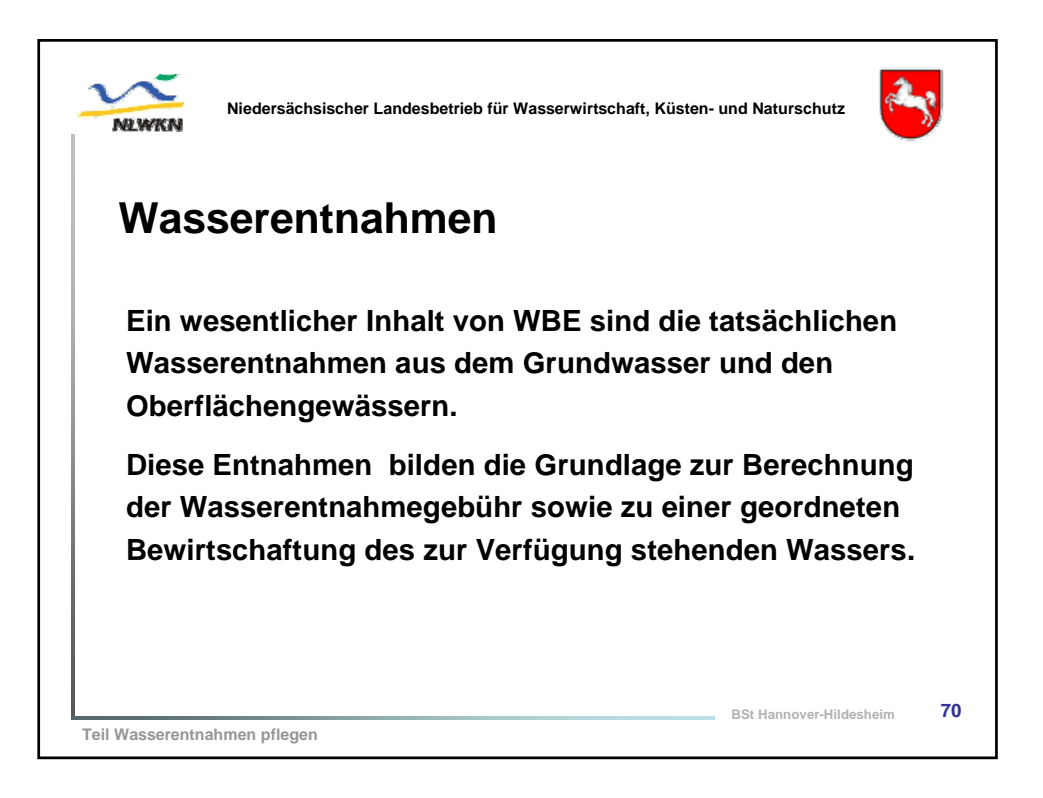

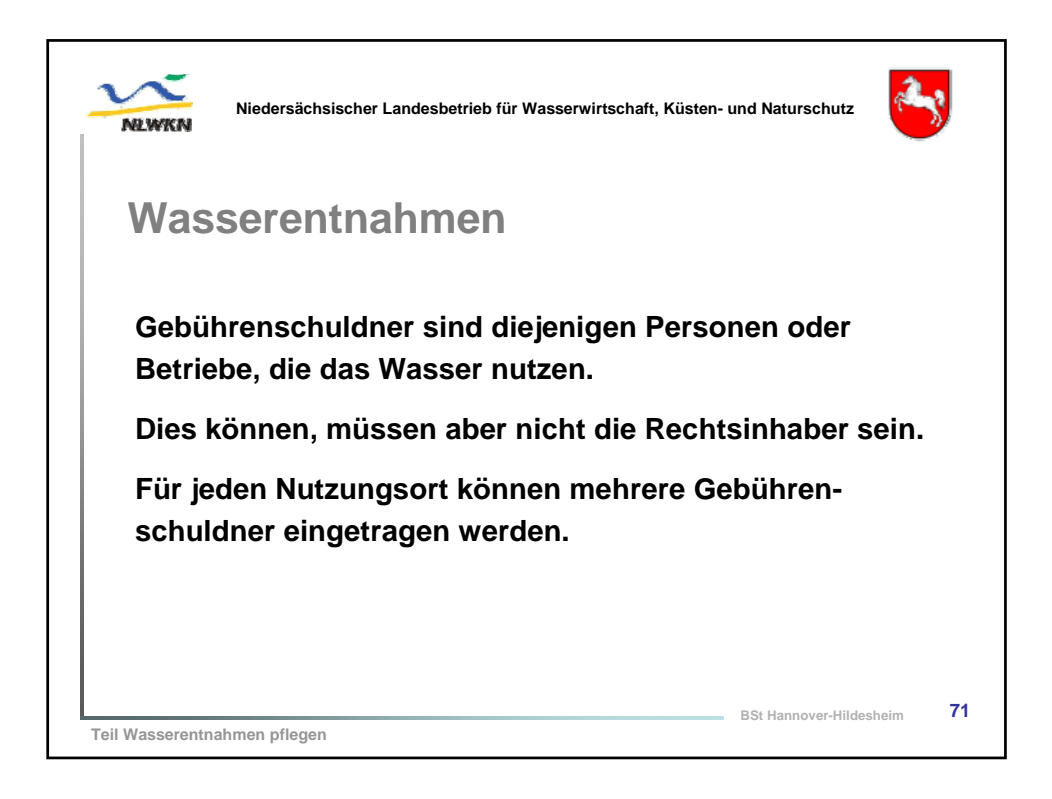

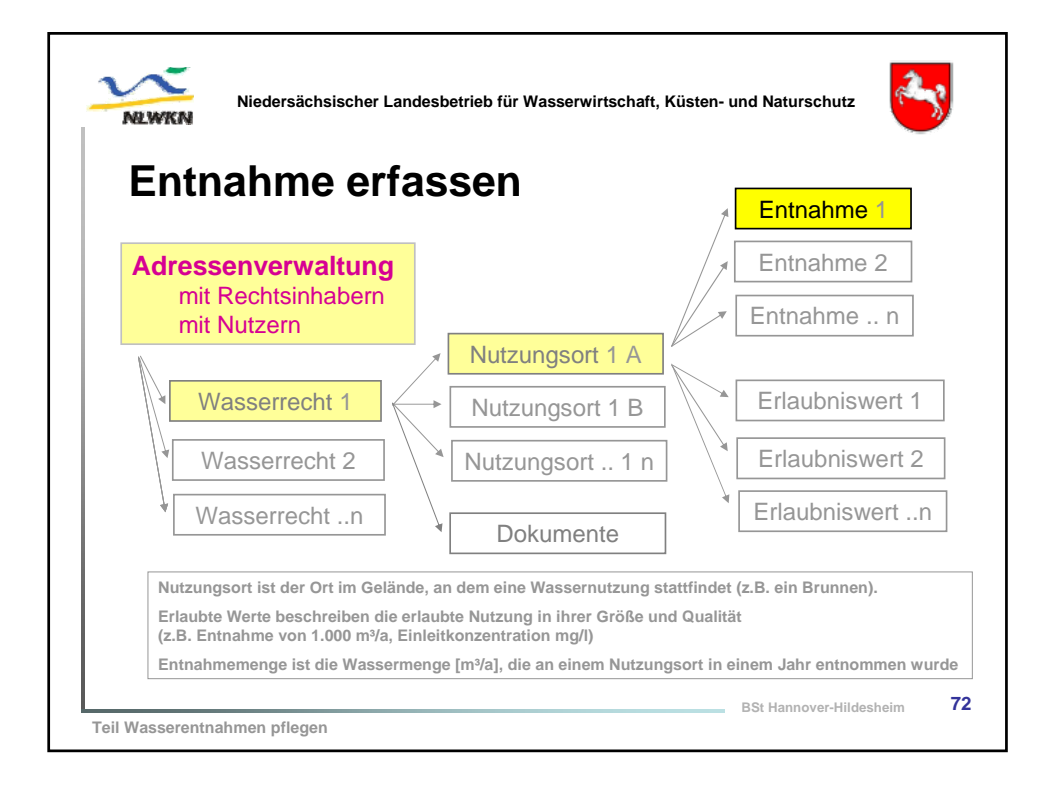

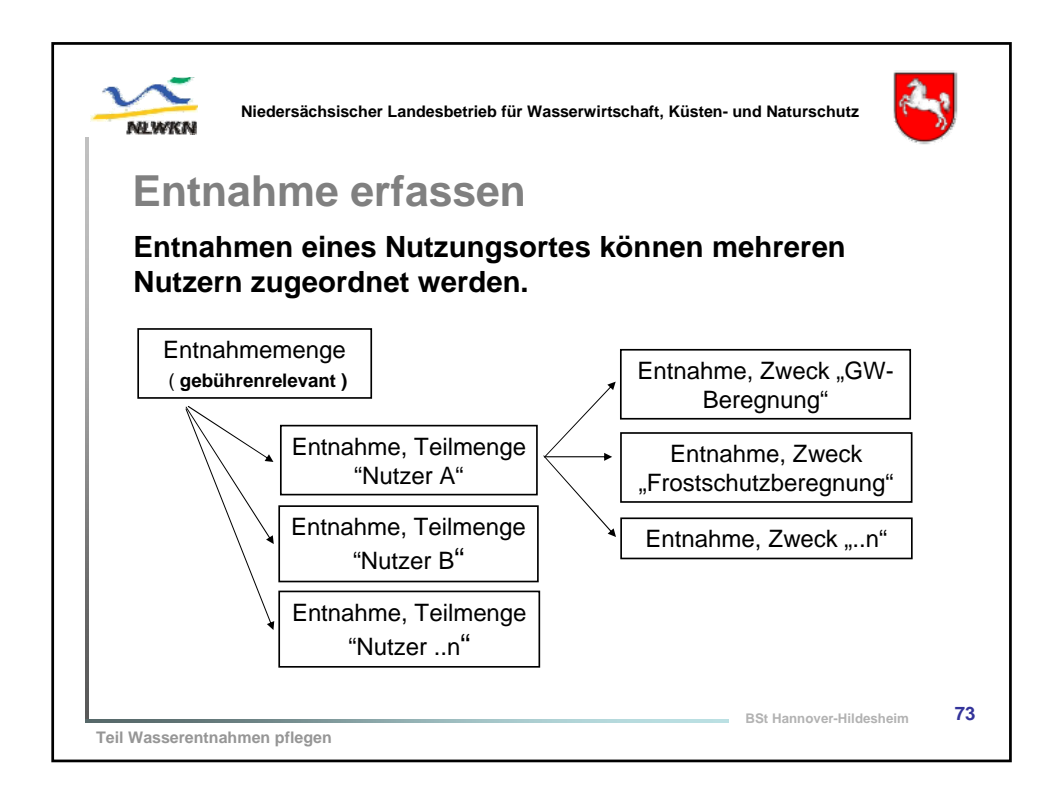

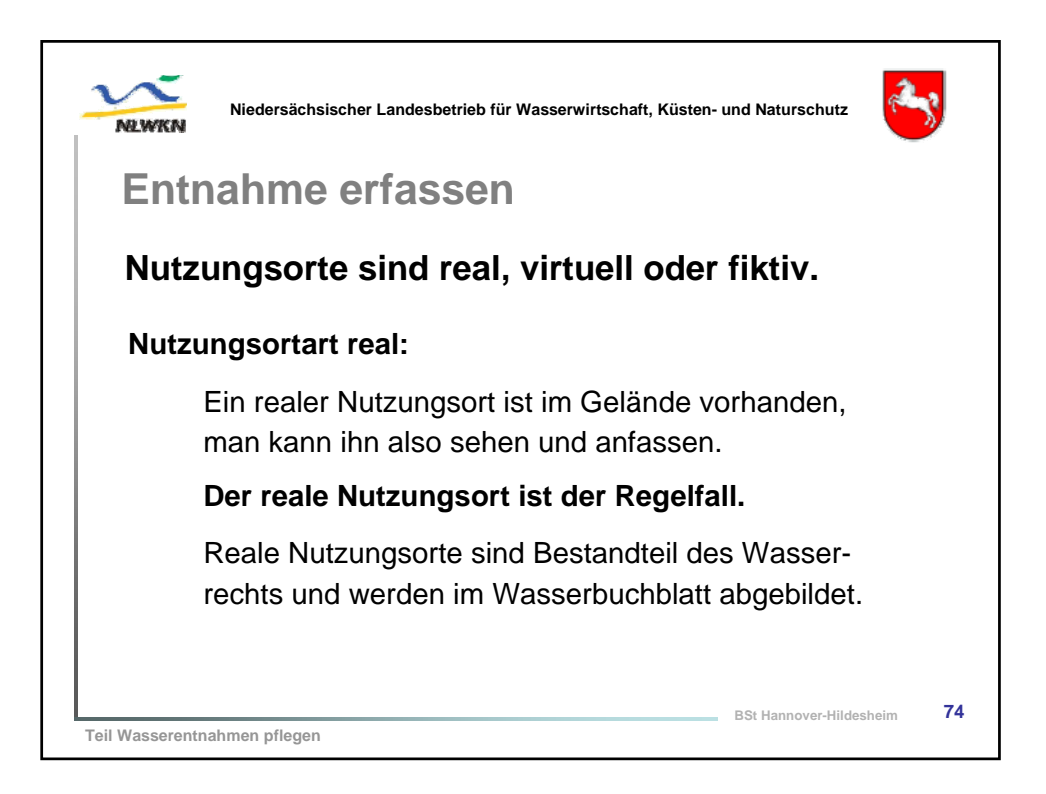

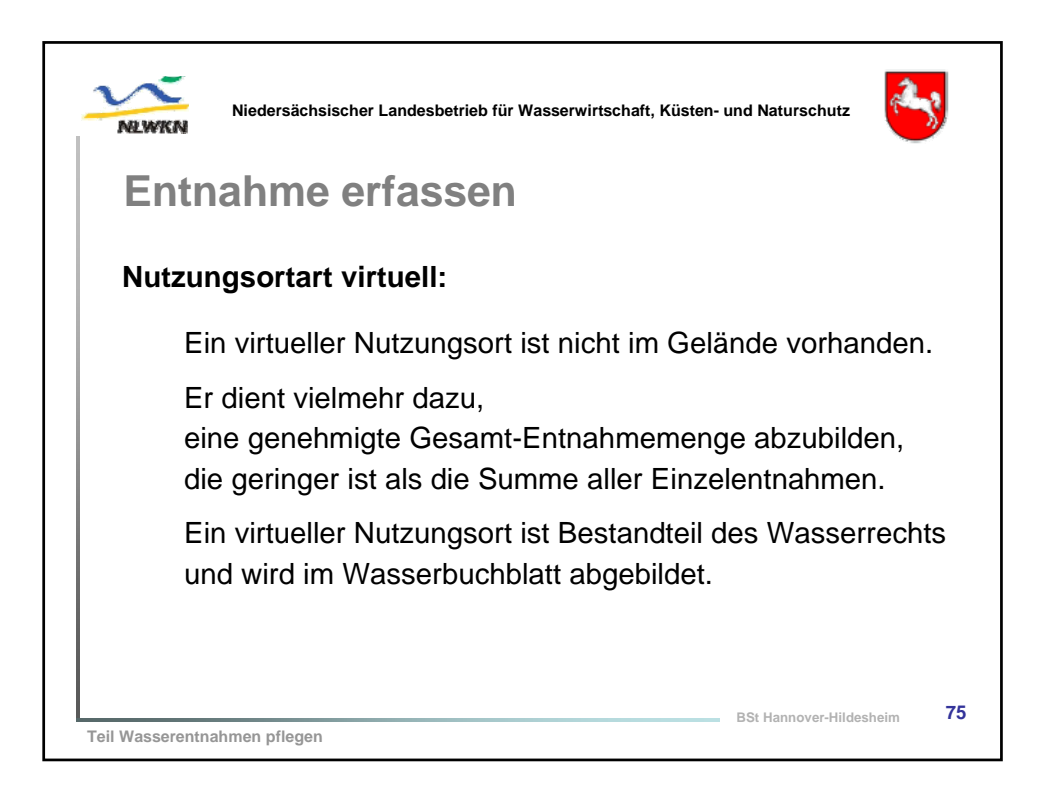

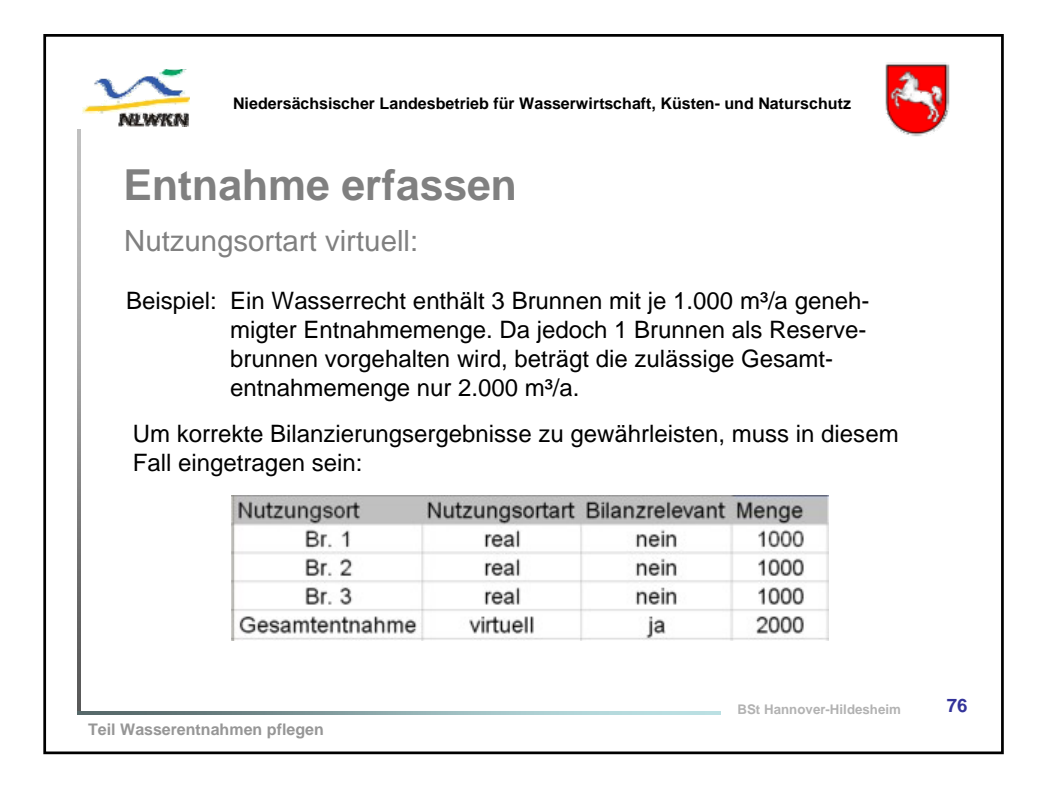

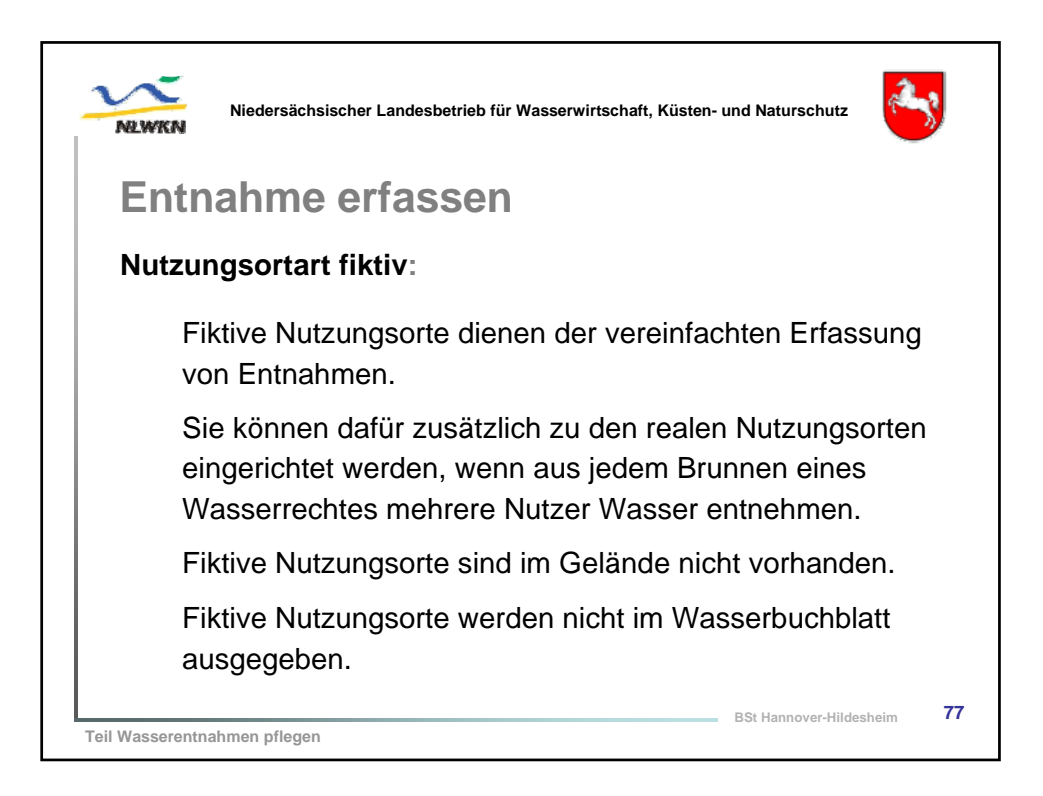

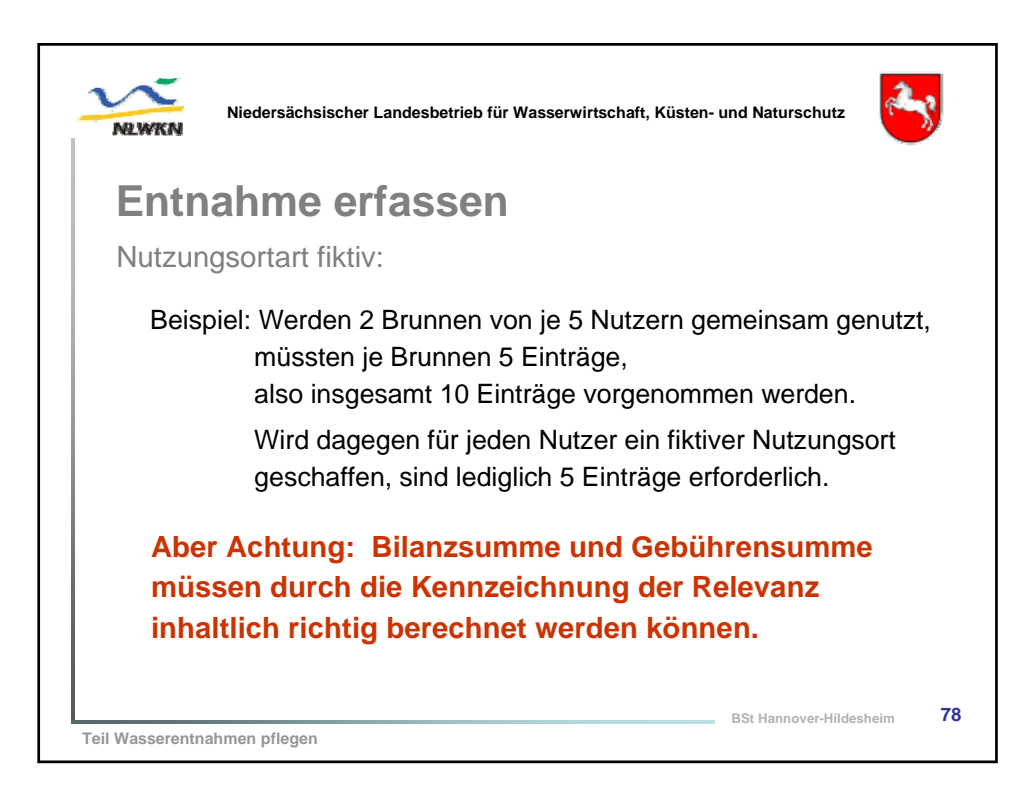

| Entn      | ahm       | e erfa       | SSe    | n      |      |                                                  |               |               |          |      |
|-----------|-----------|--------------|--------|--------|------|--------------------------------------------------|---------------|---------------|----------|------|
|           |           |              |        |        |      |                                                  |               |               |          |      |
| Nutzun    | gsortaı   | rt fiktiv:   |        |        |      |                                                  |               |               |          |      |
|           | -         |              |        |        |      |                                                  |               |               |          |      |
| Nutzungs- | Nutzer    | Nutzungsort- | Menge  | rele   | vant | Nutzungs- N                                      | utzungsort-   | Menge         | rele     | vant |
| ort       |           | art          | [m³/a] | Bilanz | WEG  | ort                                              | art           | [m³/a] Zuejia |          |      |
| Brunnen 1 |           | real         |        |        |      | Brunnen 1                                        | real          |               | nein     | ne   |
|           | Nutzer 1a |              | 1.000  | ja     | ja   | Brunnen 2                                        | real          |               | nein     | ne   |
|           | Nutzer 1b |              | 1.000  | ja     | ja   | Nutzer 1a                                        | fiktiv        | 3.000         | ja       | ja   |
|           | Nutzer 1c |              | 1.000  | ja     | ja   | Nutzer 1b                                        | fiktiv        | 3.000         | ja       | ja   |
|           | Nutzer 1d |              | 1.000  | ja     | ja   | Nutzer 1c                                        | fiktiv        | 3.000         | ja       | ja   |
|           | Nutzer 1e |              | 1.000  | ja     | ja   | Nutzer 1d                                        | fiktiv        | 3.000         | ja       | ja   |
| Brunnen 2 |           | real         |        |        |      | Nutzer 1e                                        | fiktiv        | 3.000         | ja       | ja   |
|           | Nutzer 2a |              | 2.000  | ja     | ja   | Die Nutzungso                                    | rte Brunnen 1 | und Brunn     | en 2 mi  | isse |
|           | Nutzer 2b |              | 2.000  | ja     | ja   | als nicht relevant angelegt werden, damit das Re |               |               | Reck     |      |
|           | Nutzer 2c |              | 2.000  | ja     | ja   | korrekt abgebi                                   | Idet wird.    |               |          |      |
|           | Nutzer 2d |              | 2.000  | ja     | ja   | Die Pflege der                                   | Entanmen en   | olgt ansch    | lieisend | mit  |
|           | Nutzer 2e |              | 2.000  | ja     | ja   | den indven No                                    | itzungsonten. |               |          |      |

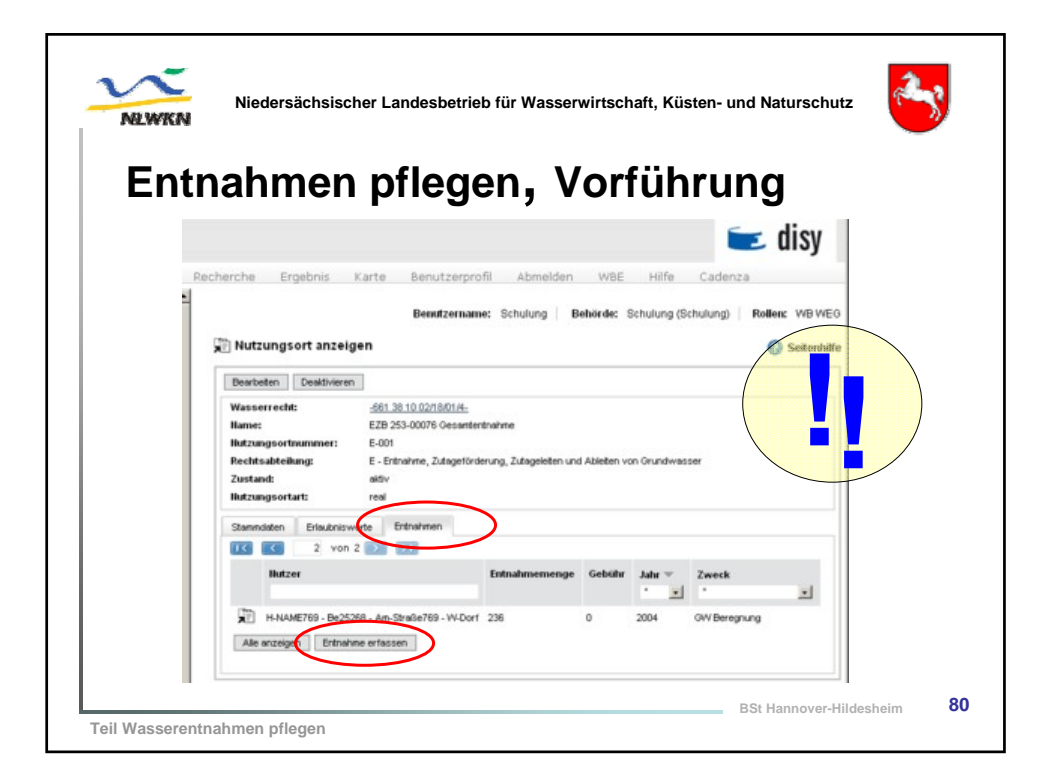

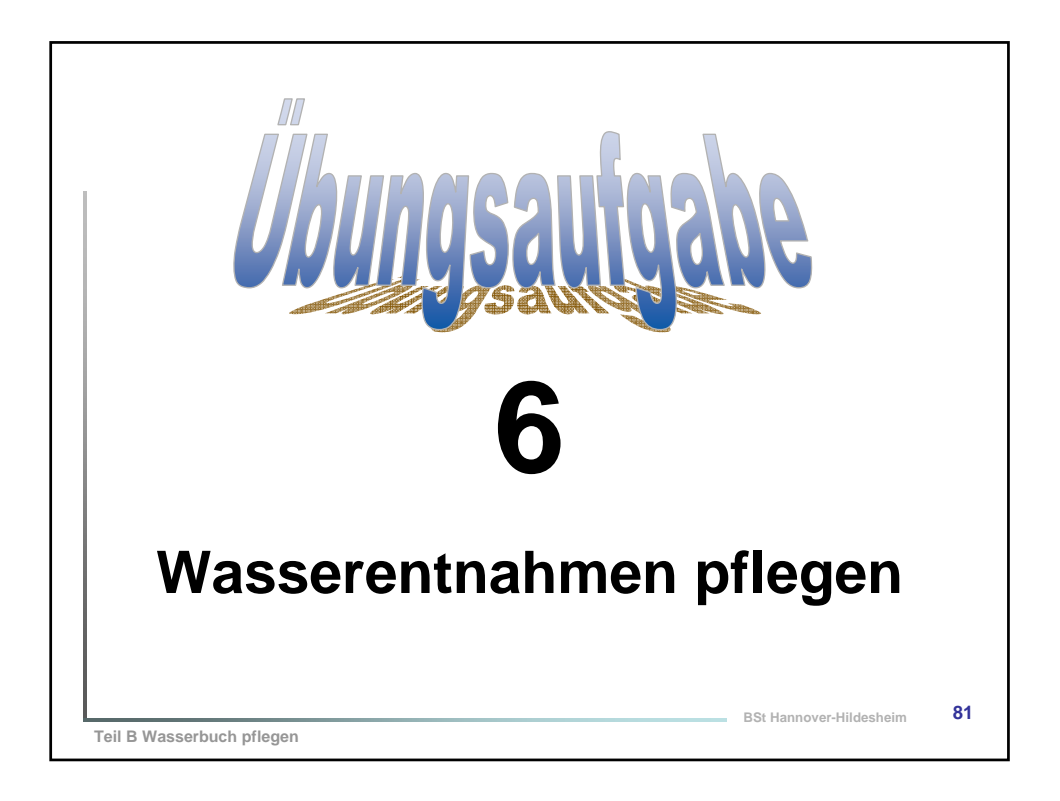

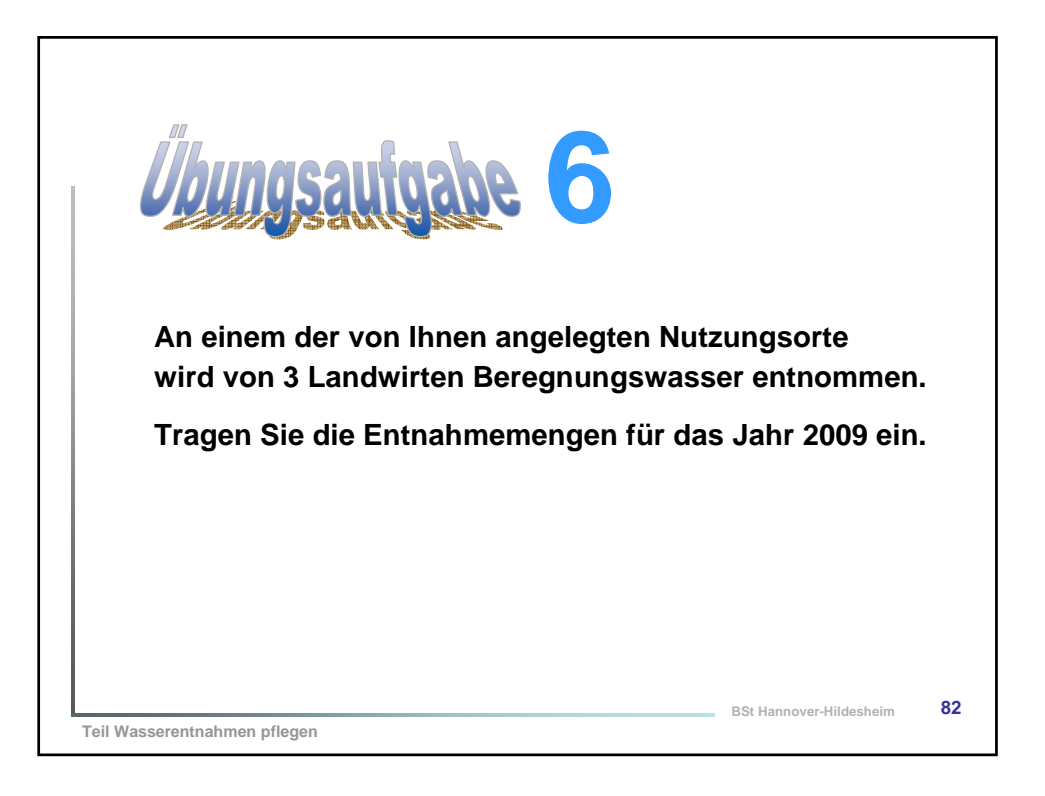

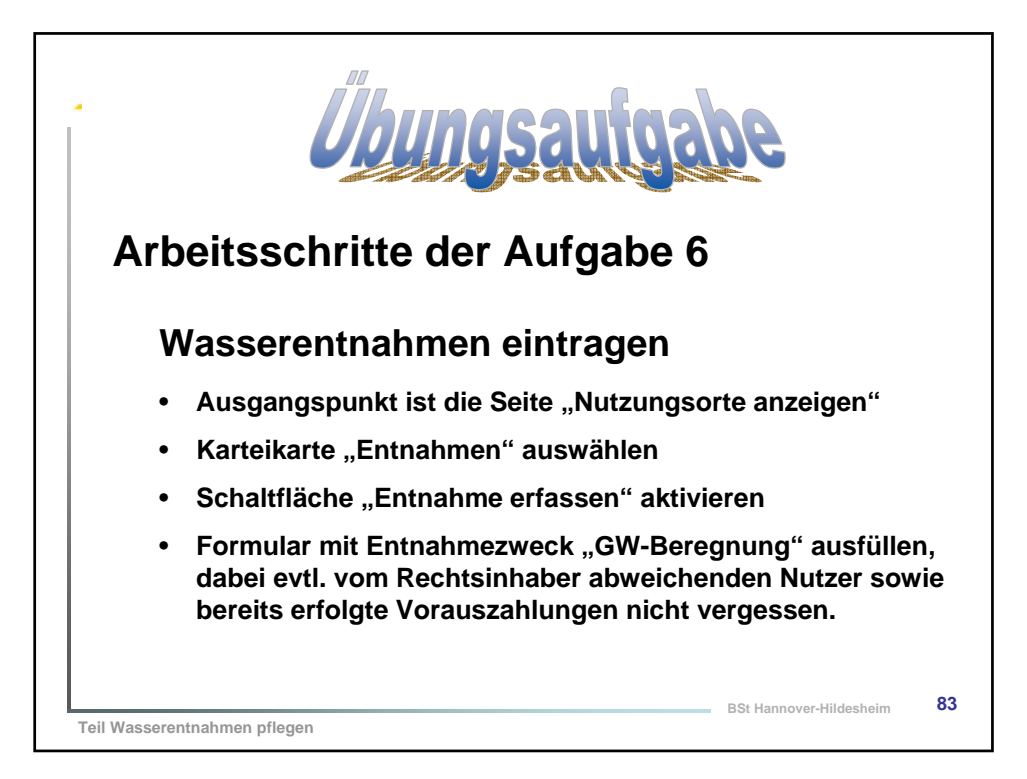

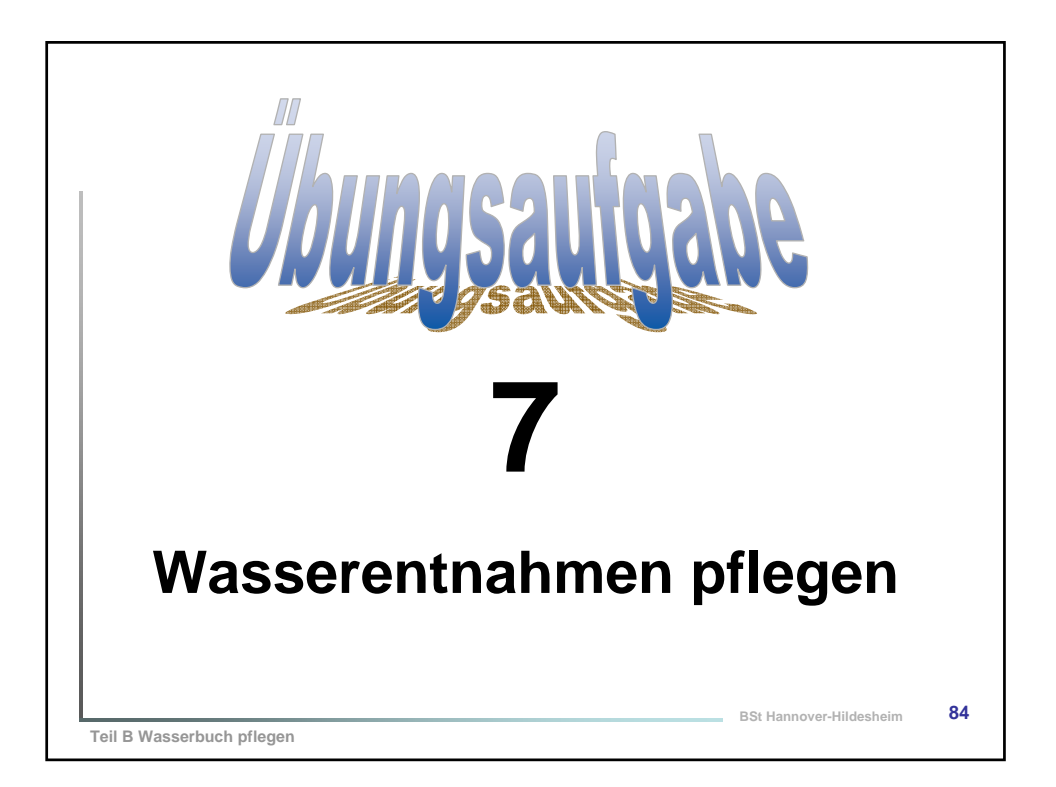

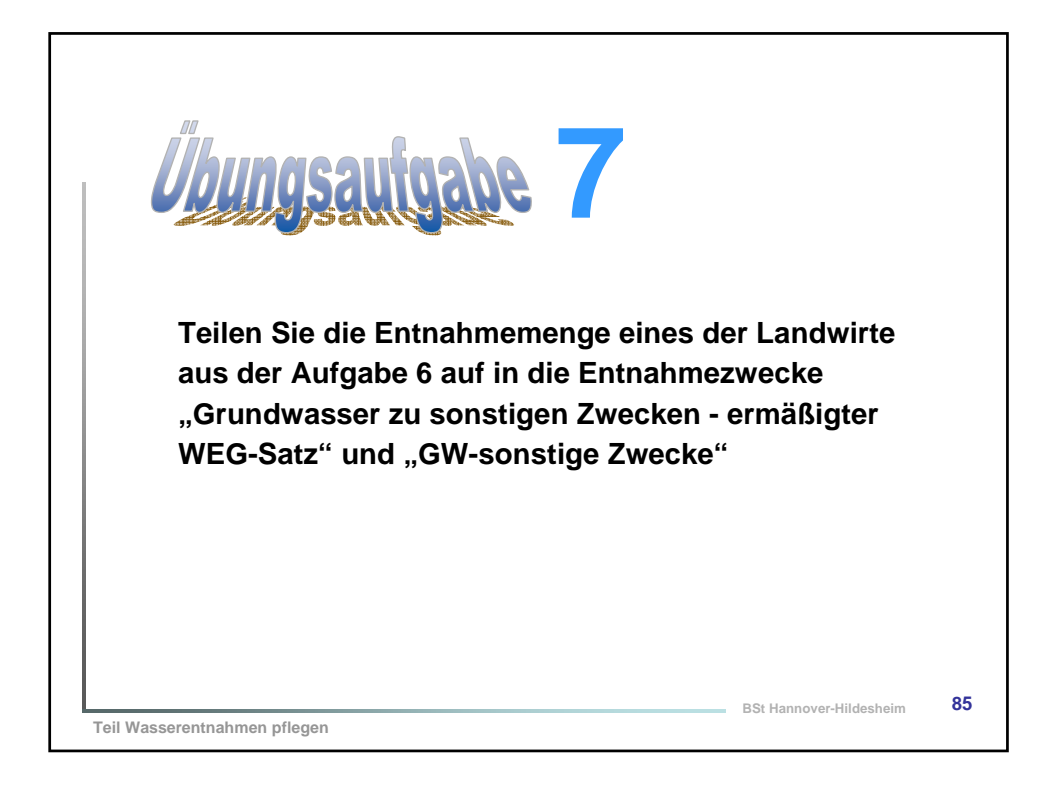

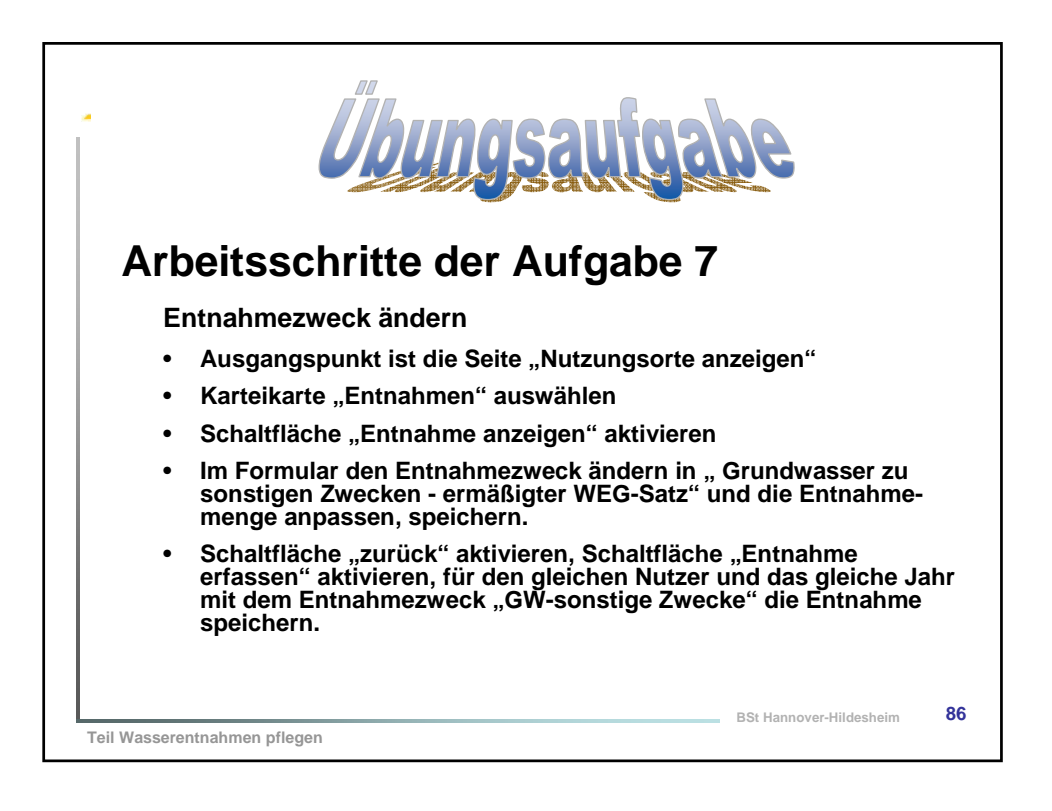

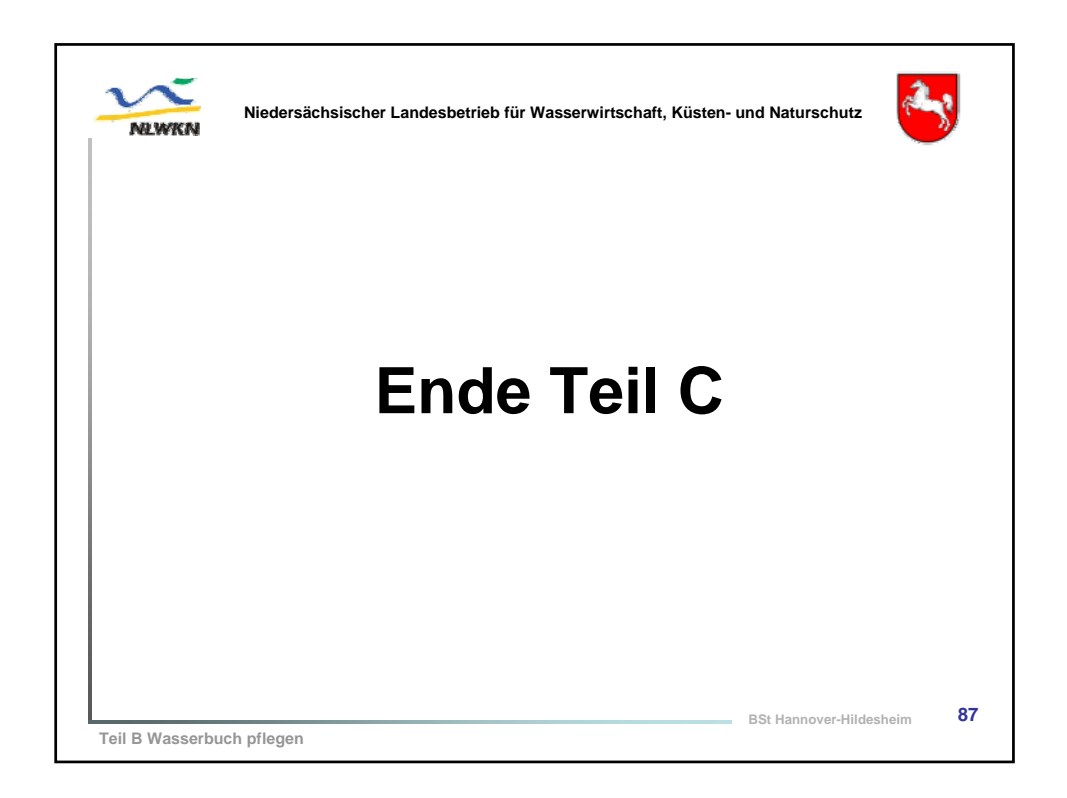

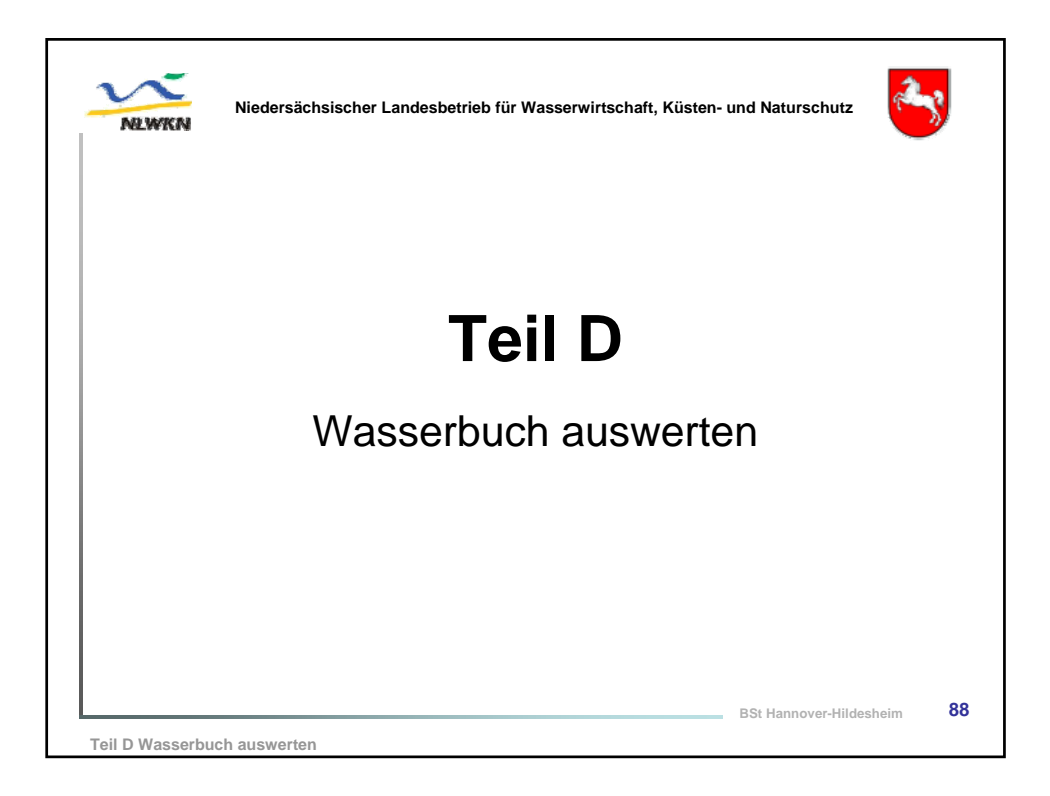

|                                                                                                    | ächsischer Landesbetri                                                                                                    | eb für Wasserwirts                                                                 | chaft, Küsten- und Naturschutz                                                                                                    |  |
|----------------------------------------------------------------------------------------------------|----------------------------------------------------------------------------------------------------|------------------------------------------------------------------------------------|----------------------------------------------------------------------------------------------------|--|
|                                                                                                    | SCHITTE                                                                                                    | er (FIS-W)                                                                         | - Fachthema im Navigator                                                                                                    |  |
| FIS-W                                                                                                    | Recherche Ergebnis Karta                                                                                                    | Abmelden WBE Hit                                                                   | Selektor                                                                                                    |  |
| □     Messnetzdatna (ökergerifed)       □     Messnetze       □     I Messnetze       □     Messnetze       □     Enleiterrühernschung       □     Derbeumerke       □     Wassebuch und Entnahmen (WbE)       □     Desprifikataloge | I Prist<br>McSSStellen<br>Kriterienasseaht<br>Eastamendung/tessatel<br>Offsanatz<br>Messtellenkan<br>Betreiher<br>Betreiher | Nessnetz                                                                           | Ein Selektor liefert als Ergebnis<br>eine Teilmenge aus einem gesamter<br>Datenbestand.<br>In diesem Fall nur die Messwerte au<br>allen in der LDB enthaltenen Daten.                                                     |  |
|                                                                                                    | Retrish<br>Jan Betrish<br>Freisie Rulyson<br>Gemeinde<br>Landfreis<br>Resierunoshiro<br>Land                                | Ornbasserstanc     Ornbasserstanc     Gw_LAND     Gw_WRRL     Gw_NWG_12AB     LAWA | AUSWANIKriterium (Liste)<br>Ein Kriterium entspricht einer<br>Spaltenbezeichnung bzw.<br>einem Attribut in einer Tabelle.<br>Zur weiteren Selektion von<br>Daten werden die gruppierten<br>Spalteninhalte bereitgestellt. |  |

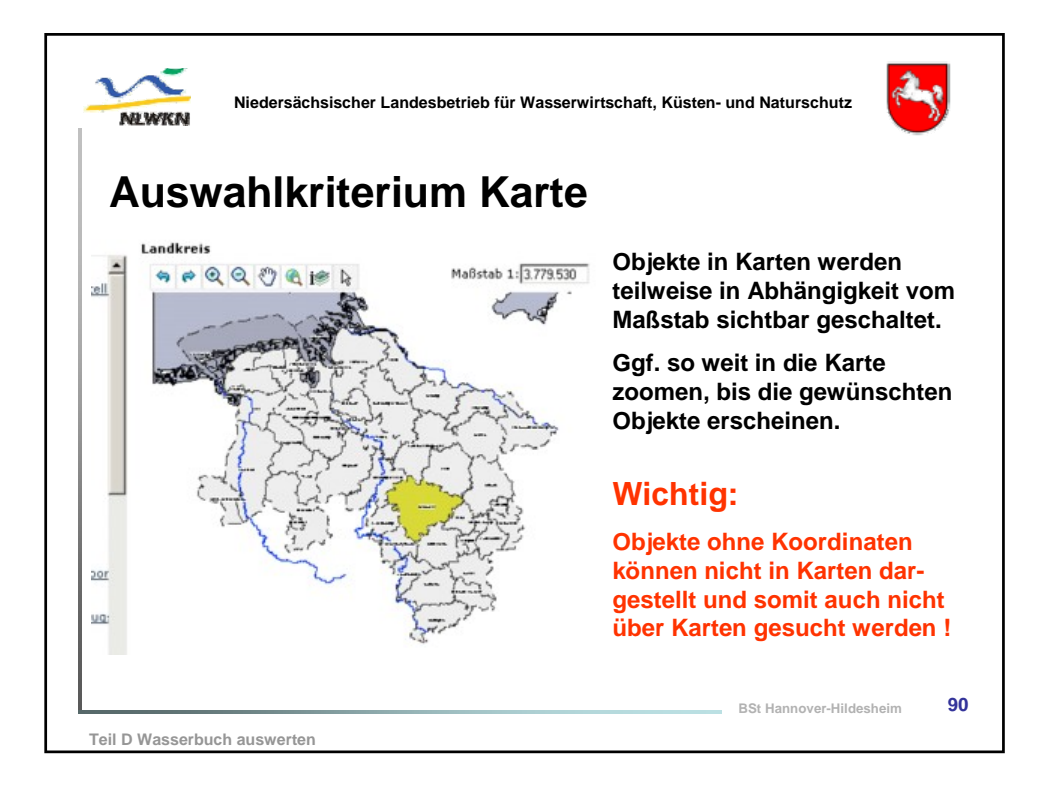

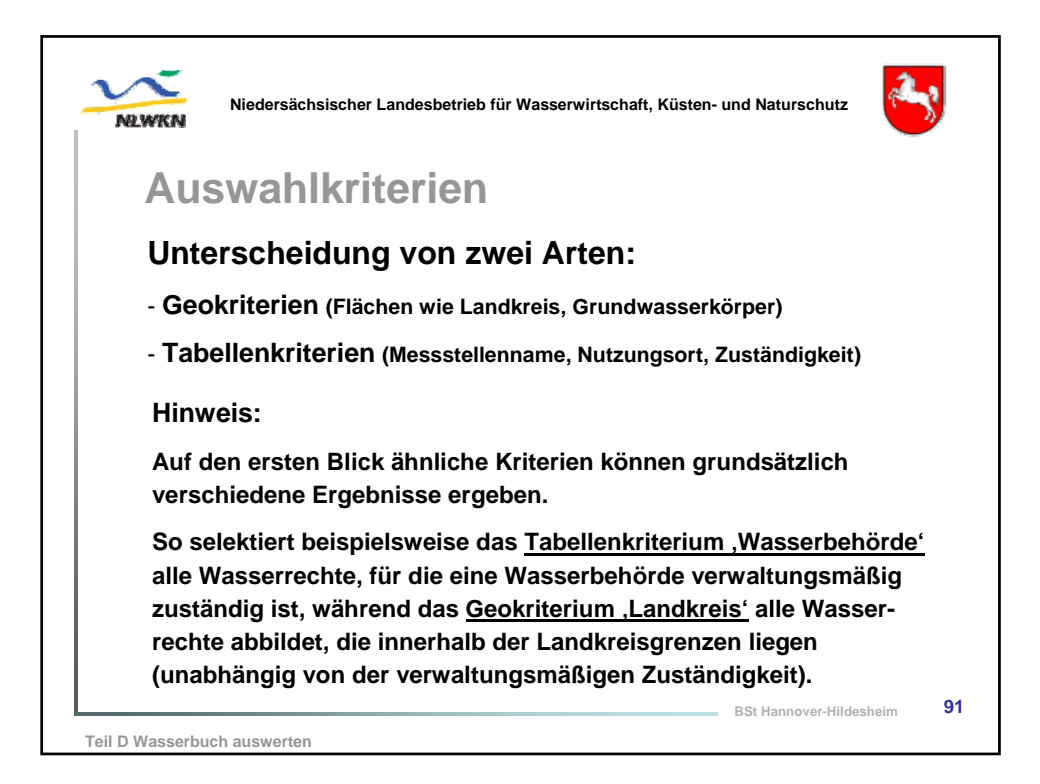

| Auswah               | Ikriterien                 |                           |          |
|----------------------|----------------------------|---------------------------|----------|
| Tabellenkr           | iterium Datum / Zeit(-rau  | m)                        |          |
|                      |                            | ,                         |          |
| Start                |                            | $\frown$                  |          |
| Wasserrechte         |                            | quiltia bis) - befristet? | 👻 Zustar |
| habben bance         |                            | 31.10.1999 ja             | aktiv    |
| Kriterienauswahl:    | Wasserrecht gültig bis     | 31.10.1999 ja             | aktiv    |
| Wasserbehörde        |                            | 30.11.1999 ja             | aktiv    |
| Rechtsinhaber        | von: 01.01.2000            | 30.09.2000 ja             | aktiv    |
| Wessewesht           | Datum (z.B. 06.11.2009):   | 31.10.2000 ja             | aktiv    |
| wasserrecht          | 31 12 2005                 | 30.11.2000 ja             | aktiv    |
| Rechtstitel          | Bis: 31.12.2003            | 28.02.2001 ja             | aktiv    |
| Rechtsabteilung      | Datum (z.B. 06.11.2009);   | 31.01.2003 ja             | aktiv    |
| Rechtszweck          |                            | 30.04.2003 ja             | aktiv    |
| Nutzungsort          |                            | 31.03.2004 ja             | aktiv    |
| Nutzungsortart       |                            | 31.12.2005 ja             | aktiv    |
| Wasserrecht gültig a | h his'                     | 31.01.2006 ja             | aktiv    |
| Wassamesht söhis b   | n' und <sup>, DIS</sup>    | 28.02.2006 ja             | aktiv    |
| wasserrecht goldd b  |                            | 30.06.2006 ja             | aktiv    |
| Anderungsdatum       | singabeteiluo.             | 31.07.2006 ja             | aktiv    |
| Zustand [            | bie Elligan wittige Datume | 30.09.2006 ja             | aktiv    |
| -                    |                            | 31.10.2006 ja             | aktiv    |

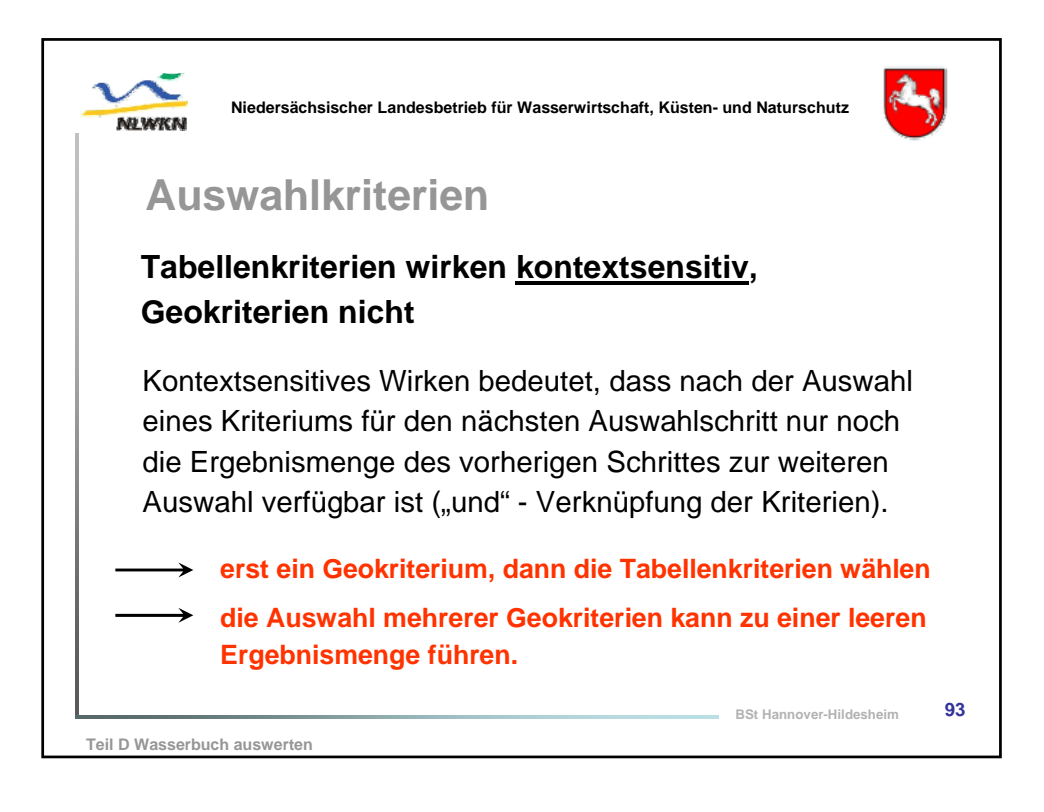

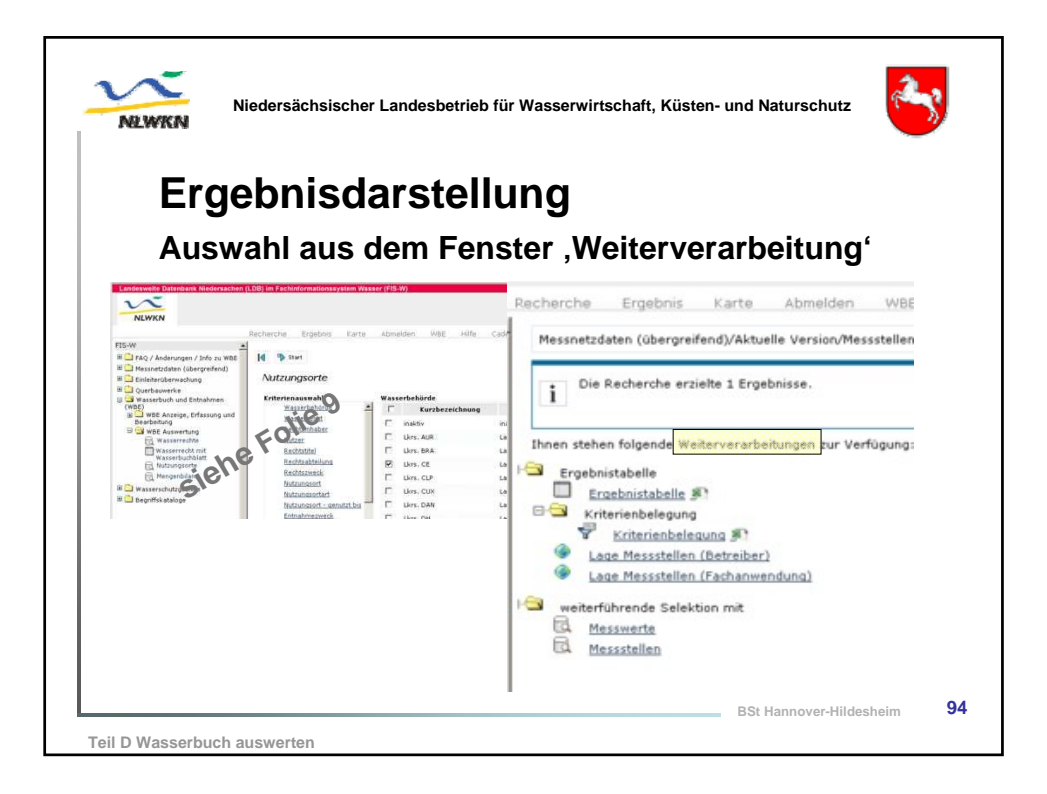

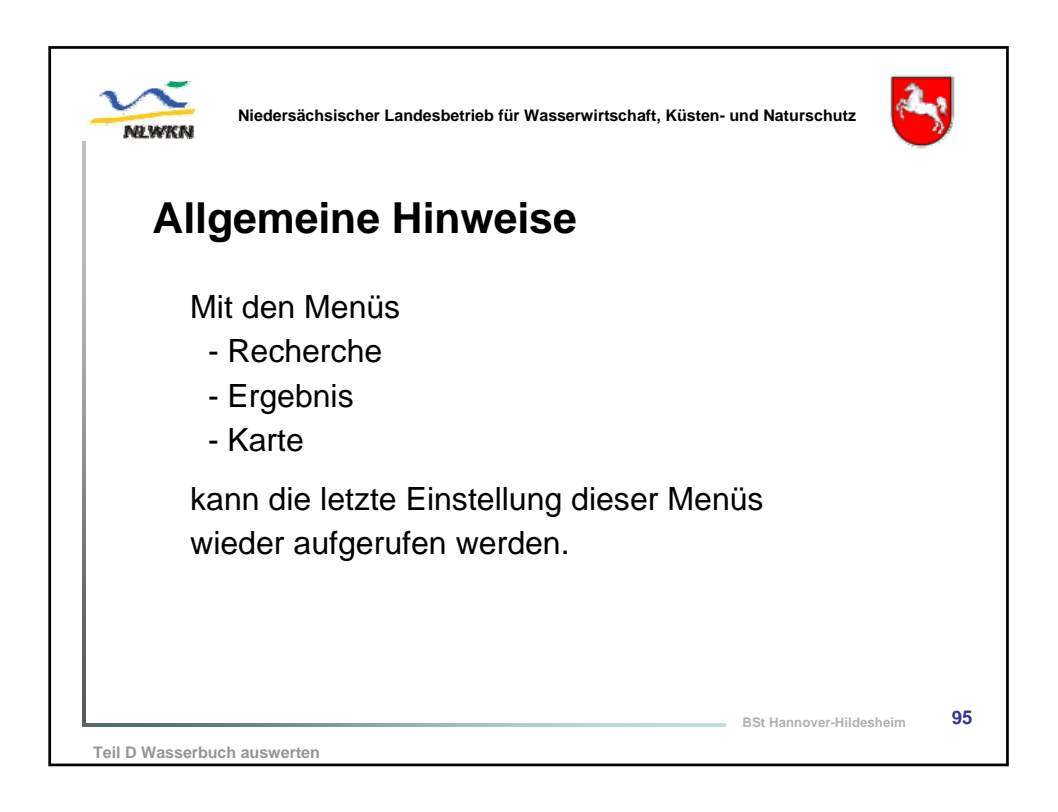

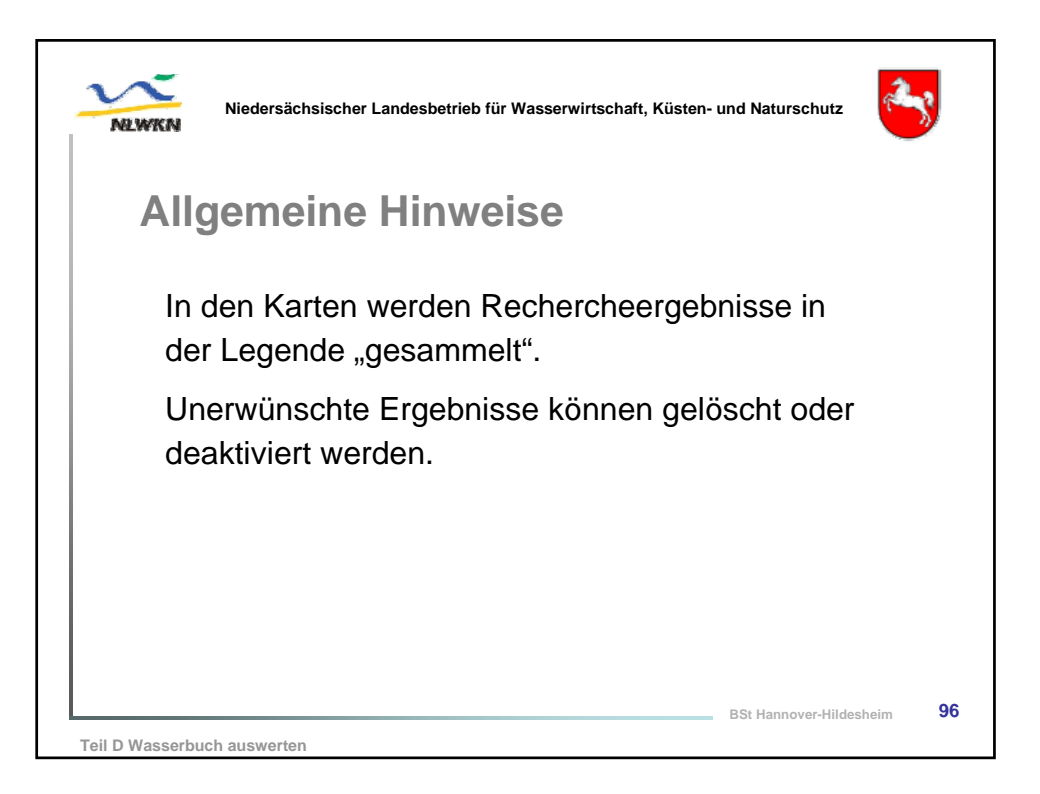

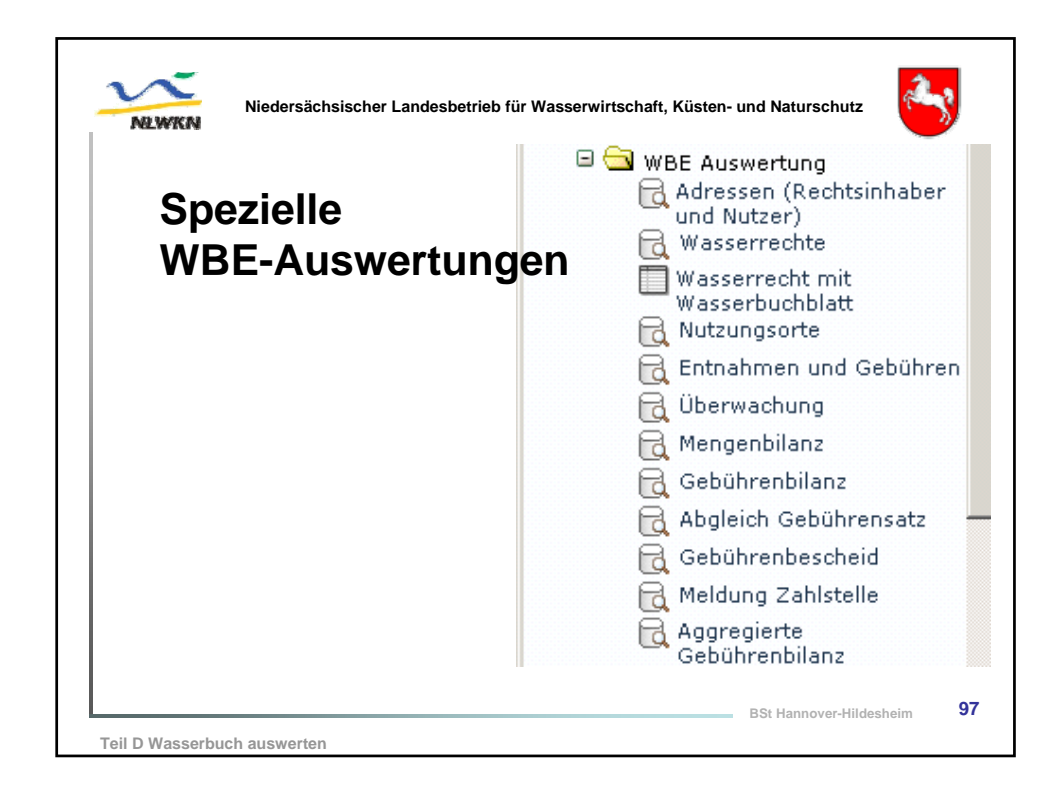

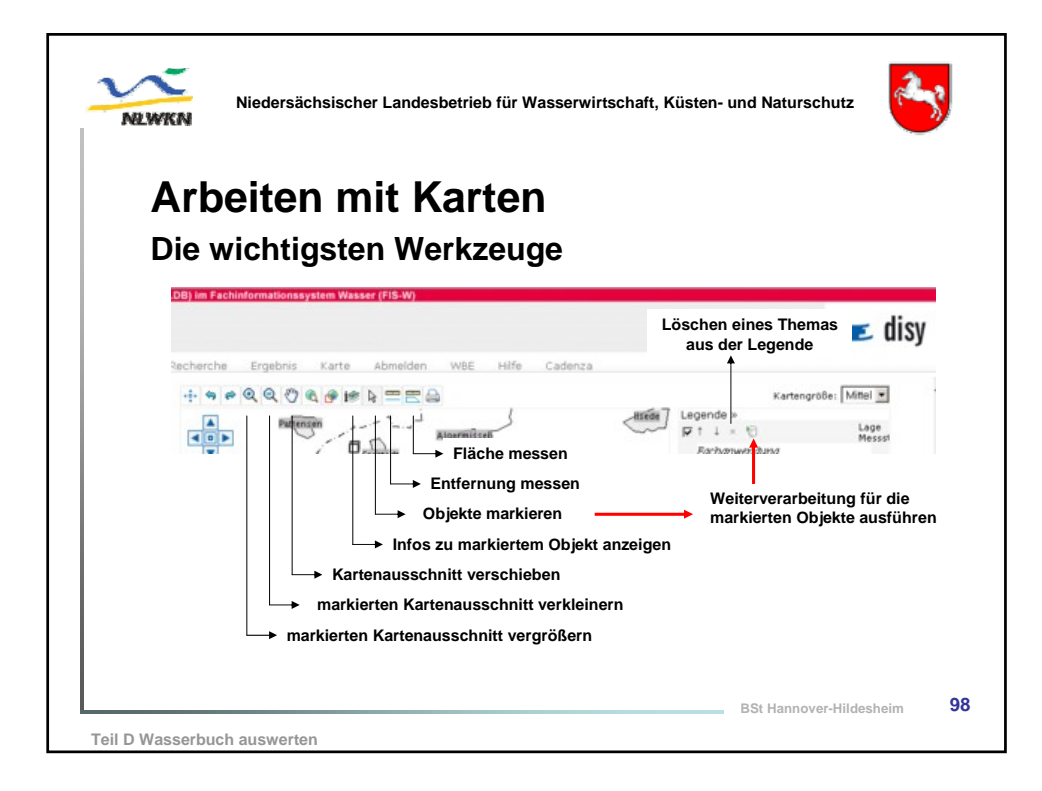

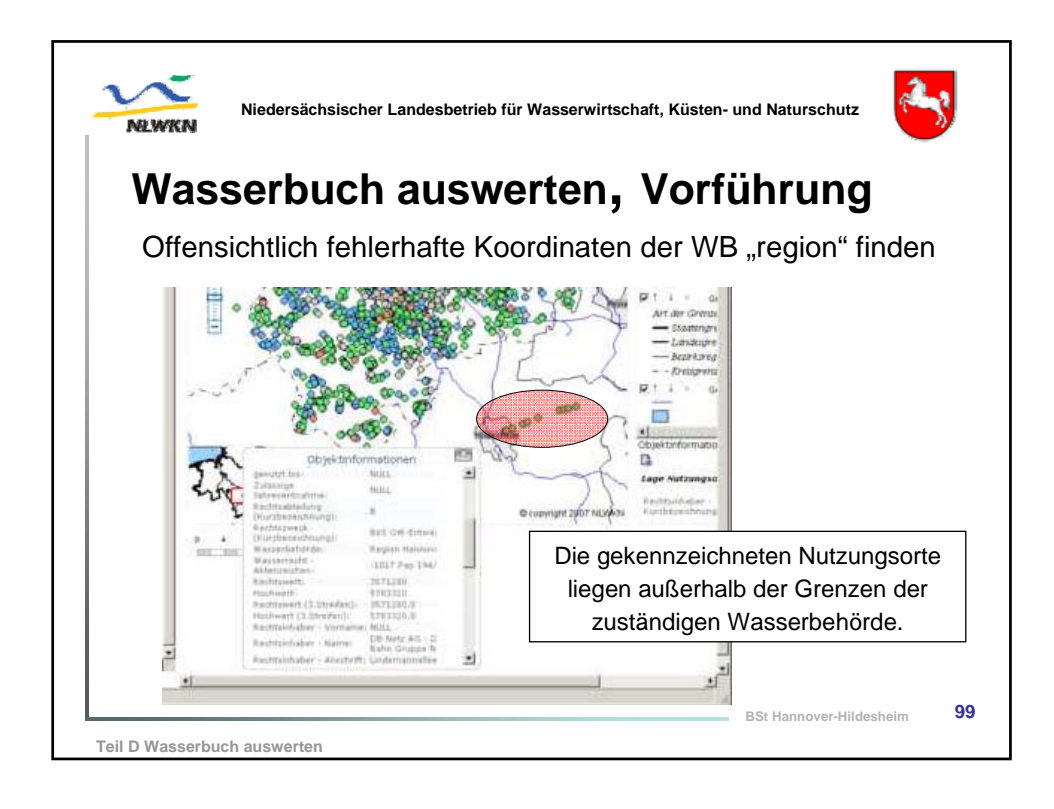

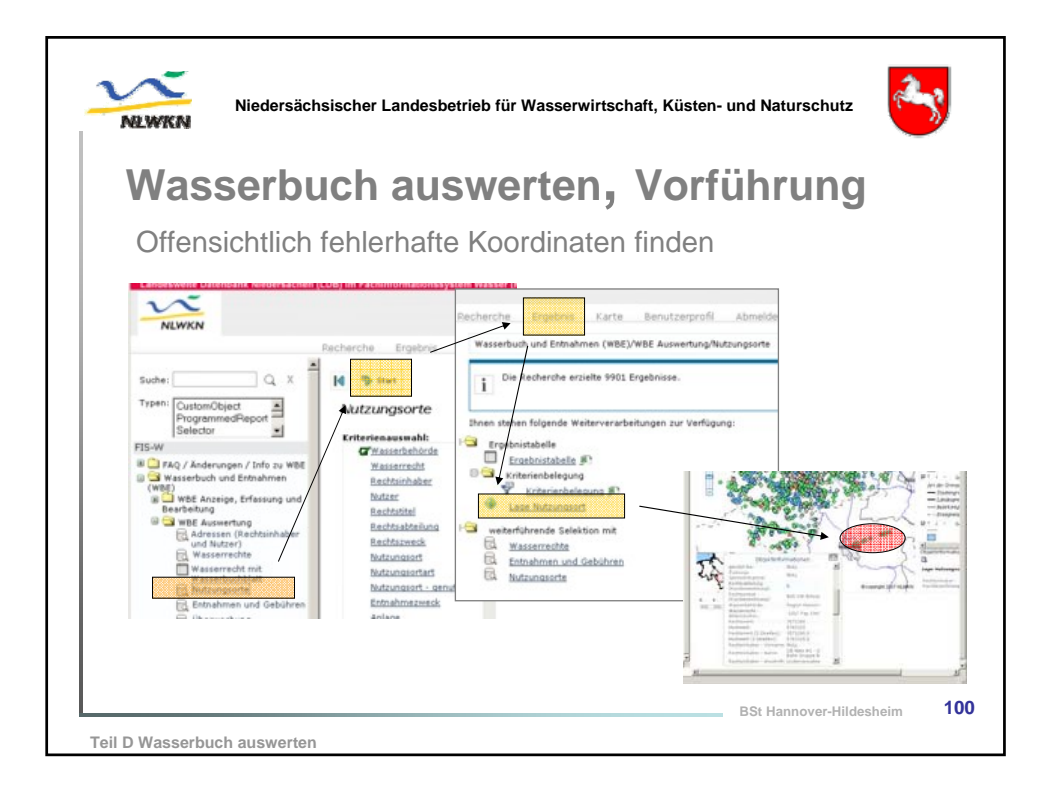

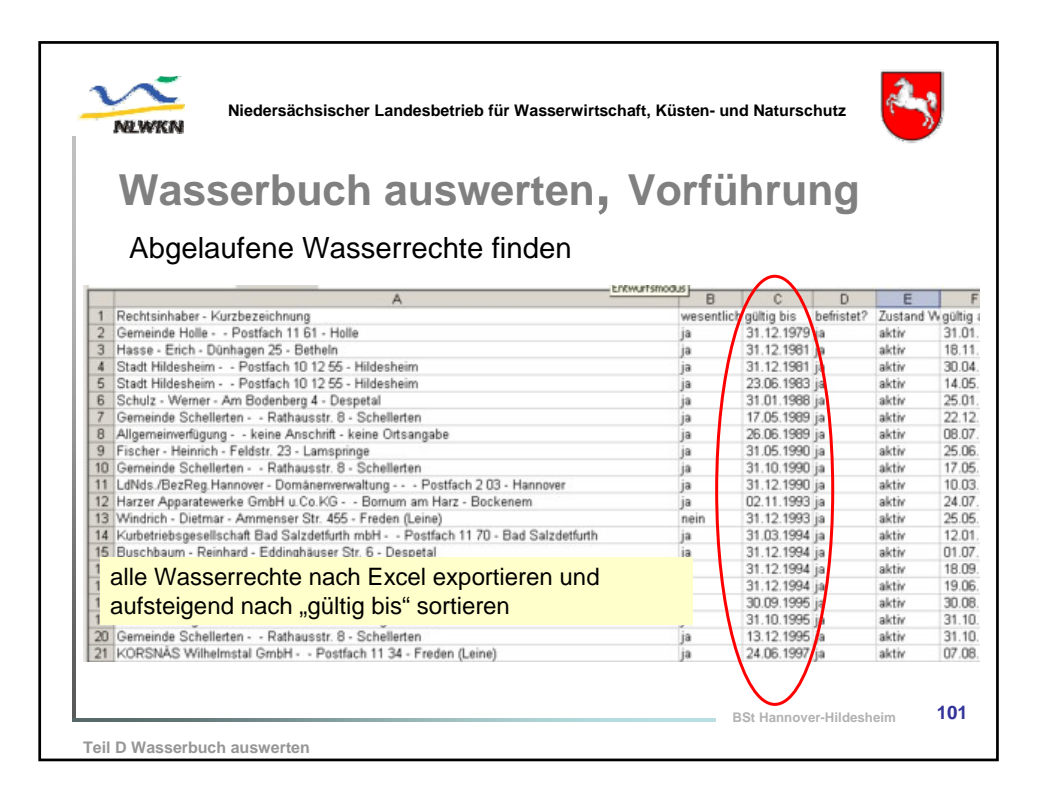

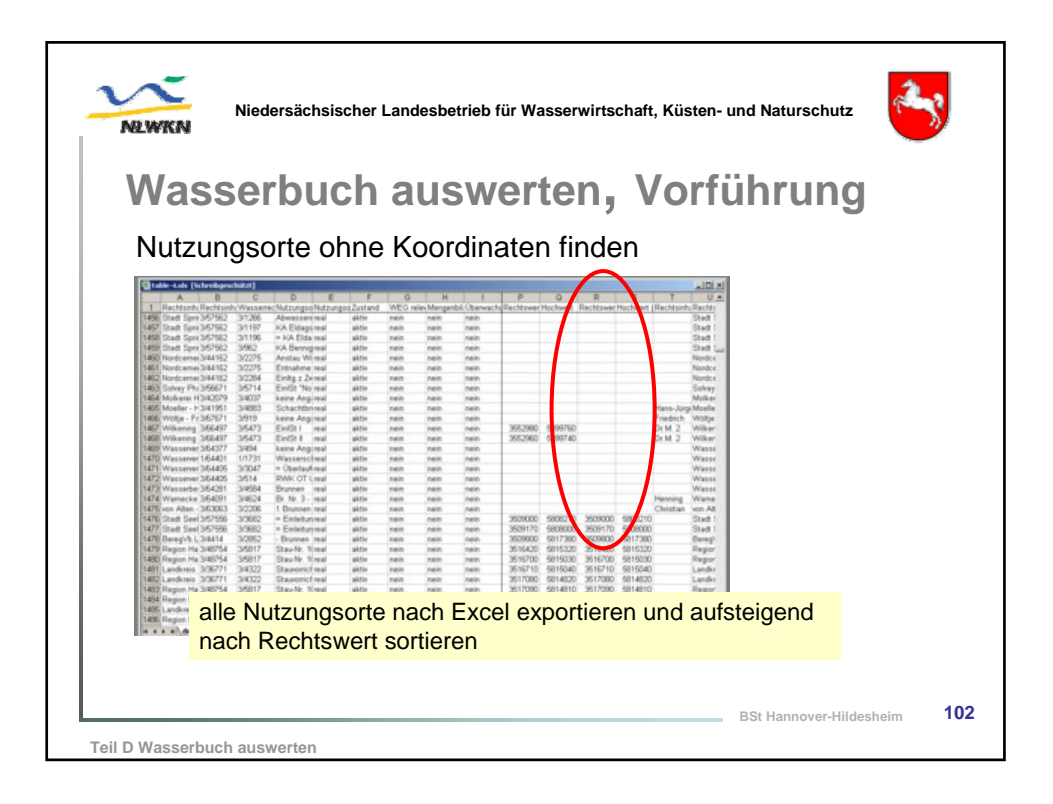

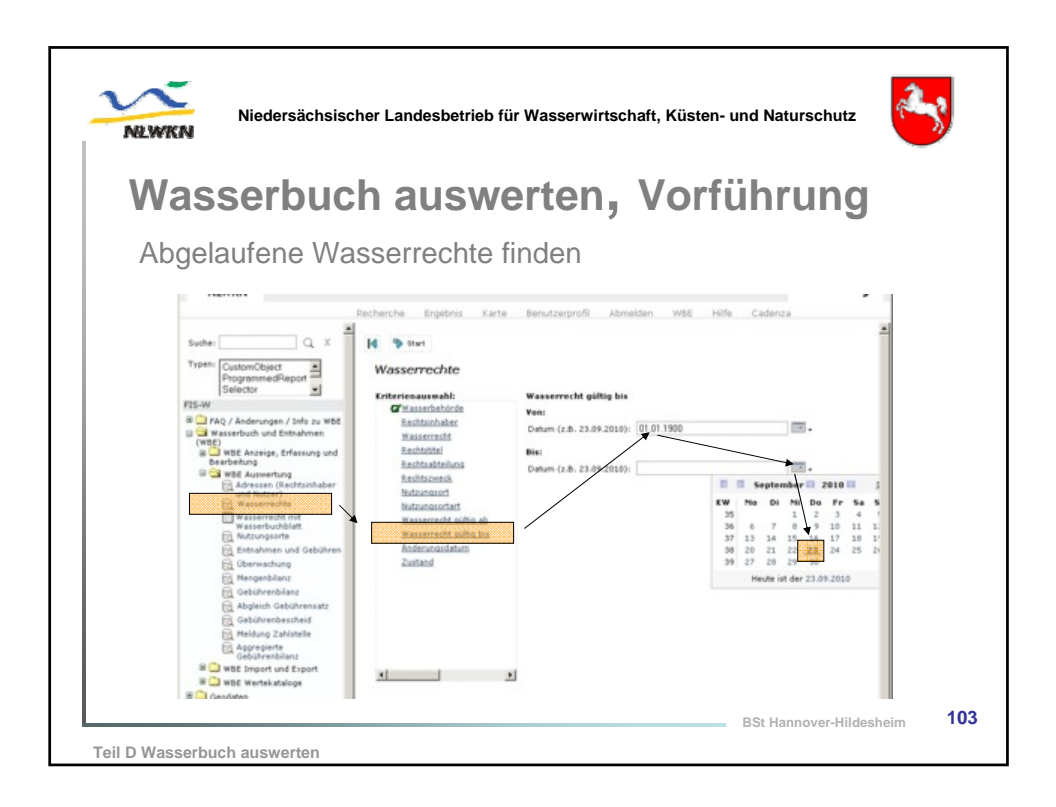

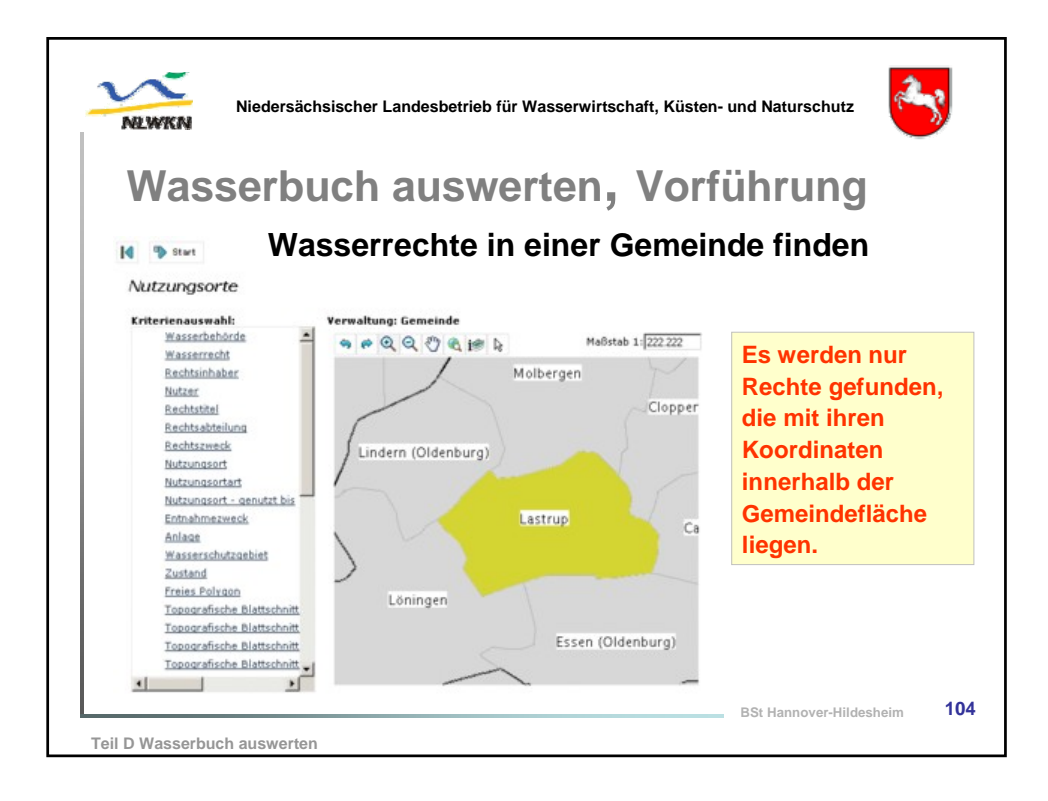

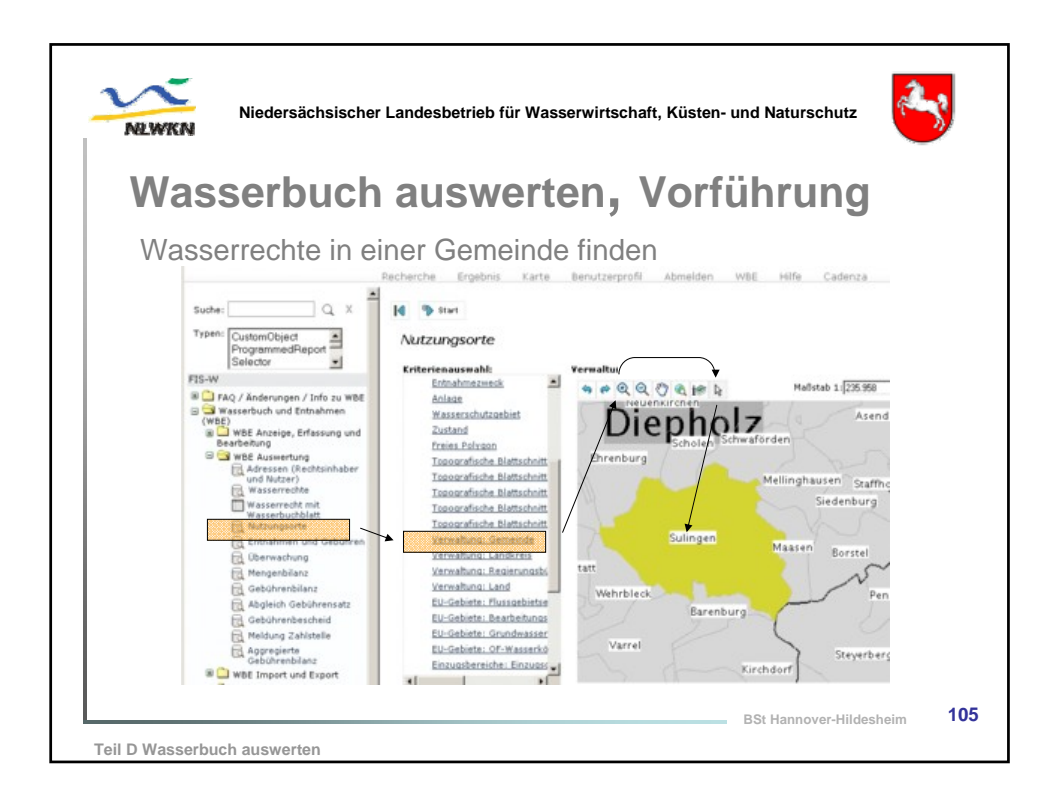

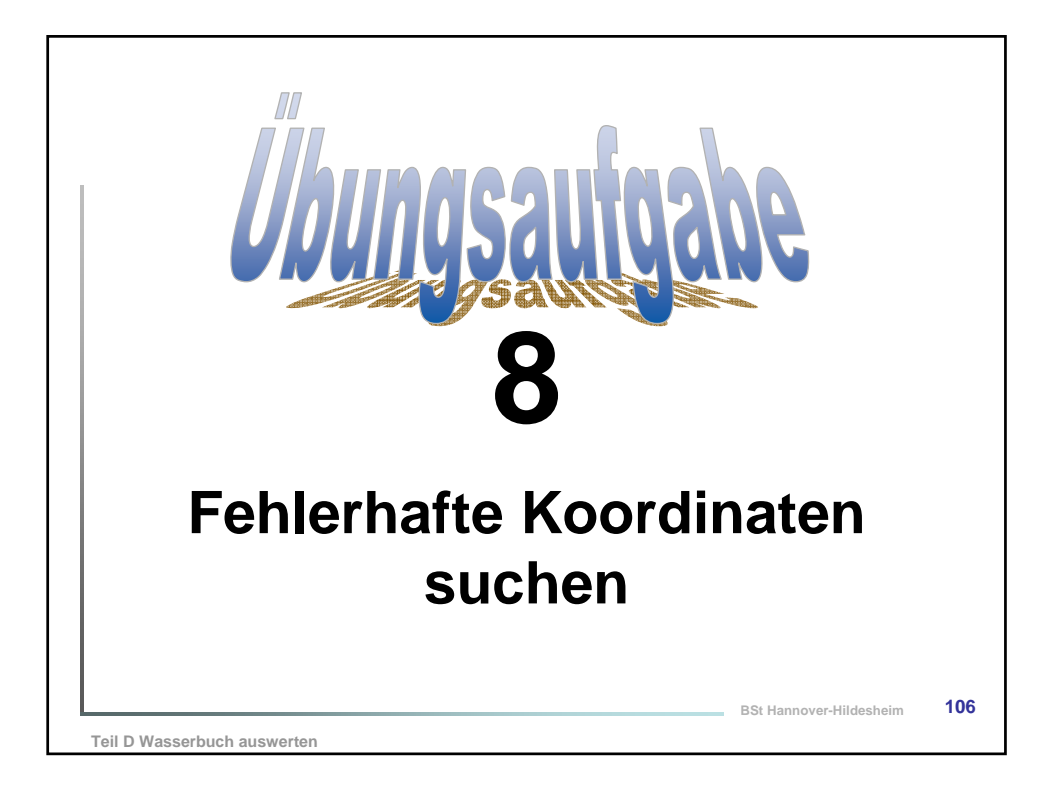

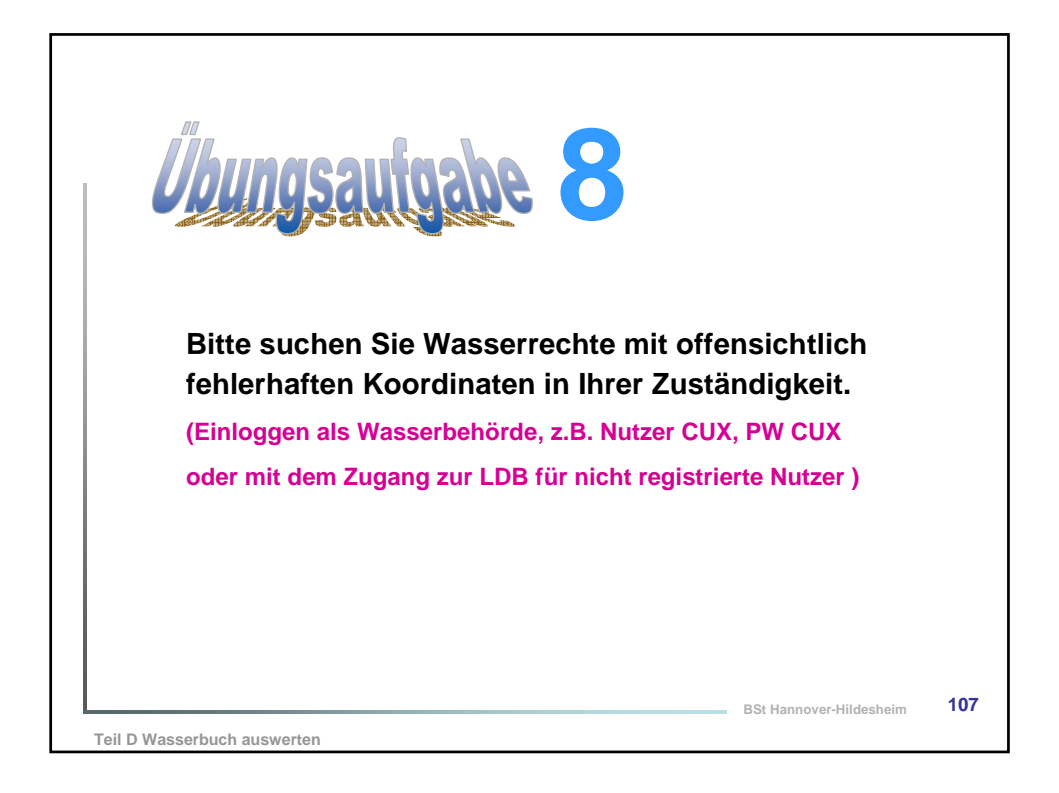

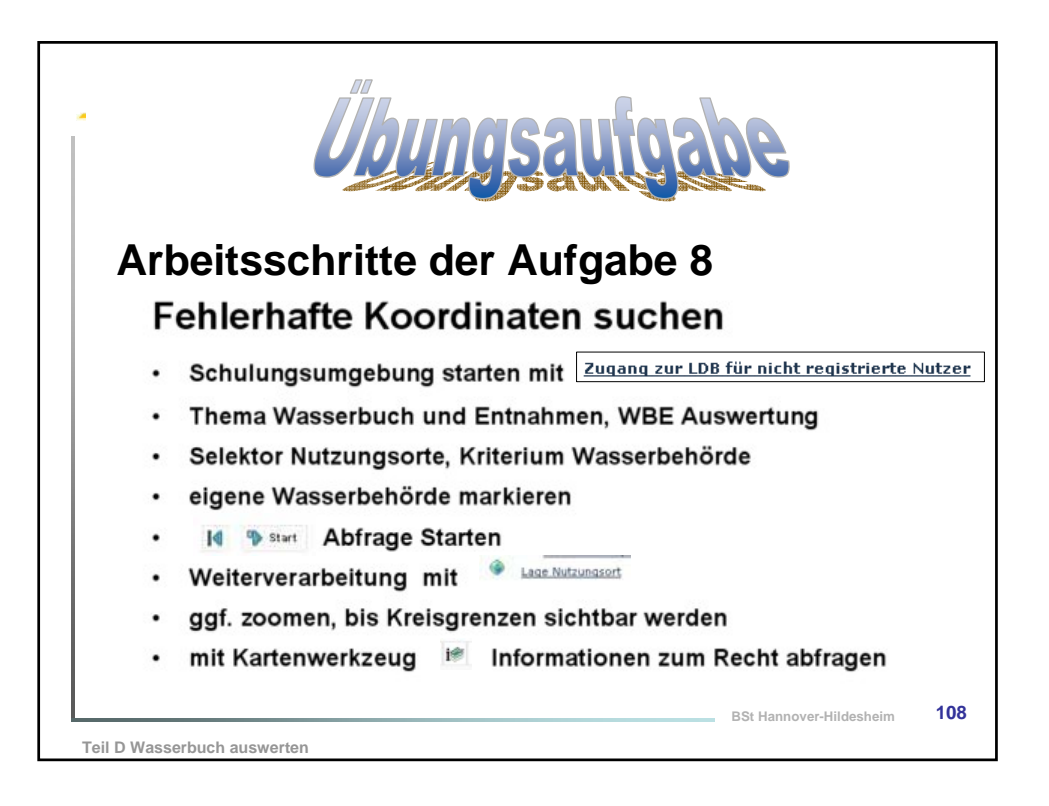

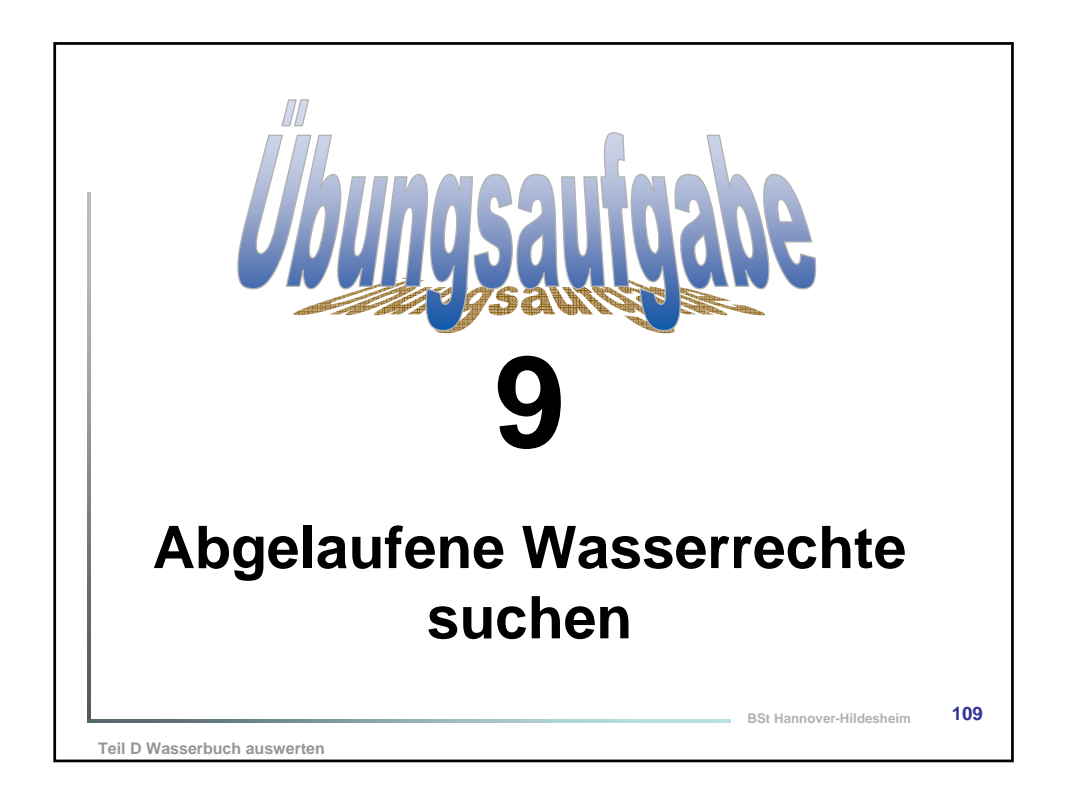

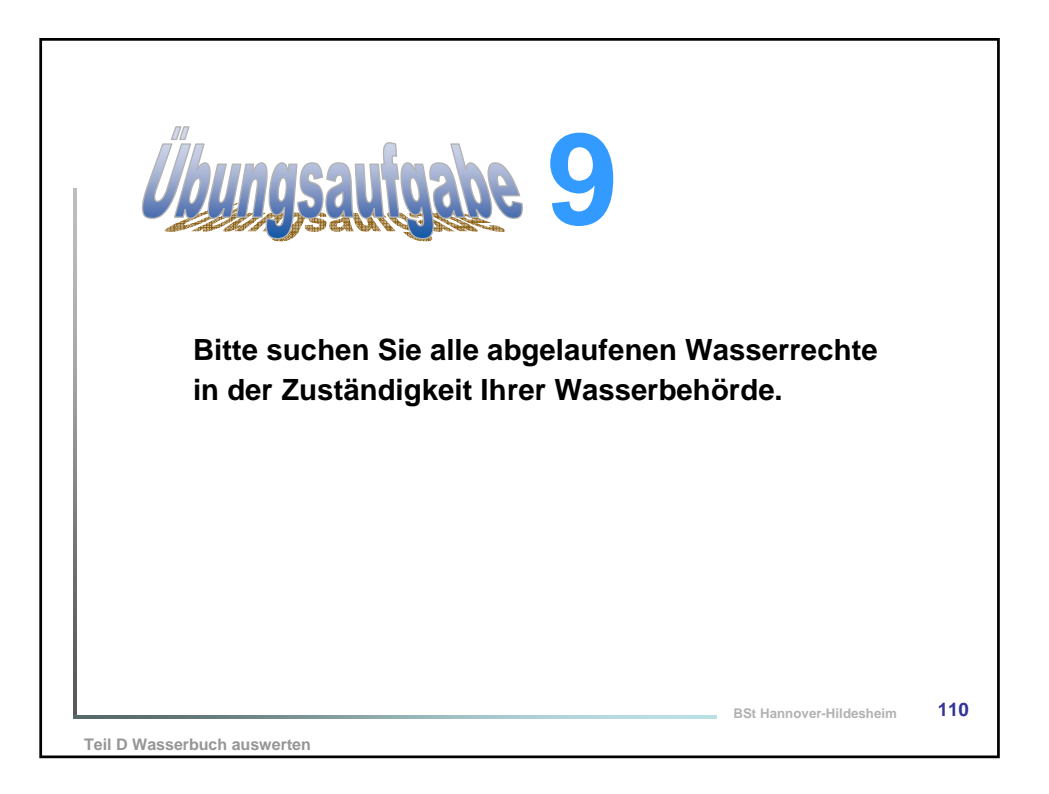

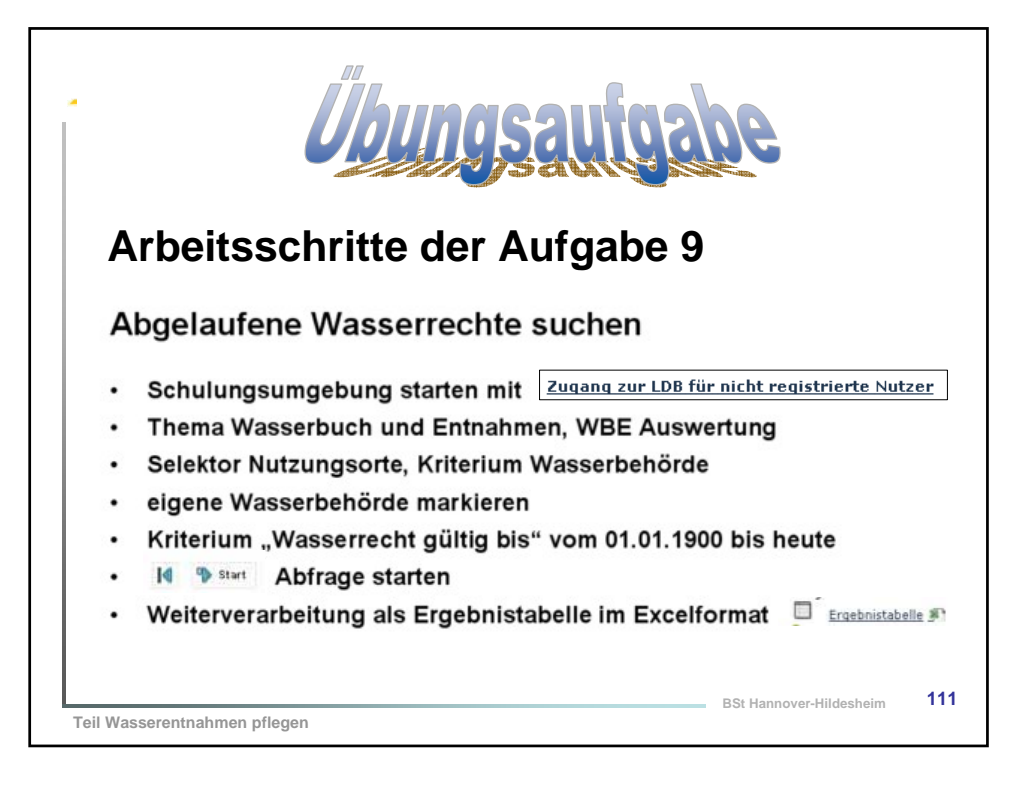

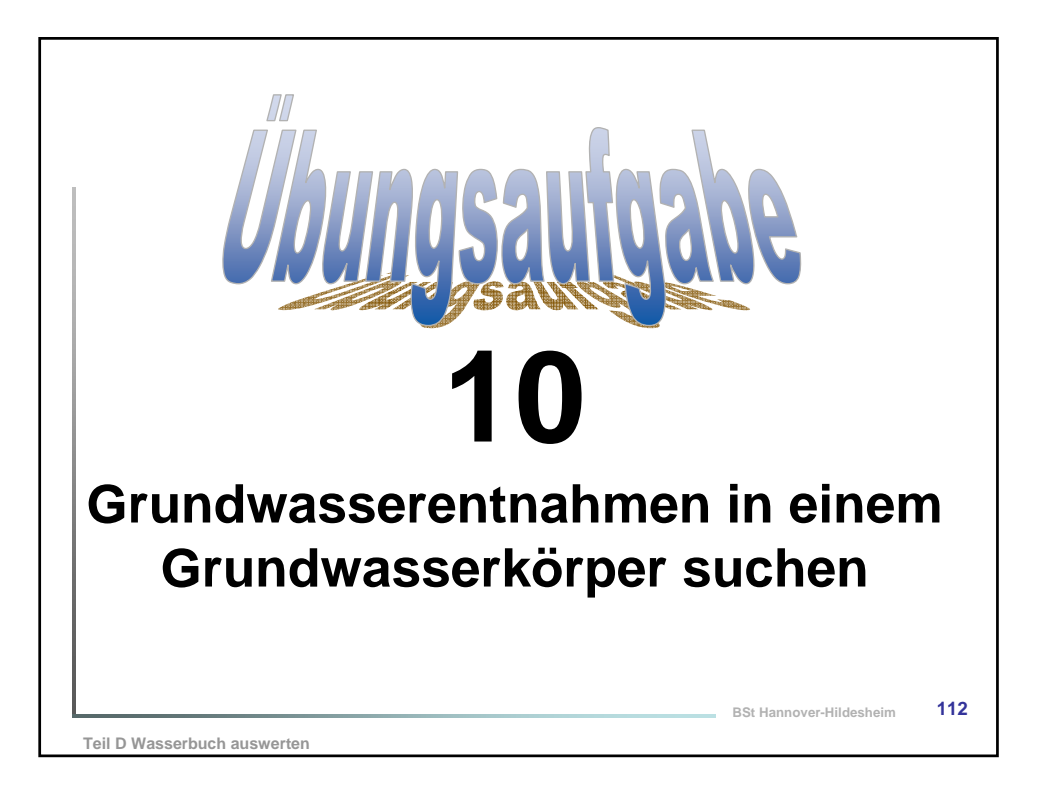

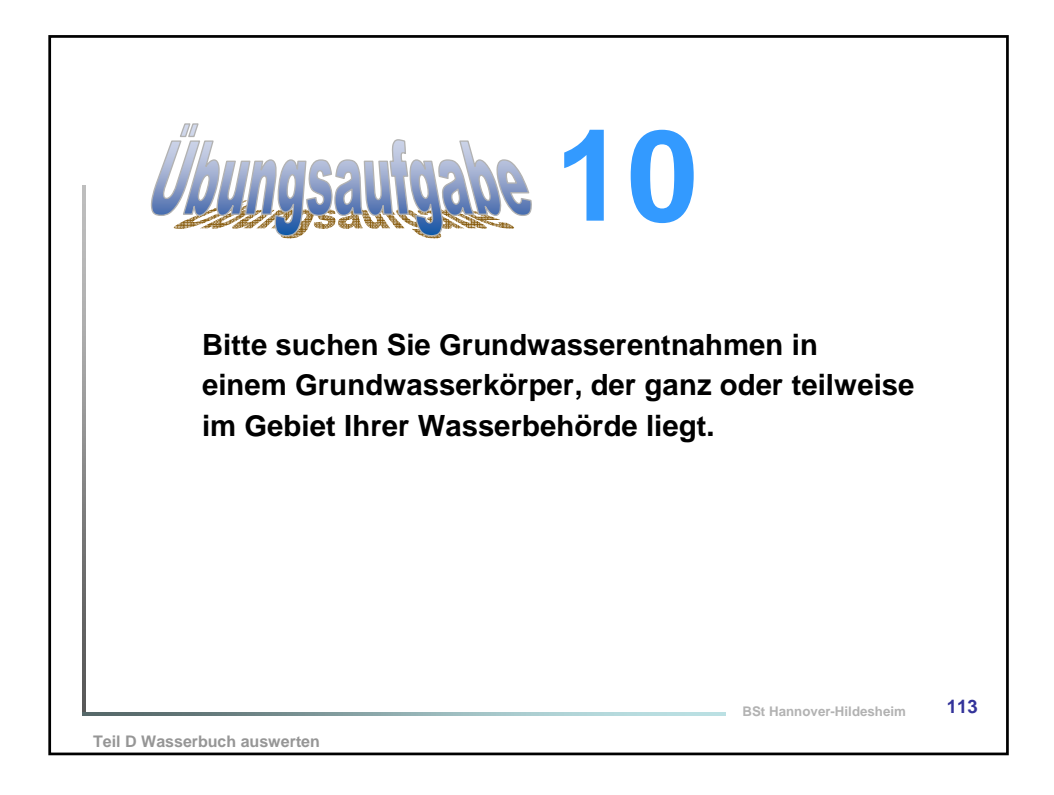

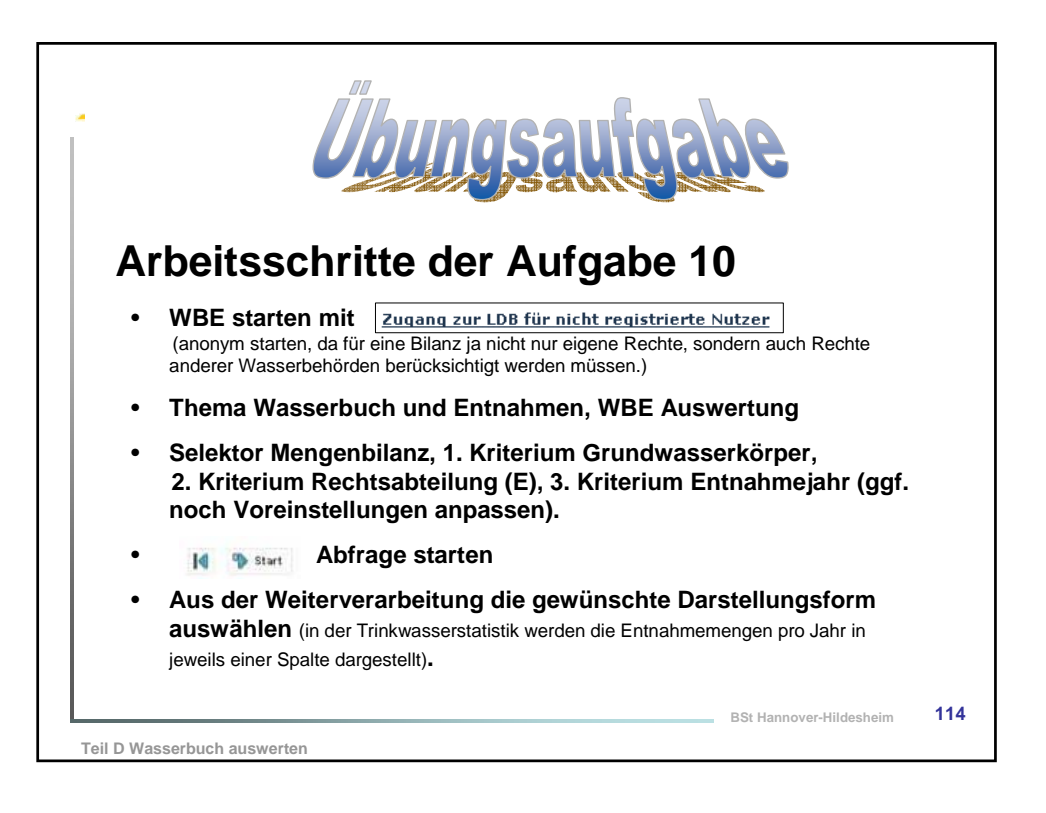

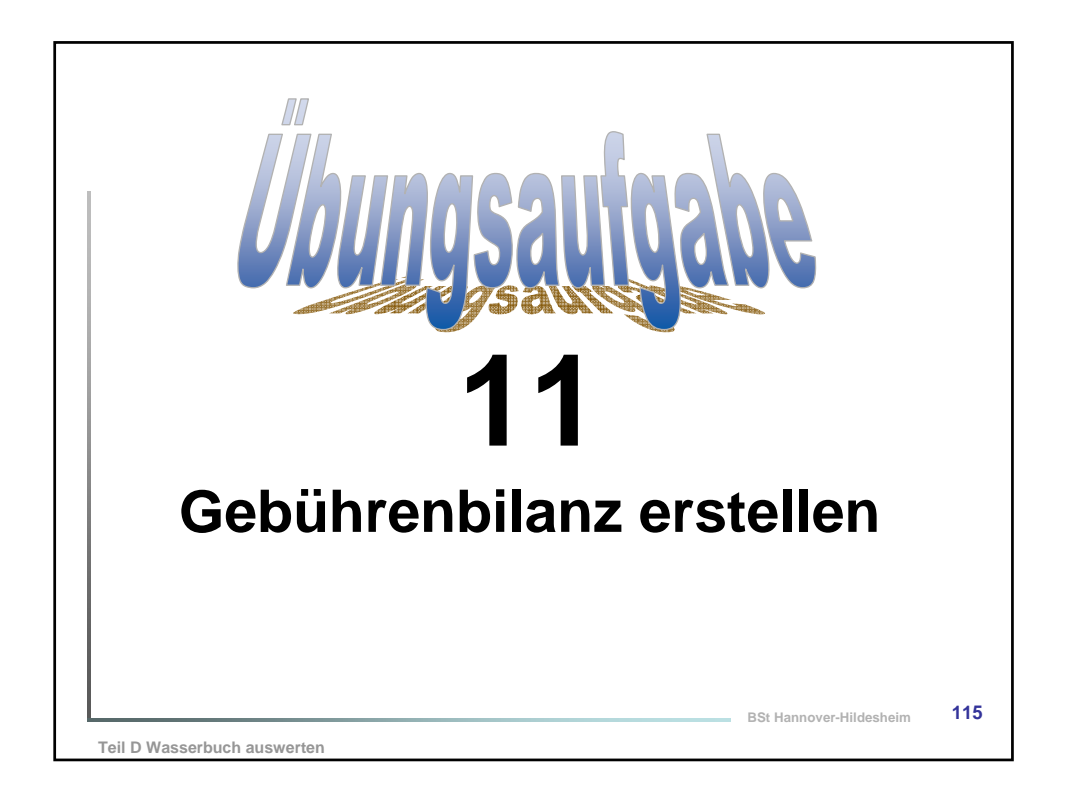

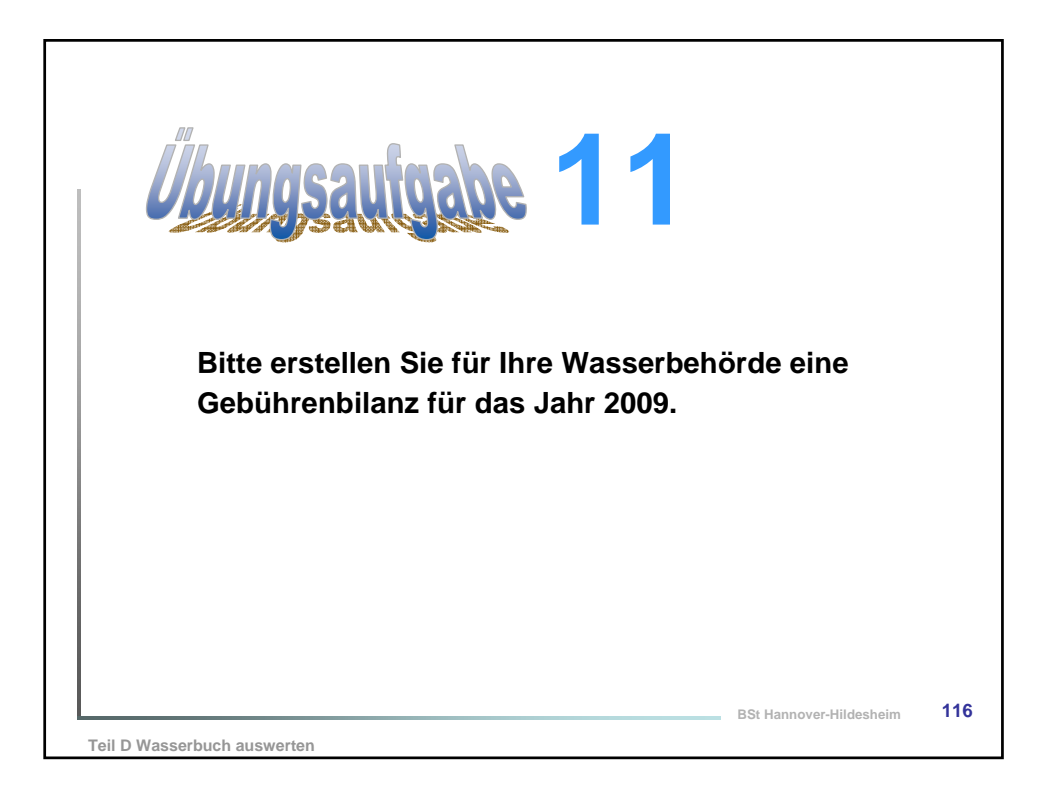

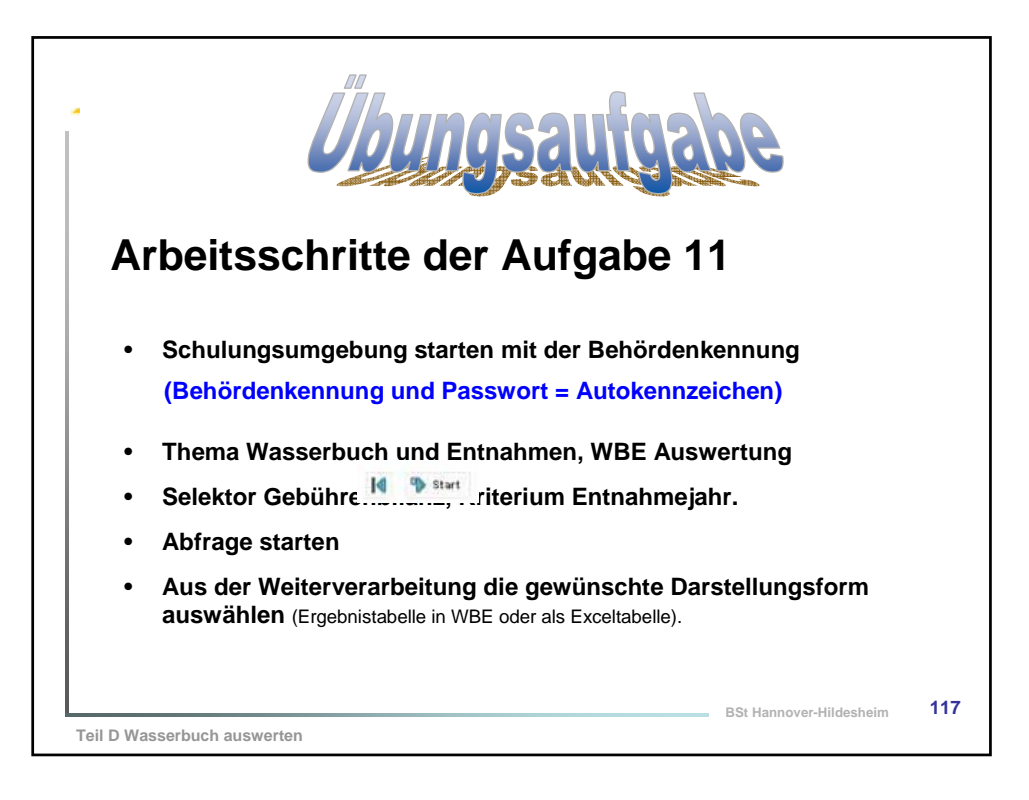

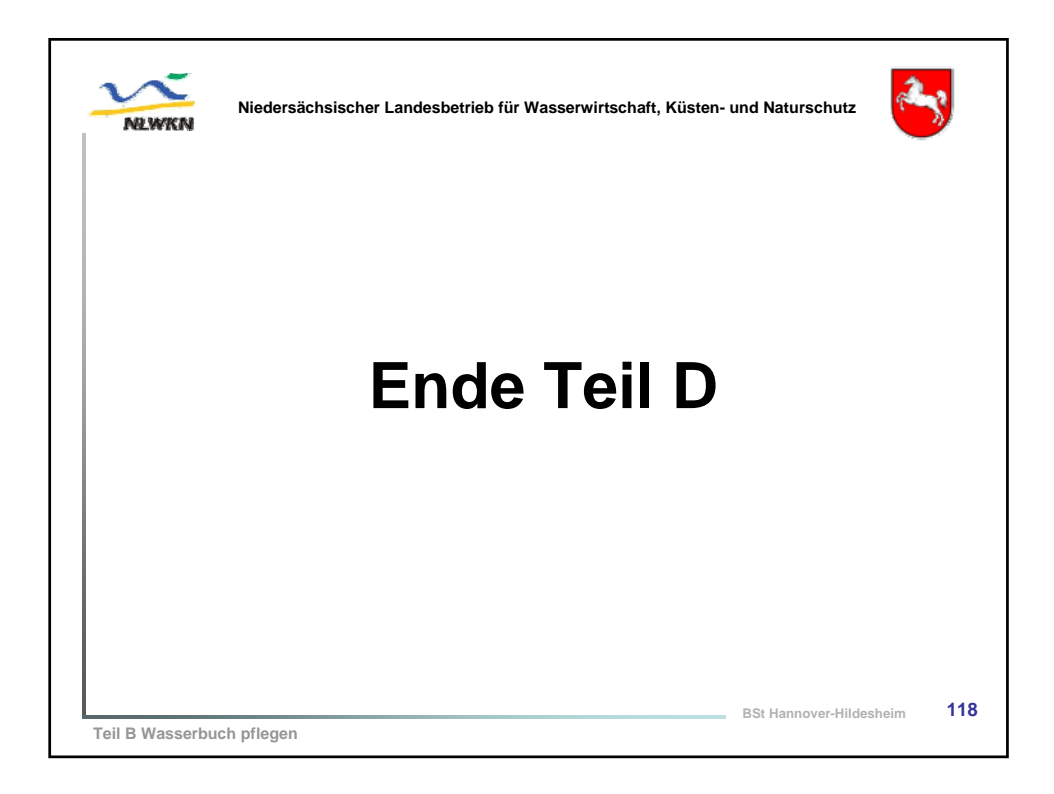

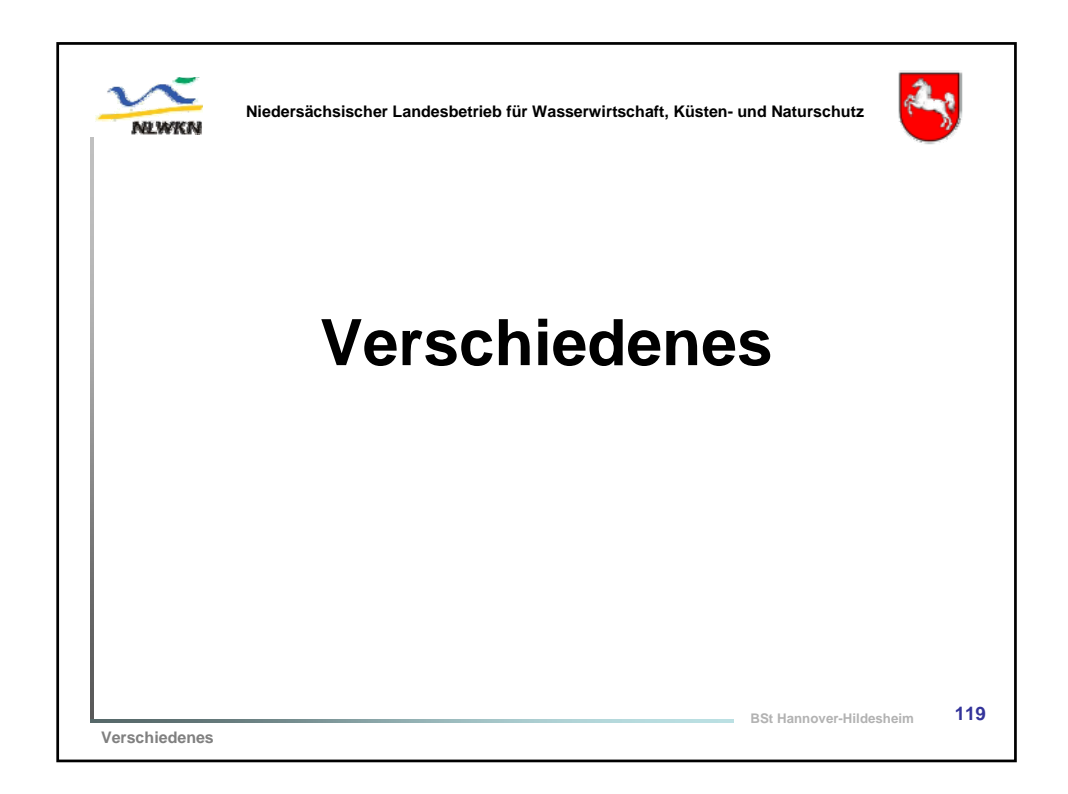

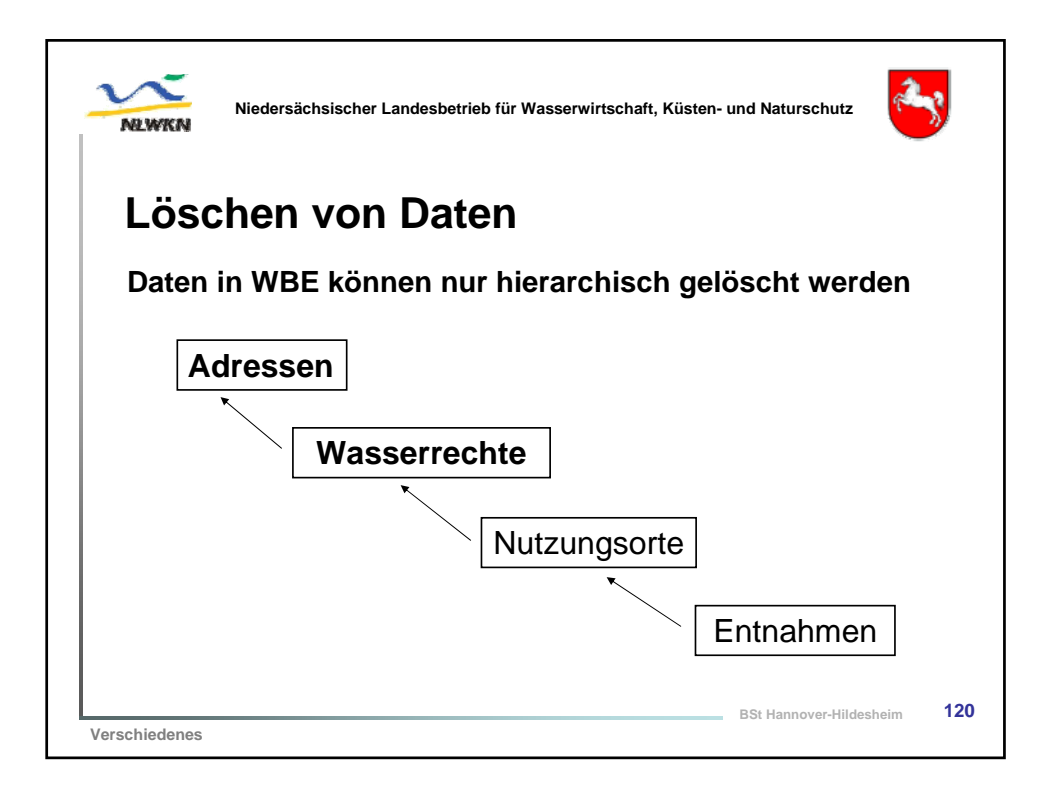

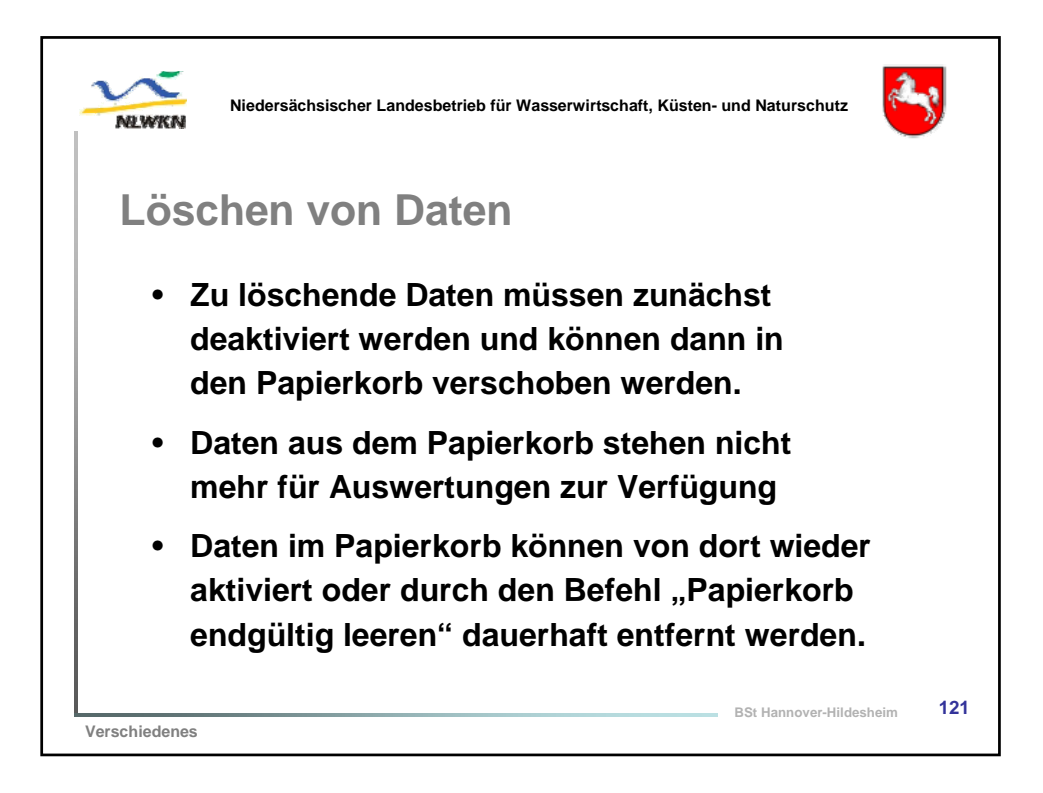

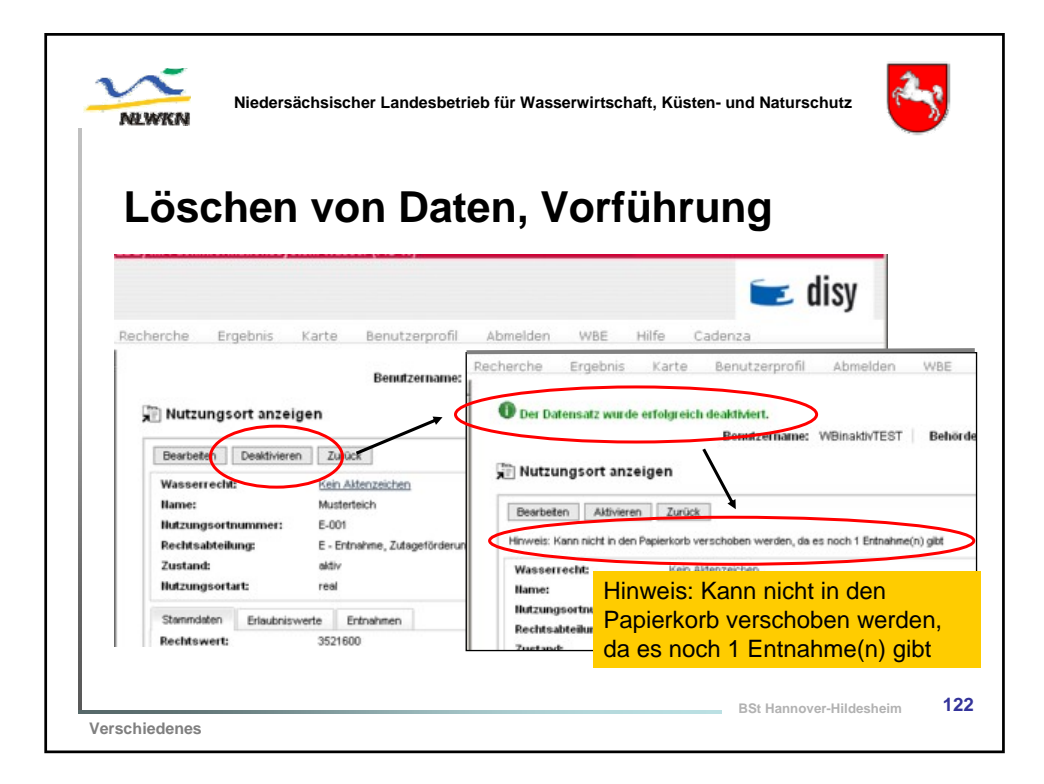

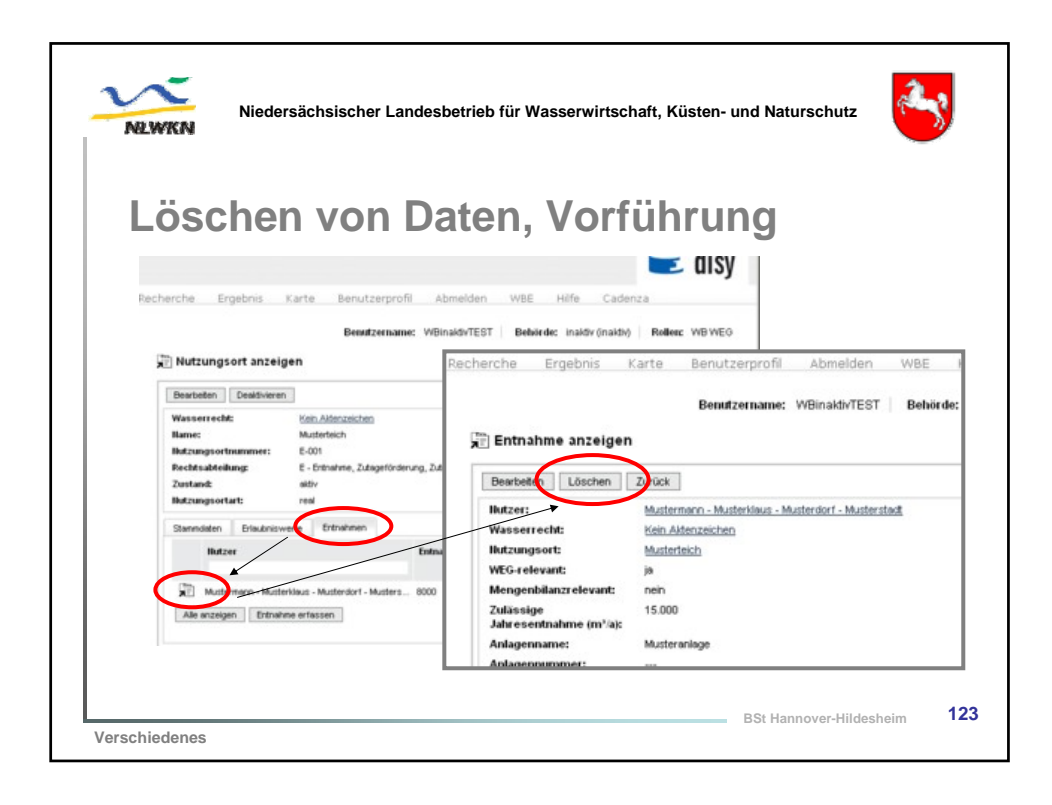

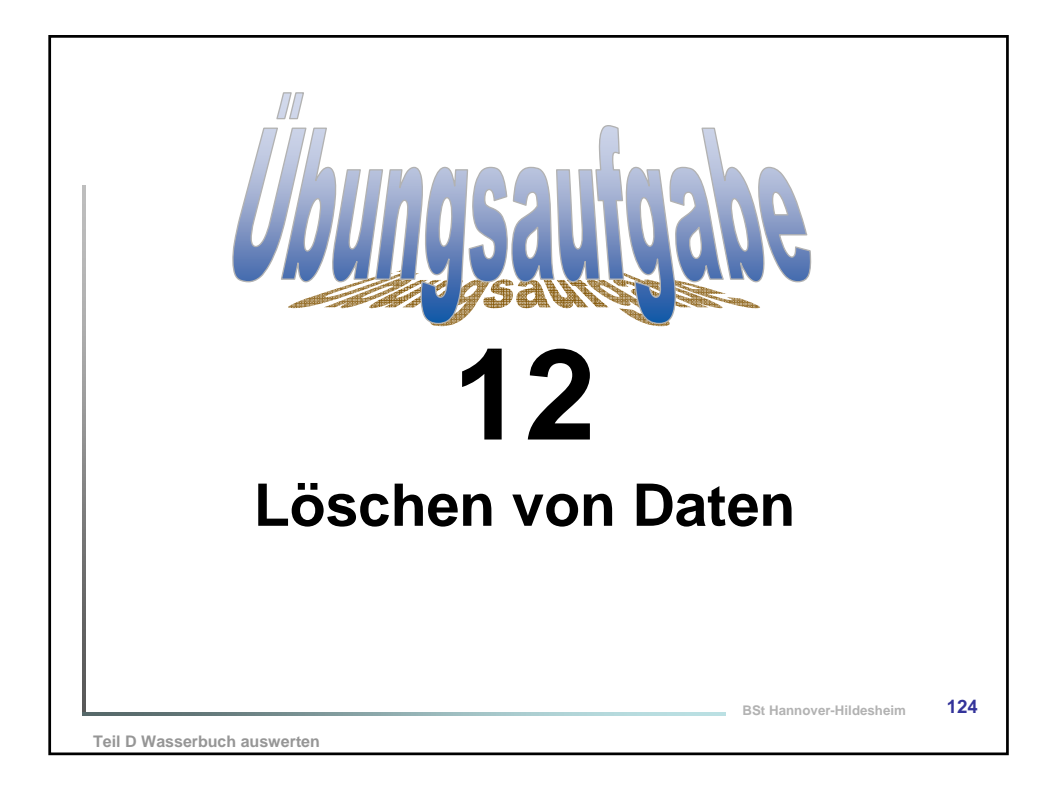

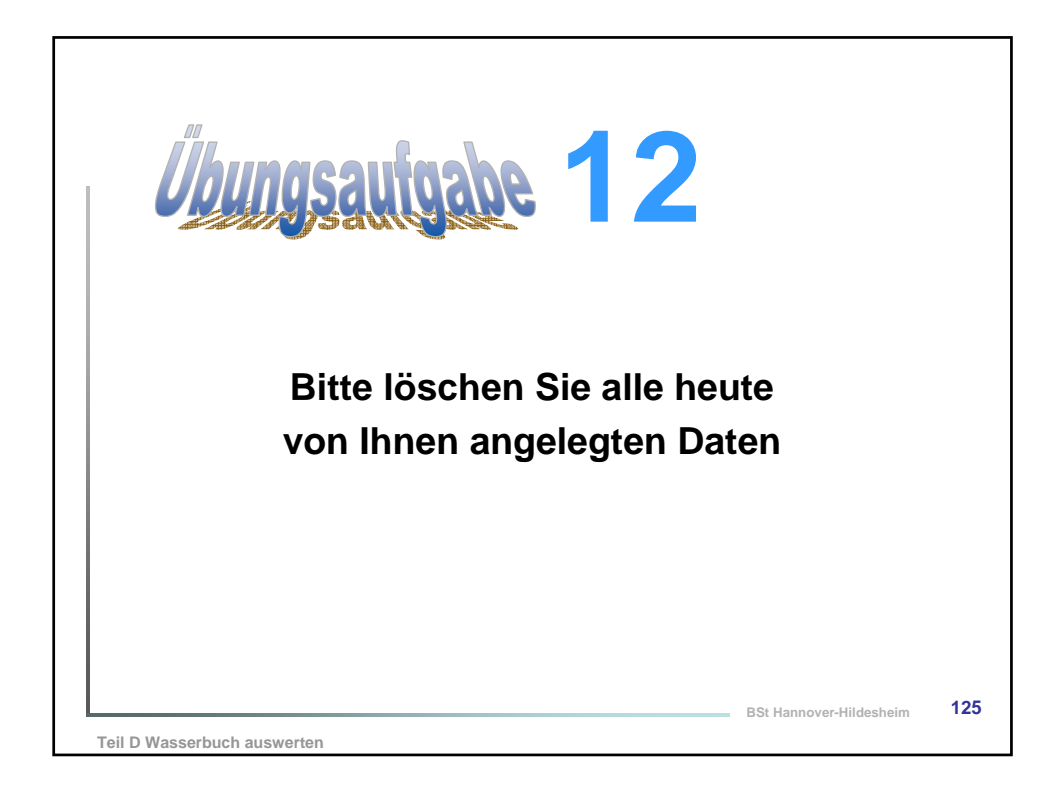

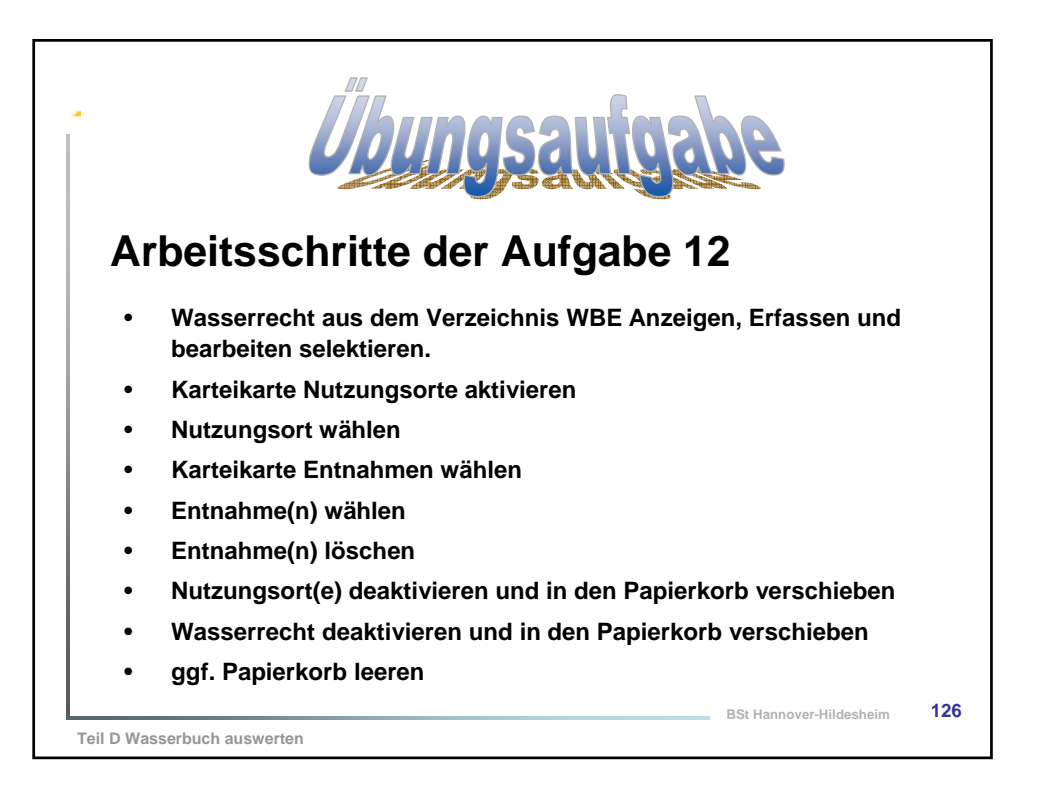

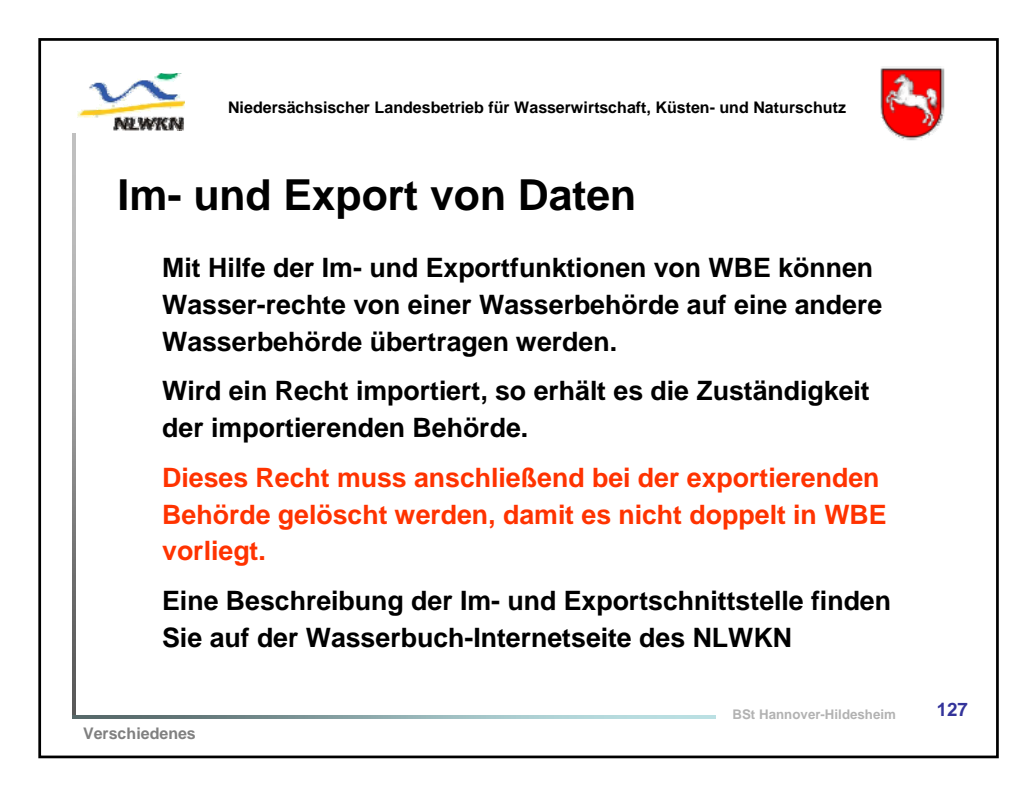

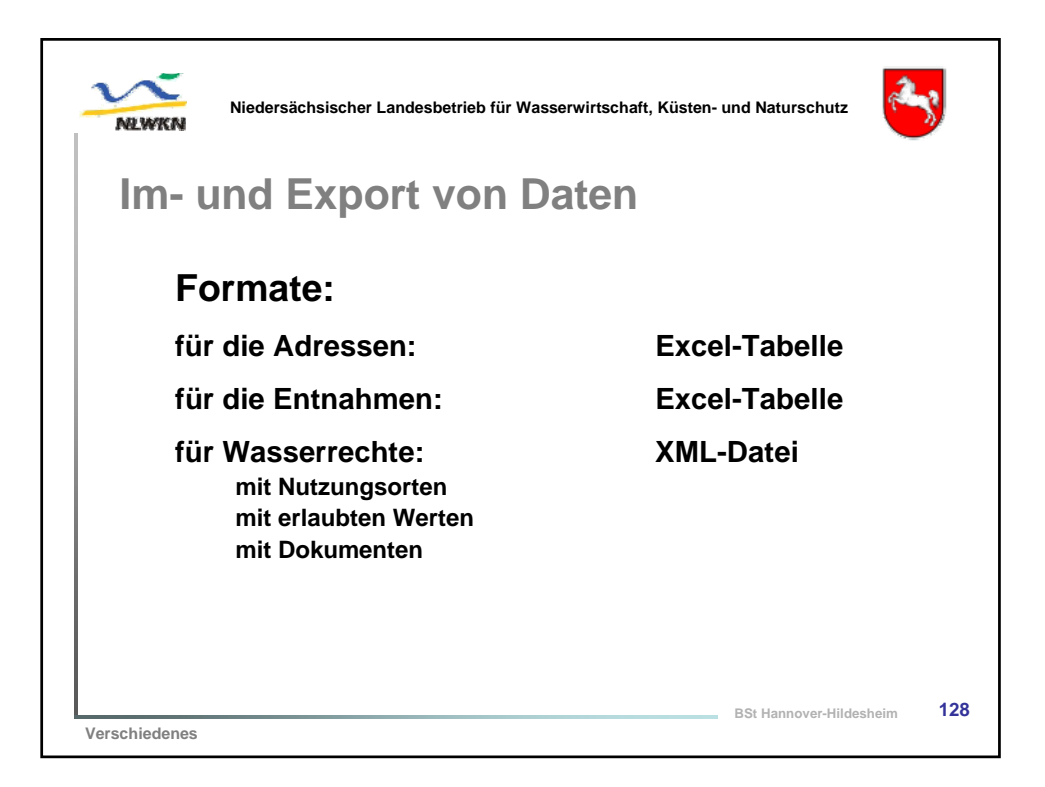

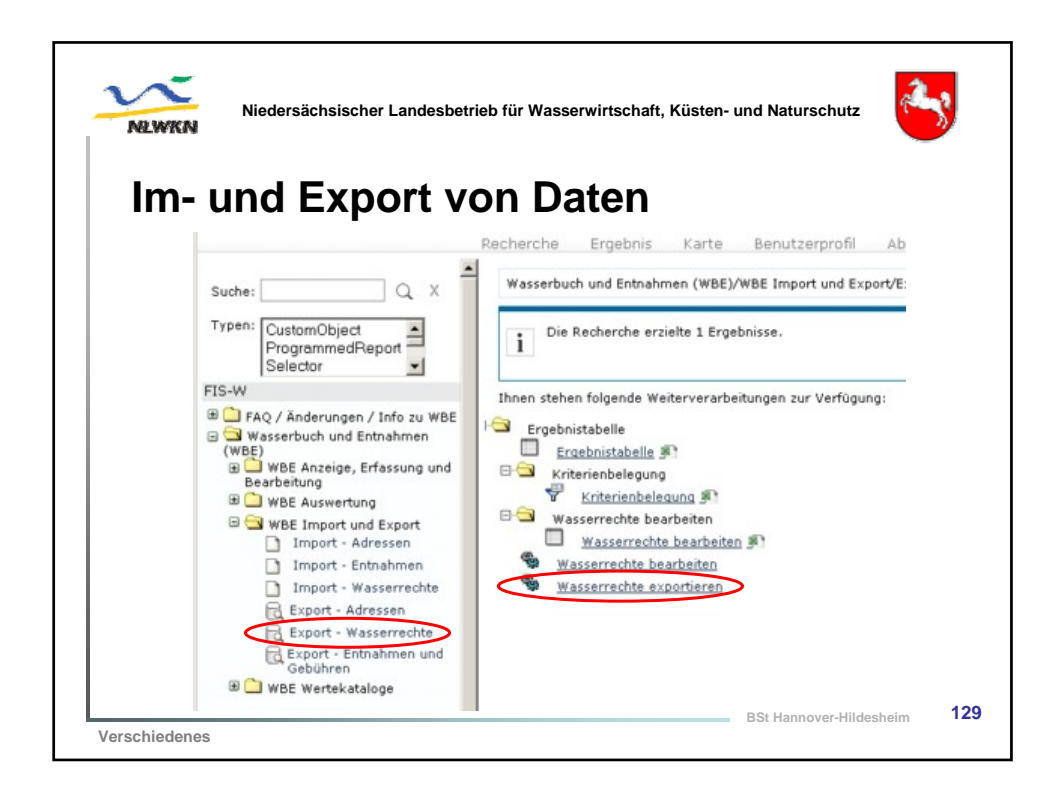

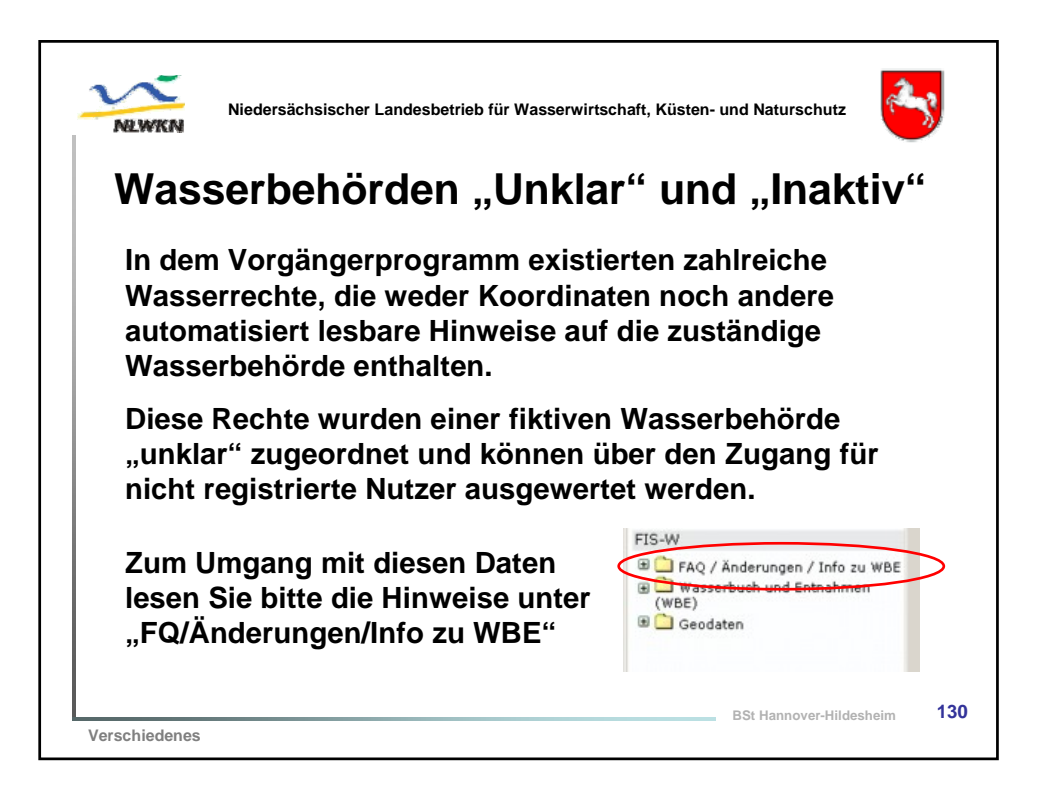

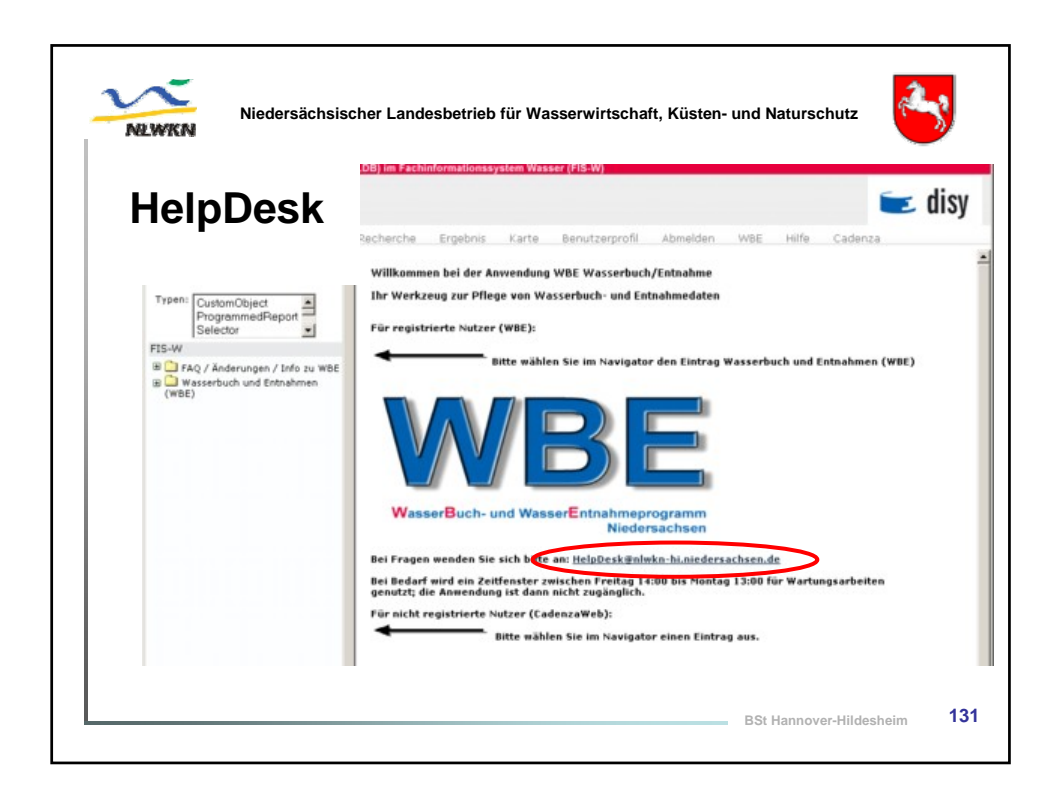

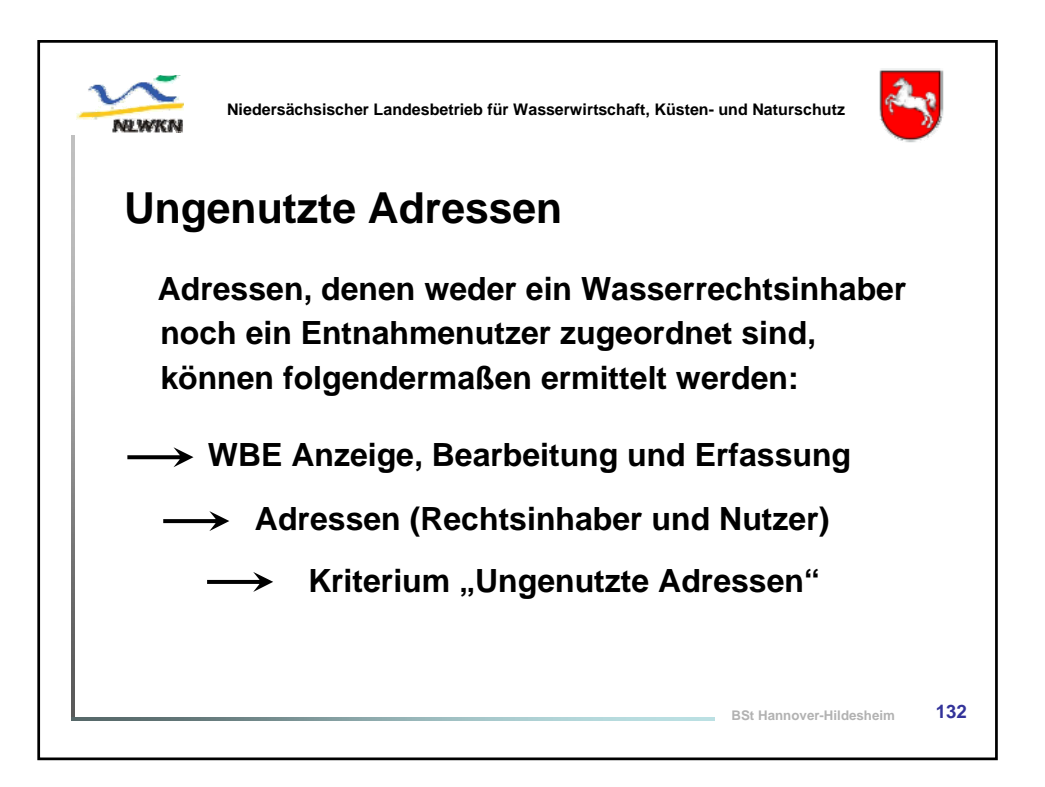

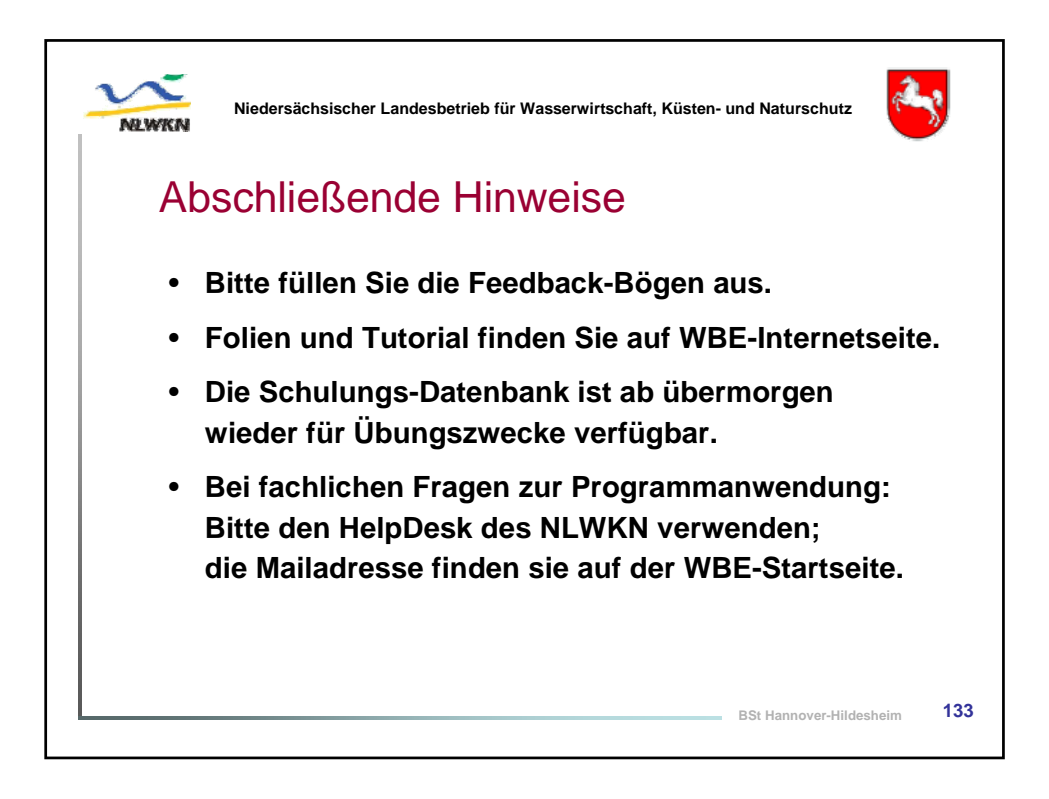